**Owner's Manual:** 

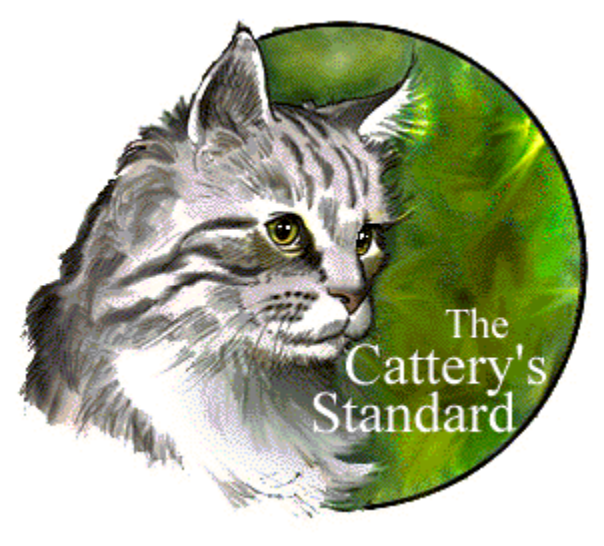

# Version 2.0

Another Quality Software Product from:

## Man's Best Friend Software

904 Pine Hill Drive Antioch, IL 60002-1878 800-746-9364 847-395-3808

This manual was produced using *Doc-To-Help*<sup>(R)</sup>, by WexTech Systems, Inc.</sup>

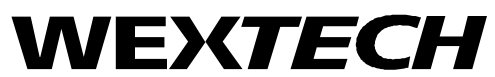

WexTech Systems, Inc. 310 Madison Avenue, Suite 905 New York, NY 10017 1-800-WEXTECH (212) 949-9595 Fax: (212) 949-4007

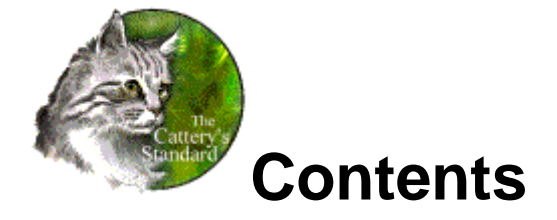

| Introduction 1                    |
|-----------------------------------|
| Welcome                           |
| Getting Started 8                 |
| What You Need                     |
| Registration                      |
| Using the Program                 |
| Some Things to Know               |
| Typing in Dates – Pop Up Calendar |
| Phone Dialer Setup                |
| The Program Menu                  |

Contents • i

| Password Security Signing On      | 23 |
|-----------------------------------|----|
| Cattery Records                   | 25 |
| Cattery Records – An Introduction | 25 |
| Choosing a Cattery                |    |
| Adding a New Cattery              |    |
| Deleting a Cattery                |    |
| Cats                              |    |
| Set Viewing Options               |    |
| Fast Options                      |    |
| Contacts                          |    |
| Litters                           |    |
| Calendar and Reminders            |    |
| Cattery Information               |    |
|                                   |    |

## **Cat Records**

| Cat Records – An Introduction | 37 |
|-------------------------------|----|
| Operational Issues            | 38 |
| Go To Cat                     | 38 |
| Zoom Into Cat                 | 38 |
| Cat Information               | 39 |
| Registries and Titles         | 41 |
| Profile                       | 42 |
| Profile Information           | 42 |
| Shot History                  | 43 |
| Trait Information             | 44 |
| Medical                       | 45 |
| Medical Information Page      | 45 |
| Medical History               | 47 |
| Heat History                  | 48 |
| Matings                       | 49 |
| Matings Page                  | 49 |
| Add/Change a Mating           | 49 |
| Transactions                  | 51 |
| Transactions Page             | 51 |
| Add/Change Transaction        | 51 |
| Competition                   | 54 |
| Competition Page              | 54 |
| Add/Change Show Outing        | 55 |
| Picture                       | 57 |
| Picture Page                  | 57 |
| PedFast® II Pedigree Maker    | 58 |
| PedFast – A Preface           | 58 |
| PedFast Quick Information     | 61 |
| Relatives                     | 62 |
|                               |    |

Owner's Manual: The Cattery's Standard™

37

| Relatives Page                                | 62            |
|-----------------------------------------------|---------------|
| Contacts                                      | 63            |
| Contacts - An Introduction                    |               |
| Contact Information                           | 63            |
| Information Page                              | 63            |
| Dialing the phone                             | 66            |
| Cat Cross-Reference Pages                     |               |
| out cross hererenee ruges                     |               |
| Litters                                       | 68            |
| Litters - An Introduction                     |               |
| Add/Change Litter                             |               |
| Add/Change Kitten                             |               |
| Add/Change Kitten Tracking                    |               |
|                                               |               |
| Calendar and Reminders                        | 73            |
| Calendar and Reminders An Introduction        |               |
| Calendar Entry                                |               |
| Reminder Entry                                |               |
| Reminder Pop-Up Window                        |               |
|                                               |               |
| Reports and Graphs                            | 76            |
| An Introduction to Reports and Graphs         |               |
| Using Reports and Graphs                      |               |
| Where to Find the Report you Need             |               |
| The Reports Window                            |               |
| Previewing                                    |               |
| Printing                                      | 80            |
| Pedigrees                                     |               |
| Show Entries                                  |               |
| CFA Show Entry                                | 82            |
| Sharing Data with Others                      | 84            |
| BXF Importing and Exporting – An Introduction |               |
| Import Data from a BXF File                   |               |
| BXF Import Window                             | 84            |
| Import Breed Mismatch.                        |               |
| Import Title Mismatch                         | 00<br>85      |
| Fyport Data to a BXF File                     |               |
| Export Data to a DAF THE                      | 00            |
| Crystal Ball® Genetics Engine                 | 87            |
| Crystal Ball – An Introduction                |               |
| Owner's Manual: The Cattery's Standard™ C     | ontents • iii |

| Crystal Ball Functions  | 88 |
|-------------------------|----|
| The Crystal Ball Window |    |

## **Utility Functions**

| The Backup Wizard            |    |
|------------------------------|----|
| Master Table Maintenance     |    |
| Work with Titles             | 92 |
| Add/Change Titles            |    |
| Work with Registries         |    |
| Add/Change Registries        |    |
| Work with Breeds             |    |
| Add/Change Breeds            |    |
| Work with Contact Types      |    |
| Add/Change Contact Types     |    |
| Work with Vet Services       |    |
| Add/Change Vet Services      |    |
| Work with Transaction Types  |    |
| Add/Change Transaction Types |    |
| Work with Shot Types         |    |
| Add/Change Shot Types        |    |
| Work with Trait Types        |    |
| Add/Change Trait Types       |    |
| Work with Users              |    |
| Add/Change Users             |    |
|                              |    |

# MegaPed™ (Optional)

| 1 | 1 | 1 |
|---|---|---|
| • |   |   |

90

| Introduction to MegaPed™             | 111 |
|--------------------------------------|-----|
| Choosing a Cat                       | 111 |
| The Look Up Window                   |     |
| MegaPed <sup>™</sup> Selection pages | 113 |
| Page Setup                           | 113 |
| Fonts & Colors                       |     |
| Optional Fields                      |     |
| Watermark                            | 119 |
| Picture                              |     |
| Logo                                 |     |
| MegaPed <sup>™</sup> Buttons         |     |
| Previewing a Pedigree                |     |
| Printing a Pedigree                  |     |
| Selecting the Printer                |     |
| Printing the Pedigree                |     |
|                                      |     |

## How Do I...

| Do I         | 127 |
|--------------|-----|
| Introduction |     |

Owner's Manual: The Cattery's Standard™

| "How Do I" for The Cattery's Standard™  | 127 |
|-----------------------------------------|-----|
| Assign Titles to a Cat                  | 127 |
| Attach a report to an E-Mail Message    | 127 |
| Create a Bill of Sale                   | 128 |
| Create a Contract                       | 128 |
| Export reports to another format        | 129 |
| Print Reports for an Individual Contact | 129 |
| Print Reports for an Individual Cat     | 129 |
| Print Reports for an Individual Litter  | 129 |
| Print Reports for the Whole Cattery     | 130 |
| "How Do I" for MegaPed™                 | 130 |
| Activate the Border                     | 130 |
| Activate MegaPed™                       | 130 |
| Activate the Picture                    | 130 |
| Add a Logo                              | 130 |
| Add a Watermark                         | 131 |
| Choose Fonts and Colors                 | 131 |
| Choose the Number of Generations        | 131 |
| Choose Optional Fields                  | 131 |
| Choose What to Print                    | 131 |
| Control Registration Number Printing    | 132 |
| Preview a Pedigree                      | 132 |
| Print a Pedigree                        | 132 |
| Print to Multiple Pages                 | 132 |
|                                         |     |

## Trouble-Shooting Guide

| Introduction                                    | 133 |
|-------------------------------------------------|-----|
| Figuring Things Out when There's a Problem      | 133 |
| What to Check                                   | 133 |
| Information to have ready for Technical Support | 133 |
| Warranty Procedure                              | 134 |
| Contacting Us for Support                       | 134 |
| Internet                                        | 134 |
| CompuServe® Interactive                         | 134 |
| FAX                                             | 134 |
| Telephone – First 21 days after Registration    | 135 |
| Telephone Support After 21 Days                 | 135 |
| Program Messages                                | 136 |
| Message 1                                       | 136 |
| Message 2                                       | 136 |
| Message 3                                       | 136 |
| Message 4                                       | 137 |
| Message 5                                       |     |
| Message 6                                       | 137 |
| Message 7                                       | 137 |

133

| Message 8  | 137  |
|------------|------|
| Message 9  | 138  |
| Message 10 | 138  |
| Message 11 | 138  |
| Message 12 | 138  |
| Message 13 | 139  |
| Message 14 | 139  |
| Message 15 | 139  |
| Message 16 | 139  |
| Message 17 | 140  |
| Message 18 | 140  |
| Message 19 | 140  |
| Message 20 | 140  |
| Message 21 | 140  |
| Message 22 | 141  |
| Message 23 | 141  |
| Message 24 | 141  |
| Message 25 | 141  |
| Message 26 | 142  |
| Message 27 | 142  |
| Message 28 | 142  |
| Message 29 | 142  |
| Message 20 | 142  |
| Message 30 | 142  |
| Message 32 | 143  |
| Message 33 | 143  |
| Message 30 | 143  |
| Message 35 | 144  |
| Message 36 | 144  |
| Message 37 | 144  |
| Message 38 | 144  |
| Message 39 | 145  |
| Message 40 | 145  |
| Message 1  | 145  |
| Message 41 | 145  |
| Message 12 | 146  |
| Message 10 | 146  |
| Message 45 | 146  |
| Message 16 | 146  |
| Message 40 | 140  |
| Message 18 | 147  |
| Mossage 10 | 1/17 |
| Mossaro 50 | 1/17 |
| Mossage 50 | 1/17 |
| Massage 01 | 141  |
| Massage 34 | 14/  |
| MESSAGE JJ | 140  |

Owner's Manual: The Cattery's Standard™

| _          | 450 |
|------------|-----|
| Message 57 |     |
| Message 56 |     |
| Message 55 |     |
| Message 54 |     |

# **Glossary of Terms**

## Index

155

This page was intentionally left blank.

# Introduction

### Welcome

Man's Best Friend Software welcomes you to the growing number of users of the finest and most popular software product for the breeders and exhibitors of fine Cats: The Cattery's Standard<sup>™</sup>. Thank you for your support. In return for that support., you have just acquired an outstanding product, fully capable of handling every need of your cattery, its business, and its breeding and exhibition activities.

#### A Brief History

This is Version 2.0 of The Cattery's Standard<sup>™</sup>. The first incarnation of this product came out in December of 1994.

Since its inception, Man's Best Friend Software has prided itself on the fact that The Cattery's Standard<sup>™</sup> is the technological leader. In 1991, our Dog program, The Breeder's Standard<sup>™</sup> was the first breeder program to embrace Microsoft<sup>®</sup> Windows<sup>™</sup>.

Version 2.0 is a complete redesign of the product, with a new look and feel, in line with the latest design philosophies, and with our commitment to keep our product offering substantially ahead of the competition. As you will find out, ease of use was our absolute primary design goal. This has emerged in a far more stable program, and a program which literally does not need this manual help file for you to learn how to use it.

We have added over 150 new features in this release, including Wright's Coefficient of Inbreeding, an independent contacts database with mailing labels, Rolodex cards and automatic phone dialing, graphs, lookup control navigation, and a whole new look and feel.

## Audience for this Manual

This manual is intended for those persons who need a point of reference for the operation of The Cattery's Standard<sup>TM</sup>. The pro-

gram is intended to be easy to use for all skill levels, and tool tips and switchable field tips are liberally provided to make it easy to learn the program's use and behavior.

This manual provides a synopsis of every function that The Cattery's Standard<sup>TM</sup> offers. The "How do I..." section offers helpful step-by-step tips on how to do many basic functions.

## **Copyright and License**

This manual and the software discussed herein is Copyright © 1991-97 by Man's Best Friend Software All Rights Reserved. No part of this manual or the software it discusses may be duplicated for any reason or by any means, whether or not mechanical, under any circumstance prohibited by law or the herein-captioned license agreement. No employee (other than the Chief Executive Officer or the Owner) of Man's Best Friend Software is empowered to grant permission to copy contrary to this notice. Unauthorized copying is a violation of Federal Copyright laws and will be prosecuted accordingly.

The Software discussed in this manual is also governed by the terms of a license agreement. No use of the software is permitted without complete agreement to all terms set forth in the License. Opening the envelope containing the program diskettes, or any other use of the software covered in this manual shall be deemed complete acceptance of the license agreement covering the Software. A copy of the License Agreement appears here in this manual, and also in the install program which places The Cattery's Standard<sup>™</sup> onto your computer, and you must indicate acceptance of the agreement in order to install or use The Cattery's Standard<sup>™</sup>.

#### License Agreement

In consideration of the license purchase price of The Cattery's Standar<sup>™</sup> software product (the "Software"), Man's Best Friend Software (the "Company") grants you a conditional, limited and non-exclusive license to use the Software. IF YOU DO NOT AGREE TO ALL OF THE TERMS LISTED ON THIS LICENSE, DO NOT OPEN THE ENVELOPE CONTAINING THE PROGRAM DISK(S) OR OTHERWISE INSTALL OR USE THE SOFTWARE ON YOUR COMPUTER. OPENING THE ENVELOPE OR INSTALLING ANY COPY OF THE SOFTWARE WILL BE CONSIDERED ABSOLUTE EVIDENCE THAT YOU HAVE ACCEPTED EVERY TERM AND CONDITION OF THIS LICENSE WITHOUT OBJECTION OR RESERVATION.

IF YOU DO NOT ACCEPT EVERY TERM AND CONDITION OF THIS LICENSE AS WRITTEN HEREIN, YOUR LICENSE TO USE THE SOFTWARE IS REVOKED AND YOU MUST RETURN THIS SOFTWARE, WITH THE ENVELOPE UNOPENED, TO THE POINT OF PURCHASE FOR A FULL REFUND, LESS SHIPPPING FEES. THIS LICENSE IS A BINDING AGREEMENT, AND CONTAINS LIMITATIONS OF LIABILITY AND IMPOSES OBLIGATIONS UPON YOU. READ CAREFULLY BEFORE OPENING THE DISK ENVELOPE OR INSTALLING.

License Terms and Conditions

You acknowledge that the Software, manuals, this license, and all other materials are Copyright © 1991-97 by Man's Best Friend Software All Rights Reserved. You understand that ownership of the Software itself will at all times remain with the Company, and that this license grants you no ownership rights whatsoever to the Software, either now or in the future. You also acknowledge and agree that such copyright allows Company to impose this license and terms upon you as conditions to the use of Company's property. This license supersedes any license agreement which may bind you with respect to a previous version of the Software, and the terms herein set forth govern your use of all versions of the software from the time this license becomes effective.

You acknowledge that you have read all of the terms and conditions herein, and by opening the envelope containing the program disk(s), you agree to them all. You agree that opening the envelope containing the program disk(s) with the Software executes this contract with the same force and effect as your signature witnessed by a Notary Public. If this or any other copy of the Software is installed into your computer, you agree that it will have the same force and effect as your signature to this contract, witnessed by a Notary Public.

You agree that this License is a binding contract, and you also agree to abide by every term and condition herein. You agree that, in the event that you violate any term or condition contained herein, your license will be permanently revoked (without any compensation due or owing to you) and that you will be liable for any and all applicable damages set forth herein, plus any penalties or damages allowed by law.

You agree that this document represents the entire agreement between you and Company. You acknowledge that no employee, agent, assign, dealer or distributor of the Company has the right to change, add or delete any provisions of this license and expressly confess that any and all verbal or written statements not in this license are not binding upon the Company in any way and are invalid and without value. You understand and agree that this contract is the final arbiter of both Company's and your rights and responsibilities under this contract.

No modification to this contract shall be valid unless signed IN ORIGINAL by both you and the chief executive officer or owner of Company, and witnessed by a Notary Public. Nothing in this clause shall be interpreted to state that Company may not unilaterally alter this license for any future versions of the Software, or that the terms of this agreement shall apply to any other product you buy from Company.

This program is distributed freely as a 14-day evaluation copy. The software will cease to function after 14 days unless fully registered, and you agree that any attempt to defeat or circumvent this mechanism is a material violation of this agreement and incurs damages under the law, and also as herein set forth.

You are granted permission to distribute the program disks (or downloaded program) freely to others interested in purchasing the software, provided that they do not manufacture a program which competes with the Software. You can only duplicate and distribute the disks themselves, which create the evaluation program.

This software is made fully active and permanent using registration code(s) provided to you by Company. You agree that these codes are confidential, for your use only, and you shall never make them available to any other party.

You agree to load and/or use the registered version of Software on only one computer at a time. You are allowed to have backup copies of the Software to protect yourself from data loss.

You agree not to loan the registered Software to any party, nor may you rent, lease or sublease it to anyone. You agree never to copy the registered software for the benefit of any other party for any reason. You agree never to make any copies of the Manuals for any reason. If you sell or give away the registered Software, you must destroy every backup copy of the Software, and you agree to do so. You must notify the Company in writing within three (3) business days of such a sale or transfer, and must provide the name and address of the actual purchaser or receiver of the Software. Once you sell or transfer the Software, you may not buy back or receive back the Software for a period of three (3) years, and you agree to this condition (However, you may of course purchase another copy of the software from Company or any authorized dealer at any time). You may not use somebody else's copy of the Software to access records or files made by your copy.

As soon as you sell the Software, you lose your license rights and all rights to use the Software. However, clauses in the License which restrict you from infringing Company's rights to its copyright, trade dress or patents (granted or pending) still apply and you agree that these terms will survive your loss of rights under this license, perpetually.

You may not sell give other otherwise transfer or provide the Software to any party which produces a software product that competes with the Software, to any employee, agent, assign, owner, shareholder, affiliate or any party with any kind of a relationship with such a person or company, or to any party which contemplates producing a product that competes with the Software. These same restrictions apply to parties who intend to produce any product or products which rely on the databases produced by the Software for any function whatsoever.

You agree that you will not attempt to reverse-engineer or disassemble the Software or attempt to do so at any time. You agree not to change any portion of the Software, including, but not limited to, icons, dialog windows, error messages, menus, string tables and the serial number(s) as embedded in various portions of the Software. You agree that such a change, in addition to being a material violation of this license agreement, is a violation of Federal Copyright and Trade Secret laws, and constitutes a crime.

You understand that the software employs various devices and algorithms designed to prevent infringements of Company's copyright by preventing the illegal use or copying of the Software. You agree not to remove, attempt to remove, defeat, attempt to defeat, circumvent, attempt to circumvent or cause any party to attempt to remove or defeat or circumvent these mechanisms for any reason whatsoever. You agree that any act in violation of this clause damages Company in an amount which is impossible to determine, and therefore shall be responsible to pay Company, as liquidated damages, and not as a penalty the sum of FIVE HUNDRED THOUSAND DOLLARS (\$500,000.00) per offense for any violation of this clause.

You agree that you will not disclose to any party the layout, contents or structure of the database files created or used by the Software. You agree that you will not devise any program or programs, algorithm, script or method which will convert the data in the databases of the Software to any format directly or indirectly acceptable to any product which competes with the Software.

You agree that you will not create or offer for commercial sale any "add-on" product which uses these databases for sale without the express advance written permission of the Company. Such permission may, at Company's sole discretion, be in the form of a Developer's License, which you agree would at the sole discretion of Company require the payment of additional fees.

You agree that Company has no obligation to issue you or any other party a Developer's License, and that no part of this License Agreement shall serve to impose such an obligation upon the Company, or entitle you to damages if Company refuses to grant a developer's license.

You agree and understand that the way that the Software looks, acts and feels constitutes the "trade dress" of the Software. This includes, but is not limited to, terminology, colors, button images and text, window layouts, command structure

and all operational and behavioral characteristics of the Software. You agree that these features are what make the Software unique and recognizable.

You agree that the creation of a computer program which copies or utilizes any of these features, or which in any way looks or acts like the Software, infringes upon the trade dress of the Software and thus upon the Company's rights to its trade dress. You explicitly acknowledge Company's right to its trade dress and agree that any infringement of the trade dress of the Software is a material violation of this license.

You also agree that it is impossible to determine the exact damages Company would suffer in event of an infringement. In the event of infringement, you therefore agree to pay as liquidated damages and not as a penalty the sum of FIVE HUNDRED THOUSAND DOLLARS (\$500,000.00) for each separate infringement of the Trade Dress of the Software.

YOU AGREE, WHETHER OR NOT YOU OPEN THE ENVELOPE CONTAINING THE PROGRAM DISK(S), THAT IF YOU NOW PRODUCE OR HAVE IN THE PAST PRODUCED ANY COMPUTER-BASED PRODUCT WHICH COMPETES NOW OR HAS IN THE PAST COMPETED WITH THE SOFTWARE, YOUR LICENSE IS NULL AND VOID.

YOU AGREE THAT YOU THEN HAVE NO RIGHT TO USE THE SOFTWARE, AND YOU AGREE THAT OPENING THE ENVELOPE WILL BE CONSIDERED A COPYRIGHT, TRADE DRESS AND TRADE SECRET INFRINGEMENT AND YOU WILL BE PROSECUTED BOTH CIVILLY AND CRIMINALLY.

IF YOU ARE SUCH A COMPETITOR, YOU MUST IMMEDIATELY RETURN THE SOFTWARE, UNOPENED, TO THE POINT OF PURCHASE FOR A FULL REFUND, LESS SHIPPING FEES. IF YOU ARE PURCHASING THE PRODUCT ON THE BEHALF OF ANOTHER PARTY TO WHICH THIS CLAUSE APPLIES, YOU AGREE THAT THIS CLAUSE APPLIES EQUALLY TO YOU AS AN ACCESSORY.

You agree that, since it is impossible to determine the effect of any violation of the above terms, that you will be liable for ONE HUNDRED THOUSAND DOLLARS (\$100,000.00) for each individual violation of the copy, lease and loan provisions above, all as liquidated damages and not as a penalty. You agree that, if you violate this license in any way, that Company may at its sole discretion seek additional penalties and damages as permitted by law.

You agree, if purchasing by credit card or charge card, that you permanently and irrevocably waive any and all right to cause a "chargeback" (that is, a disputed, reversed or contested charge) against this purchase for any reason whatsoever against Company or other reseller of this license, effective as soon as you open the envelope containing the program disk or otherwise install or use the Software.

You agree that, if you institute such a "chargeback", it constitutes a material violation of this license, and agree to pay the minimum amount of FIVE THOUSAND DOLLARS (\$5,000.00) to Company (or the party selling you this license), as liquidated damages and not as a penalty, in addition to the amount of the chargeback, and all costs of such chargeback instituted against the seller of this license. You expressly confess, in the event of such a "chargeback", that such chargeback constitutes fraud and confess such fraud. You agree to pay all costs incurred by company or the seller of this license in collecting these amounts.

You irrevocably agree that, if you violate this license, Company (or the party selling this license to you, as applicable) may, in its sole discretion upon discovery of such violation, enter into any court of Law or Equity it so chooses and confess a judgment on your behalf for the damages listed above plus attorney's fees, filing fees and court costs, and waive all of your rights to service of process, trial and appeal to which you may be entitled, and may proceed immediately to collect said judgment in any legal manner.

If you are a corporation, you agree that any corporate indemnification, explicit or statutory, against any and all officers, employees or owners of you (the corporation) is waived, and the person(s) opening the envelope and/or using the software jointly and severally agree to be personally bound by this clause.

You agree that any judgment obtained against you (whether or not obtained as a Confession of Judgment) for violating this license is a finding of fraud, confess such fraud, agree that such a judgment is fair, proper and not dischargeable or modifiable in any proceeding under the United States Bankruptcy Code, and agree to waive the automatic stay provisions of the United States Bankruptcy Code, and agree to the immediate removal of any stay imposed upon the Company by said court, and waive the right to notice, response or contest of any motion by Company or its attorneys to lift a stay so imposed against it.

You agree that you purchase this software "AS IS". You also agree that the only warranty provided is as follows: for a period of not more than THIRTY (30) DAYS after you purchase the software, the program disk(s) upon which the software is delivered to you will be free from defects in material or workmanship. Your sole remedy in a warranty claim is replacement of the defective disk(s). This warranty is not transferable.

You agree that any trait analysis report, inbreeding report, or any other number or report produced by the Software is produced as an informational tool only. Company does not represent that the Software is able to accurately predict the outcome of any mating, and you acknowledge and agree that it is impossible to do so.

You agree to hold Company harmless as to the results of any mating in which you consult the Software or reports generated therefrom in determining whether or not to actually effectuate the mating. If you use the Software on the behalf of another party, or permit another party to use the Software while on your computer, you agree to indemnify and hold Company harmless for the results obtained by that party.

You are notified that the Bill of Sale and Contract produced by this software are not guaranteed to meet the legal requirements of your locality, and expressly hold Company harmless for their use.

You understand that contract text is not provided to you, and that you are expected to retain the services of a licensed attorney in your locality to draft contract language suitable to your needs. You, in any event, acknowledge that Company has no liability in any circumstance with respect to the use or enforceability or legality of any Contract or Bill of Sale produced by the Software.

NO OTHER WARRANTY IS PROVIDED. COMPANY DISCLAIMS ALL OTHER WARRANTIES, EXPRESS OR IMPLIED, INCLUDING BUT NOT LIMITED TO, MERCHANTABILITY OR FITNESS FOR A PARTICULAR PURPOSE. COMPANY IS NOT RESPONSIBLE FOR ANY INCIDENTIAL OR CONSEQUENTIAL DAMAGES SUSTAINED BY YOU OR ANY OTHER PARTY AS A RESULT OF USING OR POSSESSING THE SOFTWARE, EVEN OF COMPANY HAS BEEN NOTIFIED OF THE POSSIBILITY OF SUCH DAMAGES.

You waive and abandon any and all warranty rights under the law which may be available to you and exceed the scope of the above warranty.

You agree that, in the event of a warranty claim not herein waived, that Company's complete liability will extend to no more than the actual price paid by you for the Software, EXCLUDING any shipping and handling charge. You agree to hold Company harmless for any claim of any kind with respect to the Software, its manual(s), warrant(ies) or operation.

You understand and agree that the availability and delivery of "support" is <u>not</u> included in the purchase price of the program, and that any support services offered

or rendered free of charge may be terminated or made available only for a fee at any time.

This includes, but is not limited to, assistance with installation, operational questions, problems encountered by you in using the software, accuracy of the manual or the Software, or any other thing which may cause you to seek aid from Company in the installation or use of the Software. Company is free to change its policies regarding "support" at will, and you hold Company harmless for the effects of such a policy change.

You agree that, in the event that any part of this license is declared by a court holding proper jurisdiction under this agreement to be illegal or unenforceable, only that very part so declared shall be invalid, and the rest of this license shall continue in full force and effect, as if the illegal or unenforceable clause were never included therein.

You agree that this license and ALL of its terms shall binding upon your employees, successors, assigns, or transferees.

You agree, if purchasing or otherwise receiving the Software from a party other than Company, that you will be bound by all the terms herein. If you DO NOT AGREE, your license is revoked and you must return the Software to the party from whom you purchased it. In that event, you agree to hold Company harmless as to damages or compensation, inasmuch as full agreement to all the terms of this license is a prerequisite condition of your permission to use this software.

You agree that this license shall be interpreted and enforced under the laws of the United States of America and the State of Illinois, as appropriate, and without regard to conflict of law principles. You agree that venue for all actions under this agreement shall be the United States District Court for the Northern District of Illinois, or the Illinois Circuit Court in the county of Company's principal place of business at the time of the action, as appropriate to the jurisdiction of the question to be decided. You agree that, if you bring an action in any other venue, Company may enter into said court, cause such action to be dismissed, and may assess all of its costs in doing so upon you.

You agree that any action against Company for any thing related to the Software or this license must be brought within ONE (1) year after the date the Software was purchased from Company or such action shall be forever barred, and Company agrees that any breach by you of this license not litigated within one (1) year of its discovery by Company shall be likewise forever barred, with the exception of an infringement of copyright, patent or trade dress, which shall be actionable solely according to the statutes of limitations set by the laws of the United States of America for infringements in force at the time of the infringement.

You agree that Company does not waive any rights it has herein by delaying enforcement of or not strictly enforcing its rights herein against you or any other party.

# **Getting Started**

## What You Need

The Cattery's Standard<sup>TM</sup> is designed to run correctly on all versions of Microsoft Windows 3.1x, Windows 95 and Windows NT. The minimum configuration for this program is:

- Intel® 80486SX or better processor (an Intel® Pentium® 75mHz or better is ideal)
- 4MB of RAM (8-12MB is Ideal)
- VGA display with at least 256 colors (16-bit color or better is ideal).
- 9-12MB of free disk space (18-24MB is ideal).
- Microsoft Windows 3.1x (Windows 95 or Windows NT 4.0 is ideal).

Generally speaking, any IBM-Compatible computer with Windows 3.1x or newer in general availability on or after June 1, 1994 will work with The Cattery's Standard<sup>TM</sup>.

## Installation: Ready, SETUP, Go!

The Cattery's Standard<sup>™</sup> comes on 4 diskettes. Diskette 1 comes with an installation program named SETUP.EXE. This program will create a directory and install The Cattery's Standard<sup>™</sup> into that directory, and will make and adjust settings in the computer necessary to properly run The Cattery's Standard<sup>™</sup>.

### Installing on Windows 3.1x and Windows NT 3.x:

To Install, place the diskette into the drive. From the Program Manager, select "File" from the Menu Bar, and select "Run..." from the menu that drops down.

Type the drive letter of the drive where the diskette is inserted instead of [drive]. for example, if you placed the diskette in to drive A:, you'd type A:SETUP. SETUP will also add a file to your Windows Directory to tell The Cattery's Standard<sup>™</sup> how to display its windows, where to find its databases, and who you are (for Cat Records and Pedigree Printouts). SETUP will ask you these questions as it runs; all you need to do is fill in the blanks.

#### Windows 95 and Windows NT 4.x

Click on the Start Button and choose the "Settings" menu. Then choose "Control Panel." Then Choose "Add/Remove Programs." The following window will pop up:

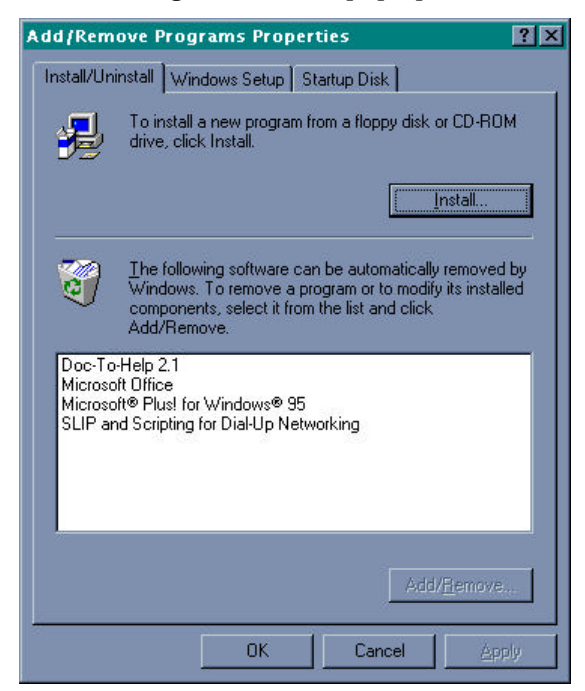

Figure: Windows 95 Add New Programs window.

Place Disk 1 into the drive and click "Install..." Windows will locate the diskette and the SETUP program and will then install the program into your computer.

## What Happens Then?

After you do this, The Cattery's Standard<sup>™</sup> will proceed to install itself onto your Hard Disk. This will include creating a directory on your hard disk, copying its programs and databases into that directory, installing the Windows Libraries for its database into Microsoft Windows (this will not affect your other programs), creating a Program Manager Group to hold the Icons for The Cattery's Standard<sup>™</sup>, and then placing the icons into that group.

#### WINDOWS 3.1x WARNING:

You must make sure that SHARE.EXE is loaded when you try to run The Cattery's Standard<sup>™</sup> for the first time! Without SHARE loaded, The Cattery's Standard<sup>™</sup> will not work. SHARE comes with MS-DOS. We STRONGLY recommend loading SHARE in with your AUTOEXEC.BAT file, so that it starts up with your computer when you turn it on. SETUP will automatically do this for you, but please do not delete it!

## **Upgrading from Previous Versions**

The Cattery's Standard<sup>™</sup> Version 2 is the second major release of this product. It comes with a program which will translate Version 1 databases to the Version 2 format.

When you install The Cattery's Standard<sup>™</sup>, there is an icon called the TCS1-TCS2 conversion. After you have installed, you will need to create the cattery you want the Version 1 data put into (see "Adding a New Cattery" on page 26). After you create the cattery, run the utility. **IMPORTANT:** Do not install The Cattery's Standard<sup>TM</sup> Version 2 into the same directory where version 1 resides. This will make it impossible to convert your old data to version 4!

When you run the utility, you will get the following window:

| Version 1 Data Directory<br>Version 2 Core Directory<br>Version 2 Catlery Directo | edi<br>: edi<br>ry: edi                    | CSdov10DATA<br>csdov20/COREDATA<br>csdov20/C2                                               |                  |   |             |
|-----------------------------------------------------------------------------------|--------------------------------------------|---------------------------------------------------------------------------------------------|------------------|---|-------------|
| Both TCS 1 and TCS 2 M<br>This program will CRASE<br>master files in the core di  | UST be shut<br>all records<br>rectory with | art while this program is runni<br>n the current Cattery, and will n<br>TCS Version 1 date! | gi<br>epiace the | 1 |             |
| Cats Transisted                                                                   | 2881                                       | Concettion Translated                                                                       | 3                |   |             |
| New Contacts                                                                      | 73                                         | Fings Translated                                                                            | 22               |   |             |
| Breeds Translated                                                                 | 41                                         | Litters Translatect                                                                         | 2                |   |             |
| Titles Translated                                                                 | 14                                         | kittens Trenstated                                                                          | 2                | - |             |
| Cat Titles Translated:                                                            | 1223                                       | Kitten Trkg. Translated.                                                                    |                  | 0 | Cencel      |
| Malings Translated                                                                | 6                                          | Cat Profiles Translatect                                                                    | 2                |   | Arganise in |
| Vetcodes Translated                                                               | 53                                         |                                                                                             |                  |   |             |
| Medical Translated                                                                | 3                                          |                                                                                             |                  |   |             |
| Shotcodes Translated                                                              | 10                                         |                                                                                             |                  |   |             |
| Shot Hist Translatect                                                             | 6                                          |                                                                                             |                  |   |             |
| TraitCodes Translated                                                             | 6                                          |                                                                                             |                  |   |             |
| Cat Traits Translated                                                             | 6                                          |                                                                                             |                  |   |             |
| Trancooles Translated                                                             | 28                                         |                                                                                             |                  |   |             |
| Tran. Hist. Transisted:                                                           | 3                                          |                                                                                             |                  |   |             |
| Heat Hist. Translated                                                             |                                            |                                                                                             |                  |   |             |
| Pict. Links Translatect                                                           | 2                                          |                                                                                             |                  |   |             |
| Picture files Movert                                                              | 2                                          |                                                                                             |                  |   |             |

Figure: Version 1 to 2 Conversion Program Window.

The program is simple to run. Click on the Go button and leave it alone. It will tell you when it has completed the translation of the data. It does *not* disturb the data in the Version 1 directories. Once this is complete, you may delete Version 1, or keep it around for a while, as you choose.

## Registration

## Why we Require You to Register

We need to know who has which copies of the program. This helps us to know who is buying the program, and allows us to keep your costs low by preventing software piracy. The Software Publishers Association (SPA) estimates that over 50% of business PC software is illegally-used, and over 65% of personal PC software is illegally-used. This is *stealing*. Software companies cannot operate unless they are paid for what they produce.

We could raise prices to cover our costs, but this penalizes our honest customers by making them pay for the pirates' copies of the software. Instead of that, we keep our price low and make it nearly impossible to illegally use The Cattery's Standard<sup>TM</sup>. We plan to know *everyone* who buys our program, and to make it so that any illegal copy of the software is traceable, identifiable and practically unusable. This means that we'll be paid for our hard work, and in turn, you'll be paying less for the software and for technical support.

#### What This Means

When you pay for The Cattery's Standard<sup>™</sup>, you are *required* to register the program. The Cattery's Standard<sup>™</sup> will run on your computer for up to 14 *calendar days* after installation without being registered. You'll get a pop-up to remind you that you need to register to continue use of the software. After 14 days, when you start The Cattery's Standard<sup>™</sup>, you will receive the registration window (see "How to Register" on page 13), and will need to call us at the number in the window to obtain your registration key. Not entering the registration key will mean that The Cattery's Standard<sup>™</sup> will not operate until it is entered.

Until the program is registered, the word "UNREGISTERED" will appear on all pedigrees the program prints, and the name on the pedigree will read UNREGISTERED USER. The same will happen on Bill of Sale and Contract forms.

Whether or not you buy the optional MegaPed<sup>™</sup> add-on, you get a free 14-day tryout of MegaPed<sup>™</sup> starting when you install The Cattery's Standard<sup>™</sup>.

#### How to Register

From the Help menu, choose the "Register..." option. This will start up the Registration window.

The registration window looks like this:

| Register This Program 🛛 🛛 🔀                                                                                                    |
|----------------------------------------------------------------------------------------------------|
| Program Registration<br>This window is used to register your programs for use beyond the 14 day<br>period established when you installed them. When you register The Cattery's<br>Standard™ but not Meg9Ped™, MegaPed will be disabled (regular pedigrees<br>still work) 14 days after installation. |
| Present Status of Registration:<br>TCS: Unregistered Copy, 9 days remaining to register.<br>MegaPed™: Unregistered Copy, 9 days remaining to register.                                                                                                    |
| Your Name:                                                                                                    |
| Control Number: (from Registration sheet enclosed with paid<br>program package, or E-Mail sent on payment)                                                                                                    |
| Nbr. Catteries: 2 (More than 2 requires additional payment<br>per cattery over 2)                                                                                                    |
| To register, call 800-746-9364 or 847-395-3808 during business hours and<br>we will be happy to assist. Registration by EMail can be done at the EMail<br>address: <b>register@mbfs.com</b>                                                                                                    |
| Registration Keys:                                                                                                    |
| TCS Registration:                                                                                                    |
| MegaPed™ Registration:                                                                                                    |
| Eegister Sancel                                                                                                    |

Figure: The Cattery's Standard<sup>™</sup>, Registration Window

Type in your name as you want it to appear on the Pedigree. Also, type in the control number from the inside front cover of this manual. Call us at the number on the window, and give us the name and control number. We'll verify that you are the owner of the control number, and will issue you a registration number. You type in the registration number and click on the "Register" button. The name you type in will appear on all pedigrees. If you choose, you can also register MegaPed<sup>TM</sup> at the same time or anytime later.

If you lose your registration number, and have to re-install the software, call us and we will issue you a new one, provided you are legally licensed to use the software.

## **Using the Program**

## **Starting the Program**

When the program is installed, you can commence using the program at once. The Cattery's Standard<sup>TM</sup> is installed into a program group or Windows 95/NT 4.0 folder named "The Cattery's Standard<sup>TM</sup>" You double click on the icon to start the program.

When you do this, the following window will appear:

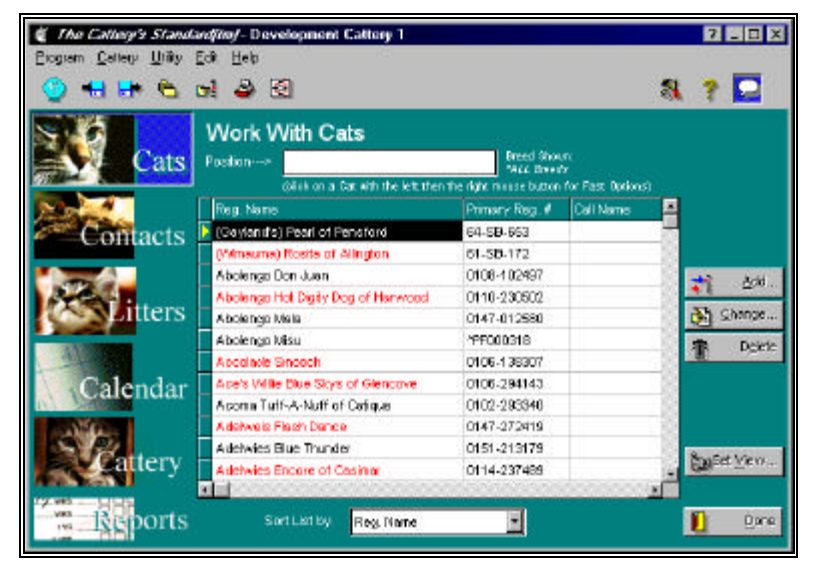

Figure: Main Window, The Cattery's Standard™

## The "Notebook" Concept

Think of the cattery window as a notebook with several "pages", each page representing a certain type of information for the cattery. All major windows in The Cattery's Standard<sup>TM</sup> are set up as notebooks.

The window is divided into several areas:

- **Title Bar**: This contains the name of the program, followed by the name of the active cattery.
- **Speed Bar**: Contains several buttons which speedily bring up several functions of The Cattery's Standard<sup>™</sup>. If you are unsure of what a speed button does, place your mouse arrow over the button but *do not click*. You will get a tool tip.
- **Page Buttons**: These are the buttons along the left hand size of the window which have pictures in them. The buttons in

the top group will show part of the data for the cattery to the right of the buttons. The bottom group will pop up a window of reports. The page button which is active will have a bright blue background.

- **Page Area**: This is located to the right of the page buttons. The page area will change to match whichever page button is clicked last.
- Action Area: this is to the right of the page area and always has only buttons in it. The buttons will let you add, change or delete records in the list which is on the screen, or if the screen is full of information, will save or cancel changes to that information, and will also have the exit button for the window. The buttons always know which page is active, and you don't have to worry.

The top page button is always the first one active when a window opens.

## Some Things to Know

#### **Moving between Fields**

Use the TAB key to go to the next field in the window. Use the Shift and Tab keys together (SHIFT+TAB) to go backwards to the previous field in the window.

## **Required Fields and Optional fields**

A Required field is a field which The Cattery's Standard<sup>™</sup> needs to have in place in order to save the record you are trying to add or change. Sometimes, a field is simply needed so that the database will make sense. The Cattery's Standard<sup>™</sup> tries to keep as many fields as possible optional, not required, so that your job of entering data is easier.

Until you type in all required fields, the "Save Button" for the record you are trying to add or change will not be active. You will know which fields are required fields because the description text to the left of the field will be <u>underlined</u>. The description text for optional fields is not underlined. If a choice you make can change the fields that are required (for example, Cat status), then the change in the choice will cause the newly required field descriptions to be underlined, and the newly optional field descriptions will lose their underline. When you use TAB to go to the next field, The Cattery's Standard<sup>™</sup> checks automatically for required fields and activates the save button accordingly.

## Typing in Dates – Pop Up Calendar

Everywhere in The Cattery's Standard<sup>TM</sup> you can enter a date has a date field set up. Date fields in The Cattery's Standard<sup>TM</sup> have a pop-up calendar. You know this is available because you see the calendar icon in the right side of the field. Here is an example date field:

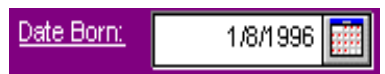

Click on the calendar to pop up the calendar, or you can press ALT+DOWN ARROW to pop up the calendar. When you do, you will see:

| 1/8/1996 🗰 Date Died: |                     |    |    |    |    |    |
|-----------------------|---------------------|----|----|----|----|----|
| -                     | January 8, 1996 🛛 🕨 |    |    |    |    |    |
| Su                    | Мо                  | Tų | We | Ţh | Fr | Są |
|                       | 1                   | 2  | 3  | 4  | 5  | 6  |
| 7.,                   | 8                   | 9  | 10 | 11 | 12 | 13 |
| 14                    | 15                  | 16 | 17 | 18 | 19 | 20 |
| 21                    | 22                  | 23 | 24 | 25 | 26 | 27 |
| 28                    | 29                  | 30 | 31 |    |    |    |
|                       |                     |    |    |    |    |    |

Use the arrow buttons to advance or retract the calendar one month at a time. Double click on the day to choose a date and close the calendar back up. Pressing the ESC key will close the Calendar without choosing a date.

### Numbers -- Pop-Up Calculator

In most places in The Cattery's Standard<sup>TM</sup> where you can enter a number, we provide you a pop-up calculator for your use. You know which fields have a pop-up calculator available by the calculator icon at the right hand edge of the field. Here is an example of a number field with the calculator:

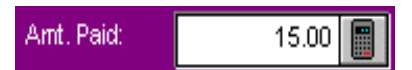

When you click on the calculator icon, or press ALT+DOWN ARROW in the field, the calculator will pop up. The pop up calculator looks like this:

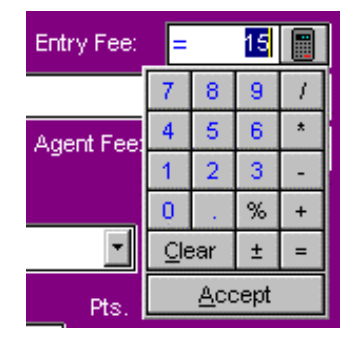

Typing in numbers and using the +, -, \*, / keys, you can use the keypad like a calculator. Click the Accept button or press the Enter key to close the calculator and save the calculation. Press the ESC key or click the Clear button to close the calculator without saving any result.

#### **Automatic Phone Dialer**

The Cattery's Standard<sup>TM</sup> stores telephone numbers in several fields. If you have a modem connected to the same telephone line as your voice telephone, you can configure The Cattery's Standard<sup>TM</sup> to automatically dial phone numbers for you using the contents of the field. Fields which have the auto-dialing capability are denoted by a "Ringing Phone" icon on the right side of the field. A Phone dialer field looks like this:

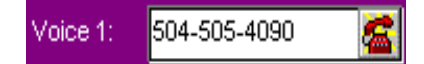

Click on the phone icon to dial the number.

## **Phone Dialer Setup**

In order to use this feature, you must set it up. There is a button to set up the automatic phone dialer, or you can click on a phone dialer field with the right mouse button and choose the option to set up the phone dialer. When you do either of these two things, you'll get the set up Phone Dialer window.

This window looks like this:

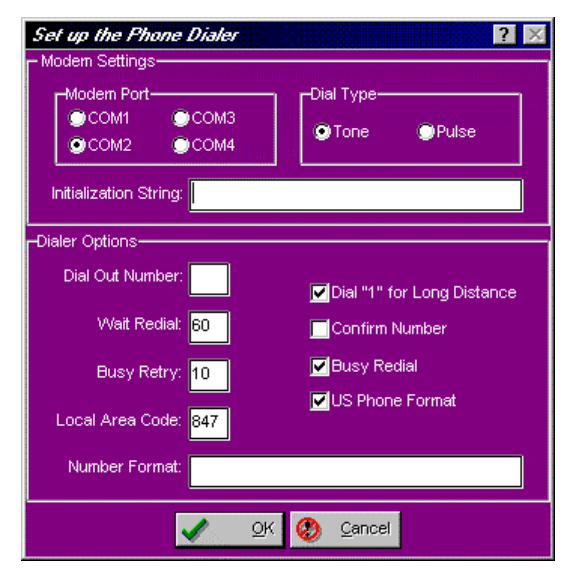

Figure: Phone Dialer Setup Window

You can adjust the following settings:

- Modem Port: Select COM1, COM2, COM3 or COM4.
- Dial Type: Choose Pulse or Touch Tone dialing.

- Initialization String: This will pass a special string to your modem to set it up. Leave it blank unless your modem manufacturer tells you do to something different.
- **Dial Out Number**: This number will be dialed prior to anything else. Use this when you need to dial a number to get an outside line, like "9" on some PBX systems. Otherwise, leave it blank.
- Wait Redial: If the modem gets a busy signal, it will wait the number of seconds in this field before trying again.
- **Busy Retry**: If the modem gets a busy signal, it will try the number of times in this box to try again.
- Local Area Code: If the phone number in this field has an area code which matches this one, the dialer will not dial it. In essence, this gives The Cattery's Standard<sup>™</sup> the ability to know which numbers are local and which are long-distance.
- **Number Format**: This tells The Cattery's Standard<sup>™</sup> the format of phone numbers. For example, USA phone numbers are 999-999-9999. This helps the field store the phone number properly, as well as to dial it properly.
- **Dial "1" for Long Distance Check Box**: If checked, nonlocal numbers will cause the modem to dial "1" first.
- **Confirm Number Check Box**: If checked, then The Cattery's Standard<sup>™</sup> will confirm the phone number with you prior to dialing it.
- **Busy Redial Check Box**: If checked, then The Cattery's Standard<sup>™</sup> will use the other fields in this window to repeatedly try to dial busy phone numbers.
- US Phone Format Check Box: If checked, then the fields will accept phone numbers in US format (999-999-9999) automatically.

## **Operational Goodies**

## Tip of The Day

Whenever you start The Cattery's Standard<sup>™</sup>, the program will show you a Tip of the Day in a pop-up window. This window will randomly display one of many helpful hints for using The Cattery's Standard<sup>™</sup>. If you wish to bypass this, you can do so by unchecking the check box at the bottom of the window.

The Tip of the Day window looks like this:

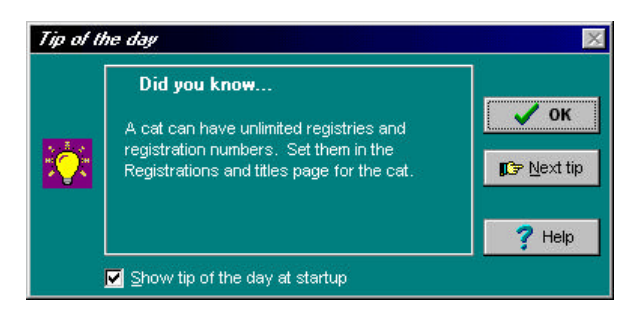

Figure: Tip of the Day Window

You can see additional tips by clicking the "Next Tip" button.

### The Program Menu

The Cattery's Standard<sup>TM</sup> has a menu, organized into several groups of functions. To use a menu, click on the menu heading at the top of the window, and choose the relevant option. Then choose the action from the list that drops down.

## **Speed Bar**

The speed bar contains buttons which quickly start key functions in The Cattery's Standard<sup>TM</sup>, without having to navigate the menu to find what you need.

## **Program Preferences**

The Cattery's Standard<sup>™</sup> gives you the flexibility to control what the program looks like, and, in certain areas, how it operates. This control is offered in the Program Preferences window. Choosing Program Preferences from the File menu, or clicking on the preferences button on the speed bar will open the program preferences window.

The Program Preferences window looks like this:

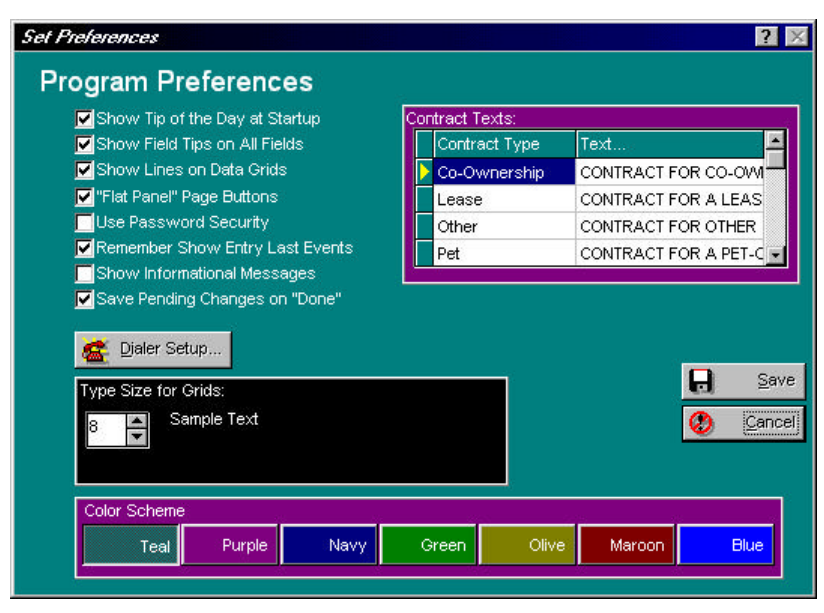

Figure: Program Preferences Window

This window enables you to change several options. You have the following things to work with:

- Show Tip of the Day at Startup: If you put a check in this box, you will get the Tip of the Day window when you start up The Cattery's Standard<sup>™</sup> (for more information, see "Tip of The Day" on page 19).
- Show Field Tips on All Fields: This will activate Field Tips, which will give you pop-up hints on fields and buttons as you place the mouse pointer over them.
- Show Lines on Data Grids: This will, for every data grid, control whether horizontal and vertical lines display between every column and row of the grid.
- **"Flat Panel" page buttons**: This will, for all page buttons in The Battery's Standard, make the button outline disappear, *except* when the mouse pointer is over the button. This effect is very similar to Microsoft Office 97 and Internet Explorer 4.0, and is constantly activated in the speed bar. Many people think it makes a program easier to use by giving the user an active visual cue of what a click would do at any given place where the mouse pointer is..
- Use Password Security: This will activate password security, which will require you to sign on to The Cattery's Standard<sup>™</sup> when you start the program.

- **Remember Show Entry Last Events**: This will cause The Cattery's Standard<sup>™</sup> to remember the last event(s) you used in printing a show entry.
- Show Informational Messages: The Cattery's Standard<sup>™</sup> has messages which inform you of progress events in the program (for example, when The Cattery's Standard<sup>™</sup> saves a record in the database). Sometimes, you need these messages to verify all is well, but most of the time they're annoying. Placing a check mark in this box shows the messages. If no check is in the box, the message is not shown, but The Cattery's Standard<sup>™</sup> still beeps so that you know the action was completed.
- Save Pending Changes on Done: This will, if checked, cause The Cattery's Standard<sup>™</sup> to save any pending database changes in a window when you click its Done button. Otherwise, The Cattery's Standard<sup>™</sup> asks you if you want to close the window and discard the changes you have made.
- **Phone Dialer Setup button**: This activates the setup window for the automatic phone dialer. See "Phone Dialer Setup" on page 18.
- **Type Size for Grids**: The Cattery's Standard<sup>™</sup> enables you to resize the windows which show data. Many of these windows contain data grids which grow in size when you enlarge the window itself. If you have a large monitor, you can choose to enlarge the data grid type size so you can see it better. This also enables you to reduce the type size to fit more data on screen. You can set any size from 5 to 30 points. 8 points is the default size.
- **Color Scheme**: This changes the window colors throughout The Cattery's Standard<sup>™</sup> to one of seven colors.

#### Contract Texts:

The Cattery's Standard<sup>TM</sup> has the capability of generating up to five different forms of Contract. These are: Standard, Co-Ownership, Pet, Leasing, Other. Each contract can have body text of up to 65,535 characters. The heading, signature lines, Your information (taken from the Cattery Information and your registration), the purchaser's information (taken from the Contacts file), and the details of the transaction and the Cat involved in it are provided in the base contract. Your lawyer only needs to write up the recitals.

The contract texts are displayed in a data grid, and are in order by type. The contract type is determined at print time using the contract type field on the Transaction record (see "Add/Change Transaction" on page 51).

Once your attorney drafts the contract text, you may enter it in the program by double-clicking the "Text..." field next to the correct type of contract. This brings up the Contract Text pop-up window. Type in the text, hitting return *only* after a complete paragraph. Click OK in the Contract text pop-up window when finished to save your entries.

**IMPORTANT - From the License Agreement**: You are notified that the Bill of Sale and Contract produced by this software are *not* guaranteed to meet the legal requirements of your locality, and expressly hold Man's Best Friend Software harmless for their use. You understand that contract text is not provided to you, and that you are expected to retain the services of a licensed attorney in your locality to draft contract language suitable to your needs. You, in any event, acknowledge that Man's Best Friend Software has no liability in any circumstance with respect to the use or enforceability or legality of any Contract or Bill of Sale produced by the Software.

#### Hints for Attorneys

When drafting the contract language, have the client print up the contract for a transaction. This will allow you to see the preamble and signature lines. You may also wish to see the Bill of Sale document produced by The Cattery's Standard<sup>™</sup>.

Refer to Selling party as SELLER. Refer to purchasing party as BUYER. Refer to the animal as CAT. Refer to the consideration as PRICE. If you wish your client to paste in rather than type in the text, then prepare it in a text file, with a carriage return only at the end of a paragraph (the contract module will break lines as it needs to). Then the client can use NOTEPAD to copy to the clipboard, and can paste it into The Cattery's Standard<sup>TM</sup>.

### **Field Tips**

Field tips are a type of tool tip. These are switched on and off from the Program Preferences window or from the speed bar, by clicking on the "voice bubble" speed button at the right hand side of the buttons on the speed bar.

### **Password Security -- Signing On**

If you choose to activate Password Security, you will need to sign on to The Cattery's Standard<sup>™</sup> by supplying your User ID and Password (see "Add/Change Users" on page 110). The Cattery's Standard<sup>™</sup> comes installed with this option turned off. In case you turn it off before adding your User ID to the database, you can still get into the program using the following:

| User ID:              | TCSNEW |
|-----------------------|--------|
| Password <sup>.</sup> | TCSNEW |

The sign on window does not care if you type in uppercase or lowercase characters; everything is made uppercase by The Cattery's Standard<sup>™</sup> automatically.

You simply type in the User ID and the password and click OK, or press Enter. Clicking Cancel will shut down The Cattery's Standard<sup>TM</sup>.

# **Cattery Records**

## **Cattery Records – An Introduction**

The Cattery is the foundation of The Cattery's Standard<sup>TM</sup>. You can have up to 2 catteries in your program in the base price; additional licensed catteries come at an additional cost.

The main window of The Cattery's Standard<sup>TM</sup> is the Cattery's window. It's divided as follows:

- Cats
- Contacts
- Litters
- Calendar
- Cattery Info

Each section has its own page button. This chapter will explain exactly what each page does and what options are available.

## **Choosing a Cattery**

To choose which cattery you want to work with, use the Program menu, and select the "Choose a Cattery" option. Whatever cattery you choose will be the current cattery for the program for this and every other session of The Cattery's Standard<sup>™</sup> until you choose another cattery.

Choose Cattery looks like this:

| Name                     | Otv          | Data Directory |      |   |        |
|--------------------------|--------------|----------------|------|---|--------|
| Development Cattery 1    | Antioch      | e:8csdev20DATA |      |   |        |
| Imported TCSV1V2 Cattery | Cattery City | e:toonlev20\C2 |      | - | Choose |
|                          |              |                | 10.1 | Ø | Cance  |

Figure: Choose Cattery window

Click on the cattery you choose and click the "Choose" button. To give up on changing the cattery, click the "Cancel" button.

## Adding a New Cattery

You can add catteries to The Cattery's Standard<sup>TM</sup> up to your limit of catteries. The base program will allow you to enter two catteries. If you need more catteries, call us, pay the fee for the number of additional catteries. We'll issue you a new registration number, and The Cattery's Standard<sup>TM</sup> will increase the number of catteries you can then use to your newly-purchased limit.
When you add a cattery, The Cattery's Standard<sup>TM</sup> will prompt you for a directory name for a cattery. You can only have one cattery per directory. If no name is typed in, The Cattery's Standard<sup>TM</sup> will make a directory in its own directory, set up the cattery, and place you in the Cattery Information page so you can enter the Cattery information. You will be required to finish entering the cattery information to continue.

The Choose Cattery Directory window looks like this:

| Choose Catter                                                                                                    | y Directory 🗙                      |  |  |  |  |  |  |  |
|----------------------------------------------------------------------------------------------------|------------------------------------|--|--|--|--|--|--|--|
| Choose New Cattery Directory<br>The Cattery's Standard™ will create a directory in which it will put<br>all of the files for the kennel. Use this window to choose where this<br>directory will reside on your hard disk. It will be created and filled. |                                    |  |  |  |  |  |  |  |
| Chosen Dire                                                                                                    | ctory: c:\tcs2\C4                  |  |  |  |  |  |  |  |
| Drive:                                                                                                    | 🖃 c: [jft-c]                       |  |  |  |  |  |  |  |
| Tree:                                                                                                    | C:\ Cancel Cancel Coredata reports |  |  |  |  |  |  |  |
| Dir. Name:                                                                                                    | C4                                 |  |  |  |  |  |  |  |
| Status:                                                                                                    |                                    |  |  |  |  |  |  |  |

Figure: Choose Cattery Directory window.

Choose the directory by picking the part of the directory tree you want to be in , and then type in a name in the **Dir. Name** prompt. Make sure this does not already exist on your hard disk drive. Click the "Create" button to make the directory and to create the Cattery information for this new cattery.

## **Deleting a Cattery**

You can delete a Cattery. This will reduce the number of catteries you are using, and will allow you to create a new cattery within the limits of your license. All data files and the Cattery information will be permanently deleted. You can only use the backup wizard to restore the cattery if you have a spare cattery available in your license.

## Cats

The first page is Work with Cats. You are presented with a list of Cats from the cattery you are working with. You have the following fields displayed:

- Registered Name
- Call Name
- Primary Registration Number
- Gender
- TICA Registration
- CFF Registration
- Date of Birth
- Color

Here is the cattery window with the Work with Cats page active:

| 🦉 The Cathey's Stands                                                                                                    | vd/to/- Development Cattory 1                            |                                                              |              | 7 20 ×          |
|----------------------------------------------------------------------------------------------------|----------------------------------------------------------|--------------------------------------------------------------|--------------|-----------------|
| Codiau Parah Turk I                                                                                                    | 6* 0**<br>61 월 전                                         |                                                              |              | 8 ? 🖸           |
| Cats                                                                                                    | Work With Cats Poston Of the on a Cat with the left them | Freed Shown<br>1944: Directr<br>The right masse button for P | ast Options) | ñ.              |
| State of the second second sec | Reg. Name                                                | Primary Reg. # Ca                                            | (I Name      |                 |
| Contacts                                                                                                    | [ (Gaylariifs) Pearl of Pensford                         | 64-SB-663                                                    |              | -               |
| Contacto                                                                                                    | (Mensure) Rosits of Alington                             | 61-58-172                                                    |              |                 |
|                                                                                                    | Abolenge Don Juan                                        | 0108-102497                                                  |              | - Add           |
|                                                                                                    | Abolenge Hot Digity Dog of Harwood                       | 0110-230502                                                  |              | • 1             |
| antiters and a second                                                                                                    | Abolengo Mela                                            | 0147-012580                                                  |              | Shange          |
|                                                                                                    | Abolengo Misu                                            | *PF000318                                                    |              | 串 Deiete        |
|                                                                                                    | Accelere Snooch                                          | 0106-136307                                                  |              |                 |
| Calendar                                                                                                    | Ace's Wille Dive Sky's of Glencove                       | 0106-294143                                                  |              |                 |
| A Course from                                                                                                    | Acome Telf-A-Nuff of Celique                             | 0102-293346                                                  |              |                 |
| A. 10                                                                                                    | Adotweis Flash Dance                                     | 0147-272419                                                  |              |                 |
| IS R                                                                                                    | Adetwies Blue Thunder                                    | 0151-213179                                                  |              | A CONTRACTOR OF |
| Cattery                                                                                                    | Adetwies Encore of Casimar                               | 0114-237489                                                  |              | Colect Actor    |
|                                                                                                    |                                                          |                                                              | 10000        |                 |
| Reports                                                                                                    | Sort List by Reg. Name                                   | •                                                            |              | 🚺 Dare          |

Figure: Work with Cats Page, Cattery Window

You have the following fields to work with:

- **Sort List By**: Choose to put the list in order by Registered name, Primary Registration Number, or call name.
- **Position Field:** Type in characters of the name or number you have the list sorted by. Uppercase or lowercase does not matter. As you type each character, The Cattery's Standard<sup>™</sup> will move the Work with Cats data grid to the first record where the name or number starts with the typed information.

You have the following buttons:

- Add: This will cause The Cattery's Standard<sup>™</sup> to add a new Cat record using the Cat Notebook.
- **Change**: This will open the Cat notebook with the selected Cat. Double-clicking the left mouse button will also do the same.
- **Delete**: This will delete the highlighted Cat from the database.

If you click one time on a record, and then click the *right* mouse button on the data grid, you'll receive a pop-up menu with the same Add, Change and Delete options as on the buttons, with identical effect.

## **Set Viewing Options**

Because of the diverse nature of the Work with Cats window, and its central role in the way that the program works, additional options are available when you click the button labeled "Set View..." This will bring up the Set Viewing Options window, and will let you tailor The Cattery's Standard<sup>™</sup> to make the Work with Cats display easier for you to use.

The Set Viewing Options window looks like this:

| Set Work with Cats V | Viewing Options |   | ? ×            |
|----------------------|-----------------|---|----------------|
| Show This Breed:     |                 |   |                |
|                      | Show All Breeds |   |                |
| Show These Statuses  | <br>:           |   | <u>S</u> ave   |
| Still Own            | Out On Lease    | ۲ | <u>C</u> ancel |
| Given Away           | Client-Owned    |   |                |
| Leasing              | Pedigree Only   |   |                |

Figure: Set Viewing Options

You can place check boxes into the status items. If the box is checked, every Cat with that status will be included in the Work with Cats display. If the All Breeds checkbox is checked, every Cat who meets the status check box requirements will be displayed regardless of breed. If not checked, only the Cats of the breed shown in the lookup control for the breed will be shown.

## **Fast Options**

When you choose to open a cat, it always opens onto the Cat information page (see "Cat Information" on page 39) if you doubleclick the cat or choose the Change... button. Then, to access other features, you need to choose the page button for that cat's feature. In order to make this faster, we have included Fast Options.

To use Fast Options, you click on the cat you want, and then click one more time with the *right* mouse button. Up will pop a menu. which looks like this:

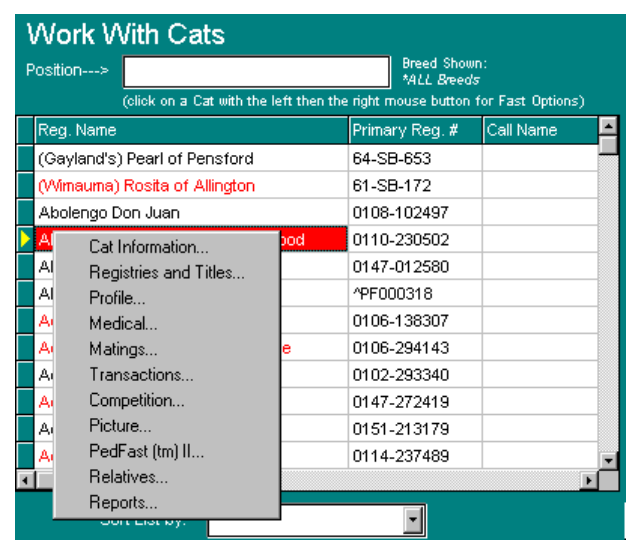

Figure: Fast Options Menu

To go to specific sections of a cat's record, simply choose the appropriate menu option. The cat's window will be opened, with the appropriate page already selected for you.

# Contacts

A "Contact" is any person or company which is affiliated in any way with the cattery. Examples of contacts include breedowners, show ers. judges, buyers or sellers of Cats and veterinarians. The Cattery's Standard<sup>™</sup> stores the name, address, phone numbers, Email address and comments for contacts.

Work with Contacts shows the contacts which are presently in the database, and lets you add, change or delete them. You can also view lists of Cats which are affiliated in any of several ways with the contact.

Contacts are critical to The Cattery's Standard<sup>™</sup> because every name and address stored in The Cattery's Standard<sup>™</sup> is in the contact database. Your contact database supports special features, such as mailing labels, Rolodex cards, and automatic phone dialing (requires a modem in your computer).

The Work with Contacts data grid displays these fields:

- Name
- Voice Phone
- City
- State
- Country
- FAX Phone
- Mobile Phone

Here is the Cattery window with the Contacts page active:

| The Cattery's Stands<br>Program Cattery Utility | ard/tm/-Development Cattery 1 |             |            | ? _ 🗆 ×   |
|-------------------------------------------------|-------------------------------|-------------|------------|-----------|
| Seriet Seriet Seriet                            | c) 🖉 🖻                        |             | 8          | 1 ? 🖸     |
| Cats                                            | Work With Contacts Position>  |             |            |           |
|                                                 | Name                          | Voice Phone | City 🖻     |           |
| Contacts                                        | Elaine Zimmerman              |             | Baldy Mesa | 4         |
| Contacts                                        | Esther L. McKelvey            |             | Ramona     |           |
|                                                 | Greg & Pauline Joy            |             |            | 🐋 Add     |
| 3-2-1                                           | Lorraine Shelton              |             | Ontario    | • •       |
|                                                 | Lyle Long                     |             |            | Change    |
|                                                 | Sluggo Magursky               |             |            | 命 Delete  |
| Calendar                                        |                               |             |            |           |
| Cattery                                         | *1-1                          |             | •          | 4         |
| WKS Reports                                     | Sort List by: Name            |             |            | Done Done |

Figure: Cattery Window, Work with Contacts page.

You have the following fields to work with:

- **Sort List By**: Choose to put the list in order by Name, City or Voice Phone number.
- **Position Field:** Type in characters of the name or number you have the list sorted by. Uppercase or lowercase does not matter. As you type each character, The Cattery's Standard<sup>™</sup> will move the Work with Contacts data grid to the first record where the name or number starts with the typed information.

You have the following buttons:

- Add: This will cause The Cattery's Standard<sup>™</sup> to add a new Contact record using the Contact Notebook.
- **Change**: This will open the Contact notebook with the selected record. Double-clicking the left mouse button will also do the same.
- **Delete**: This will delete the highlighted contact from the database.

If you click one time on a record, and then click the *right* mouse button on the data grid, you'll receive a pop-up menu with the same Add, Change and Delete options as on the buttons, with identical effect.

# Litters

Work with Litters shows all of the litters in this cattery, by Sire, Dam and Mating date. You can access these individual litters and maintain information on them using this page.

Work with Litters looks like this:

| 💐 The Cattery's Stand   | <i>ard(tm)</i> - Impor    | ted TCSV1V2 Cattery  |                       |     | ? _ 🗆 ×        |
|-------------------------|---------------------------|----------------------|-----------------------|-----|----------------|
| Program Cattery Utility | <u>E</u> dit <u>H</u> elp |                      |                       |     |                |
| 🍥 📲 🖶 🗞                 | ci 🗳 🖻                    | 1                    | 2                     | 8 1 |                |
| 5.0                     | Work W                    | ith Litters          |                       |     |                |
| Cats                    | Position>                 |                      |                       |     |                |
|                         | Mated                     | Dam Name             | Sire Name             |     |                |
| Contacts                | 4/5/1992                  | Miversnit's Mystique | Bimbo                 |     |                |
| Contacts                | 2/20/1995                 | Alandor's Hybiscus   | Adovno Von Der Rombac |     |                |
|                         |                           |                      |                       | ₹″  | <u>A</u> dd    |
| Litters                 |                           |                      |                       | ð   | <u>C</u> hange |
|                         |                           |                      |                       | 衝   | Delete         |
| Calendar                |                           |                      |                       |     |                |
|                         |                           |                      |                       |     |                |
| 1200                    |                           |                      |                       |     |                |
| Cattery                 |                           |                      |                       | •   |                |
| 27- WKS                 | •                         |                      | E                     |     |                |
| Reports                 | Sort Lis                  | t by: Mated 🔹        |                       |     | Done           |
|                         |                           |                      |                       |     |                |

Figure: Cattery Window, Work with Litters Page

You have the following buttons:

- Add: This will cause The Cattery's Standard<sup>™</sup> to add a new Litter record using the Litter Notebook.
- **Change**: This will open the Litter notebook with the selected record. Double-clicking the left mouse button will also do the same.
- **Delete**: This will delete the highlighted Litter from the database.

If you click one time on a record, and then click the *right* mouse button on the data grid, you'll receive a pop-up menu with the same Add, Change and Delete options as on the buttons, with identical effect.

# **Calendar and Reminders**

The Cattery's Standard<sup>™</sup> has an appointments calendar, and also a reminder function. Use the Calendar and Reminders page to view and change entries for these databases.

The Calendar and Reminders page looks like this:

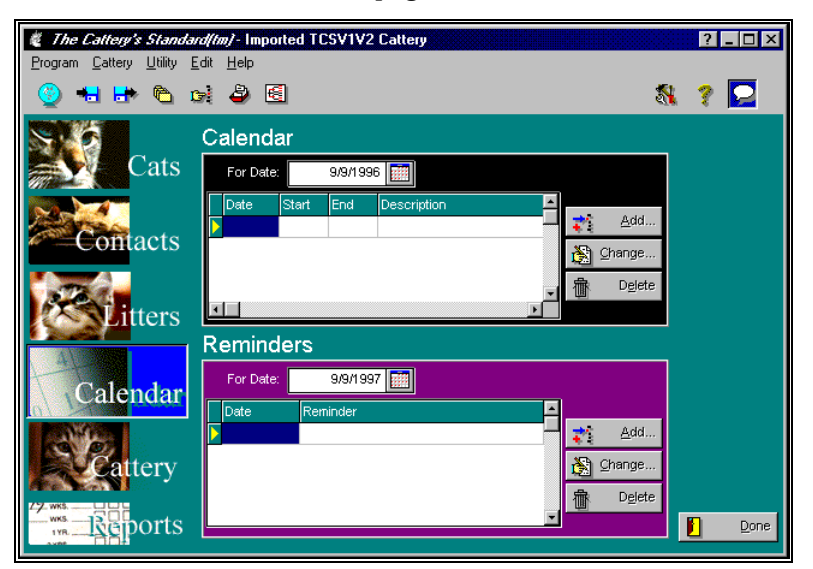

Figure: Cattery Window, Calendar and Reminders Page

You have the following buttons:

- Add: This will cause The Cattery's Standard<sup>™</sup> to add a new Calendar or Reminder record using the Calendar or Reminder Notebook.
- **Change**: This will open the Calendar or Reminder notebook with the selected record. Double-clicking the left mouse button will also do the same.
- **Delete**: This will delete the highlighted Calendar or Reminder from the database.

# **Cattery Information**

The Cattery Information page is used to display the details of the cattery. This includes Cattery name, address and phone number, as well as the values for the Quick Titles buttons and boxes that you see in the Cat notebook.

Here is the Cattery window showing the Cattery Information page:

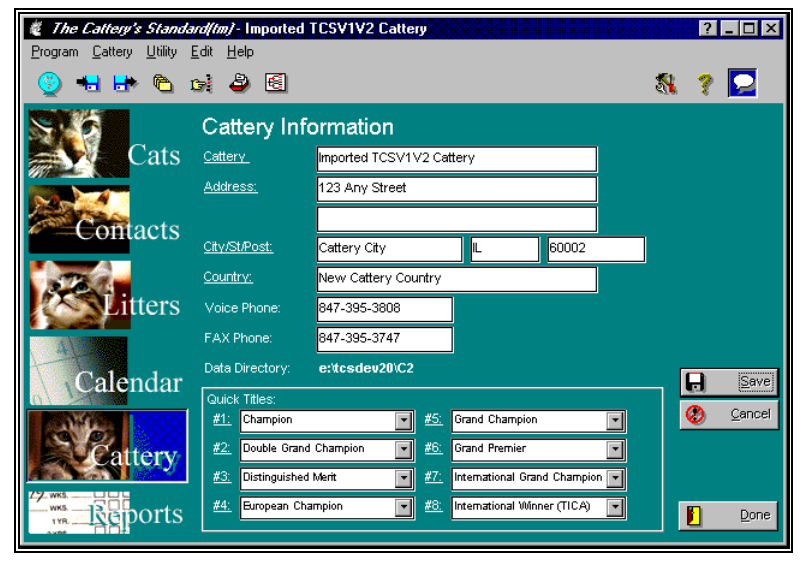

Figure: Cattery Window, Cattery Information Page.

You have the following fields to work with:

- **Cattery Name**: The Name of your cattery. On pedigrees, this prints below the name you registered The Cattery's Standard<sup>™</sup> under, unless they both match, in which case this name prints alone.
- Address: you have two address lines of 50 characters each. You can use one for cattery owner name if you wish.
- **City/St/Post**: This is for City, State or Province, and ZIP or Postal Code of your cattery.
- Country: The country your cattery is located in.
- Voice Phone: Your cattery's voice telephone number. Including spaces and other characters, you have 25 characters.
- **FAX Phone**: Your cattery's voice telephone number. Including spaces and other characters, you have 25 characters.
- **Data Directory**: This field is *read only* and shows the directory where your cattery's data and picture files are stored.

• **Quick Titles**: Choose eight titles to appear on the quick titles buttons and boxes throughout The Cattery's Standard<sup>™</sup>. The title descriptions are shown with lookup controls.

Click the Save button to store this information into the Cattery's Standard<sup>TM</sup> database. Click the Cancel button to abandon the changes you typed and go back to the last version that was saved.

# **Cat Records**

## **Cat Records – An Introduction**

The Cattery's Standard<sup>TM</sup> will store comprehensive Cat records for up to 2.1 *billion* Cats, limited only by available disk space. We have designed The Cattery's Standard<sup>TM</sup> to be thorough and easy, and to treat each Cat as a Notebook (see The "Notebook" Concept on page 14).

There are ten page buttons in the Cat Information Window, and they are:

- Information
- Registries and Titles
- Profile
- Medical
- Matings
- Transactions
- Competition
- Picture
- PedFast® II
- Relatives

Use these page buttons to view and work with all of the information pertinent to a single Cat.

In addition, there is a "Reports" button on the Cat window, which will show the reports available for a single Cat, and will when selected use the Cat currently in the Cat Window.

# **Operational Issues**

## Go To Cat

There is a "Go To..." on the Cat window. This button is present because of the fact that The Cattery's Standard<sup>TM</sup> will open only one Cat window at a time. This allows you to rapidly view the last ten (10) Cats you have opened up in the Cat Information window, and rapidly change to that Cat.

The Go To Cat pop-up window looks like this:

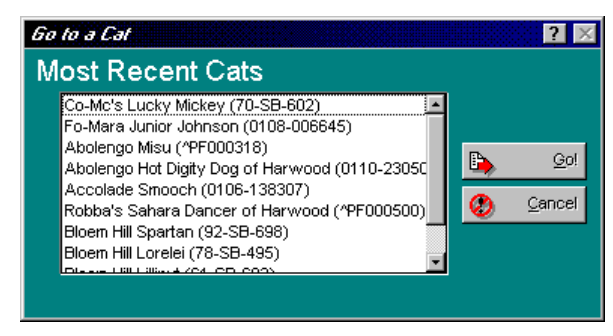

Figure: Go to Cat Pop-Up Window

Click on a Cat and click Go! To go to that Cat, or click Cancel to give up on going to a different Cat.

## **Zoom Into Cat**

The Relatives and PedFast pages support zooming into a Cat. This operates in much the same manner as the Go To Cat function, and will enable you, for example, to rapidly "drill into" Ped-Fast pedigrees to see more and more generations of ancestors. You can go back where you were using the Go To Cat function.

# **Cat Information**

The Cattery's Standard<sup>™</sup> uses the Cat Information page to store the most vital information about a Cat. Things like breed, name, gender, primary registration number and the like are kept on this page.

The Cat Information page looks like this:

| 🦉 Abolengo Hot Digity Dog of Harwood 🔹 🛛 🔀 |                          |                                          |  |  |  |
|--------------------------------------------|--------------------------|------------------------------------------|--|--|--|
| <b>In</b> formation                        | Cat Info                 | ormation<br>1110-231502 Breed: Persian V |  |  |  |
| <mark> 🧬 R</mark> eg./Titles               | Reg. Name:               | Abolengo Hot Digity Dog of Harwood       |  |  |  |
| Profiles                                   | Call Name:               | Status: Pedigree Only                    |  |  |  |
| 🛊 ) Medical                                | <u>Gender:</u><br>Color: | Male Vivight Coeff.: 0.00000 Calc        |  |  |  |
| Matings                                    | Date Born:               | State Die.                               |  |  |  |
| ansactions                                 | Sire:                    | Abolengo Don Juan                        |  |  |  |
| Competition                                | Dam:<br>Att Reg. 1:      | Abolengo Misu                            |  |  |  |
| Picture                                    | Tag/Tattoo:              | Quick Titles: &                          |  |  |  |
| 🚸 Pedfast II                               | Obt. From:               | Lorraine Shelton                         |  |  |  |
| Relatives                                  | Breeder:                 | Sluggo Magursky DM Eur Ch. B Go To       |  |  |  |
|                                            | Owner 2:                 |                                          |  |  |  |
| 19 wrs. Reports                            | Owner 3:                 |                                          |  |  |  |
|                                            |                          |                                          |  |  |  |

Figure: Cat Window, Cat Information Page

You have the following fields to work with:

- **Reg. Number**: This is the primary registration number for the Cat. The Cattery's Standard<sup>™</sup> can handle 25 characters including spaces. Lowercase letters are automatically rendered in capital letters.
- **Breed**: This is a lookup control to let you pick the breed of the Cat. If it does not exist in the database, you will be given the opportunity to add it here.
- **Reg. Name**: This is the registered name of the Cat, *excluding titles*. Enter the name, up to 50 characters here.
- Call Name: Use this field for a call name or nickname.
- **Status**: This displays the status of the Cat. The status is used to determine which Cats print on the breeding reports, and which Cats are visible in Work with Cats, depending on the Set Viewing Options window settings.
- **Gender**: Choose the Cat's gender.

- Wright Coeff: This is the Coefficient of Inbreeding for this Cat. You can enter any number less than or equal to 1.0, or you can press the "Calc" button to the right to calculate the COI for this Cat, up to 10 generations.
- **Color**: Type in the Cat's coloration.
- Date Born: Date of Birth
- Date Died: Date of Death.
- **Sire**: This is the name of the Cat's sire. This is a lookup control. If you type in a new name, you'll have the option to quick-add the name to the Cat database.
- **Dam**: This is the name of the Cat's dam. This is a lookup control. If you type in a new name, you'll have the option to quick-add the name to the Cat database.
- **OFA Number**: This is the hip certification number given this Cat from OFA. You can also enter this number using the Registries and Titles page.
- **CERF Number**: This is the eye certification number given this Cat from CERF. You can also enter this number using the Registries and Titles page.
- **Tag/Tattoo**: This is the Tag, Tattoo or microchip identification for this Cat.
- **Stud Book Date**: This is the month and year this Cat was published in the Stud Book of its primary registry.
- **Obt. From**: This is who you obtained this Cat from. This is a lookup control. If you type in a name not on the database, you will be given the chance to add a contact for the name. If you do not add the contact, the name, however, cannot be added.
- **Breeder**: This is who bred the Cat. This is a lookup control. If you type in a name not on the database, you will be given the chance to add a contact for the name. If you do not add the contact, the name, however, cannot be added.
- Owner 1/Owner 2/Owner 3: This is the Cat's owner or coowner(s). This is a lookup control. If you type in a name not on the database, you will be given the chance to add a contact for the name. If you do not add the contact, the name, however, cannot be added.
- **Quick Titles Check Boxes**: Place a check into the box(es) where the Cat has earned the title listed and the title will be added to the Cat.

Click the Save button to save any changes you make to the Cat into the Cattery's Standard<sup>™</sup> database. Click the Cancel button to throw away the changes and reset to the last saved version of the Cat.

## **Registries and Titles**

The Cattery's Standard<sup>TM</sup> has provided a facility to add registries and registration numbers to any Cat in any amount and variety. It also has a feature to empower you to create complex titled names, with compound titles, easily and without consuming space in the Cat's name field. This page is where you do this.

The Registries and Titles page looks like this:

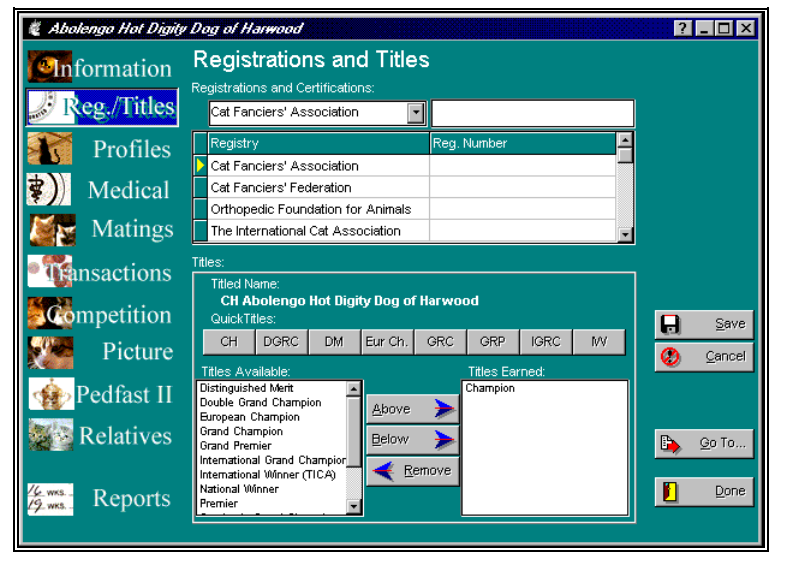

Figure: Cat Window, Registries and Titles page

#### Registries

To add registration numbers for various registries, you start in the lookup control for registry name. Type in part of the registry name until you find the one you are looking for. Then TAB to the next field and type in the registration number. Press TAB to save it into the registration numbers for this Cat.

#### Titles

There are two list boxes, "Titles Available" and "Titles Earned". You use the buttons in the middle to manipulate the titles the Cat has earned, and to assign the titles that you want to the Cat. The seven most frequently-assigned titles appear as a row of buttons

"Prefix Titles" are titles for a Cat which precede "Champion" title. the Some examples of Prefix Titles include "BIS Ch.", Can. Ch." and "Mex. Ch." Proper use of Prefix titles will yield a combined title of "BIS Can. Mex. Ch..." Generally, to make prefix titles work, add the Champion title after all of the specialized titles, so that The Cattery's Standard™ knows the prefix titles are to be used.

at the top of the window. The "Titled Name" field shows the Cat's name with all titles as you've assigned to him/her.

To assign a title, click on the title button if it is one of the titles listed on a Quick Title button. If it's in the "Titles Available" list, click on it. If there are no other titles on the Cat, simply doubleclick the title or use the "Above" button. If there are other titles in the list, you may want to order them. This is especially true of Prefix Titles. When dealing with existing titles, click on the appropriate "Titles Earned" item and then click on "Above" or "Below."

When you assign a title, it leaves the "Titles Available" box and enters the "Titles Earned" box. If you want to *remove* a title, click on it in the "Titles Earned" box, and then click on "<< Remove Title". The title will be removed from the Titles Earned box and placed back into the Titles Available box.

Click on the Save button to save your work. Click on "Cancel" to throw away any changes you've made and go back to the last saved version.

## **Profile**

#### **Profile Information**

The Cattery's Standard<sup>™</sup> uses the Cat Profile page to store ancillary statistics about a Cat. These include height, weight, veterinarian, comments, shot history and Trait List.

The Cat Profile page looks like this:

| 💐 Abolenga Hat Digity                    | i Dog of Harwood 😰 🗖 🗆 🗙                                                                                                    |
|------------------------------------------|----------------------------------------------------------------------------------------------------|
| <b>En</b> formation                      | Cat Profile<br>Regular Vet: Lorraine Shelton                                                                                                    |
| Profiles                                 | Comments:                                                                                                    |
| 🛊 ) Medical                              | Height: Ft., In. Weight: Lb., Oz.                                                                                                    |
| Matings                                  | Shot History:                                                                                                    |
| • Transactions                           | Add                                                                                                    |
| Competition                              | Delete Save                                                                                                    |
| Picture                                  | Cancel                                                                                                    |
| Pedfast II                               | List of Traits:<br>Trait Description                                                                                                    |
| Relatives                                | Contraction of the second second seco |
| <sup>76</sup> www.<br>79 www.<br>Reports | Dglete                                                                                                    |

Figure: Cat Window, Profile Page

You have the following fields to work with:

- **Regular Vet.**: This is a lookup control for inserting the Cat's normal veterinarian's name. If the name you type in is not on the database, you will be given the chance to add it.
- **Comments**: This is a free-form text field where you may enter up to 4,096 characters of information about this Cat.
- **Height**: Enter the Cat's height in feet and in inches, to the tenth of an inch.
- Weight: Enter the Cat's weight in pounds and ounces, to the tenth of an ounce.

The Zoom button will open a pop-up window with a larger window to type text into the comments field.

Click the Save button to store your typing into the database, or click the cancel button to throw away everything you typed since the last successful save.

## **Shot History**

The Cattery's Standard<sup>™</sup> will store a history of vaccinations and inoculations for your Cat on the Profile page. Click the "Add" button to create a shot history record, or click on one you want to change and then the change button. The "Delete" button will remove the selected shot history record.

When you Click Add or Change, you will get the Shot History Pop-up window. You then can enter or change information for that vaccination.

The Shot History Pop-up looks like this:

| Add a Vaccinati      | 00                            |   | ? ×              |
|----------------------|-------------------------------|---|------------------|
| Vaccinatio           | on Info                       |   |                  |
| Vaccine Date:        | 6/10/97 📰                     |   |                  |
| <u>Vaccine Type:</u> | Feline Infectious Peritonitis |   | 🔒 <u>S</u> ave   |
| Comments:            | I                             | 2 | ② <u>C</u> ancel |
|                      |                               |   |                  |
|                      |                               |   |                  |
|                      |                               | 7 |                  |

Figure: Shot History Pop-Up

You have the following fields to work with:

- **Vaccine Date**: This is a date field. Enter or choose the date the vaccine was administered.
- **Vaccine Type**: This is a lookup control. Type in the name of the vaccine administered. If you enter a type not on the database, you will be given the chance to enter it.
- **Comments**: You have up to 255 characters to make any notations you wish to about this record.

Click on the Save button to save your work. Click on "Cancel" to throw away any changes you've made and/or to go back to the last saved version.

#### **Trait Information**

The Cattery's Standard<sup>™</sup> allows you to store traits for a Cat and then to analyze the traits instead of the Cats using Crystal Ball<sup>®</sup>. Traits are stored on the Profile page.

When you Click Add or Change, you will get the Trait Information Pop-up window. You then can enter or change information for that vaccination.

The Trait Information Pop-up looks like this:

| dd a Trait  |          |                  | ? |
|-------------|----------|------------------|---|
| Trait Info  | )        |                  |   |
| Trait Type: | Odd-Eyed |                  | 1 |
| Comments:   |          |                  |   |
|             |          | 🚷 <u>C</u> ancel |   |
|             |          |                  |   |
|             |          | -                |   |

Figure: Trait Information Pop-Up

You have the following fields to work with:

- **Trait Type**: Type in the trait you want to assign to this Cat. This is a lookup control. If the trait you typed in is not on the database, you will be given the chance to add it.
- **Comments**: You have up to 255 characters to make any notations you wish to about this record.

Click on the Save button to save your work. Click on "Cancel" to throw away any changes you've made and/or to go back to the last saved version.

# Medical

## **Medical Information Page**

The Cattery's Standard<sup>TM</sup> uses the Medical Information page to store information on Veterinary Visits and Heats (females only). This information is sorted up by dates.

The Medical Information page looks like this:

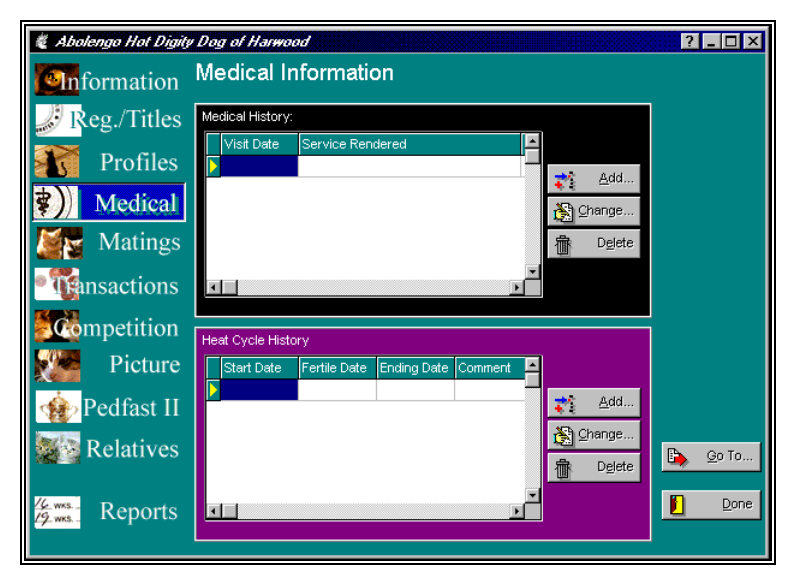

Figure: Cat Window, Medical Information Page

You have the following buttons:

- Add: This will cause The Cattery's Standard<sup>™</sup> to add a new Shot or heat record using the Calendar or Reminder Notebook.
- **Change**: This will open the Shot or heat window with the selected record. Double-clicking the left mouse button will also do the same.
- **Delete**: This will delete the highlighted Shot or heat from the database.

## **Medical History**

The Medical history data grid shows you the veterinary visits and other medical history items in date order for this Cat. Clicking on the Add or Change buttons will pop up the Medical History Information window, and the delete button will remove the highlighted medical history item.

Add a Medical History Item ? × Medical History Item 9/1/1997 📷 Date: Service: Cystitis Comments Save B Vet Visited: Esther L. McKelvey • Cancel 35.26 Amt Paid: **Return Visit Information** 9/25/1997 📷 Date: Reason: To have the cat looked at.

The Medical History Information Window looks like this:

Figure: Medical History Information Window

You have the following fields to work with:

- Date: The date that this service was rendered.
- **Service**: This is a lookup control which will enable you to choose a vet service which was performed on this occasion. If you type in a service description which is not on the database, you will be given the chance to add it.
- **Comments**: You have up to 255 characters to make any notations you wish to about this record.
- Vet. Visited: This is a lookup control. If you visited a vet, you can type in his/her name here. If the name is not on the database, you will be given the chance to add it.
- **Amt. Paid**: How much you spent for the services depicted on this record.
- **Return visit information** is used to create an automatic reminder for a future vet visit. You have up to 255 characters for the reason, and this text will be placed into the reminder and be dated with the return date, with a 3 day notice lead.

Click on the Save button to save your work. Click on "Cancel" to throw away any changes you've made and/or to go back to the last saved version.

#### **Heat History**

For females, The Cattery's Standard<sup>™</sup> will track heat cycles. This information is displayed for females only, and is not available for male Cats. Clicking on the Add or Change buttons will pop up the Heat History Information window, and the delete button will remove the highlighted heat history item.

The Heat History Information Window looks like this:

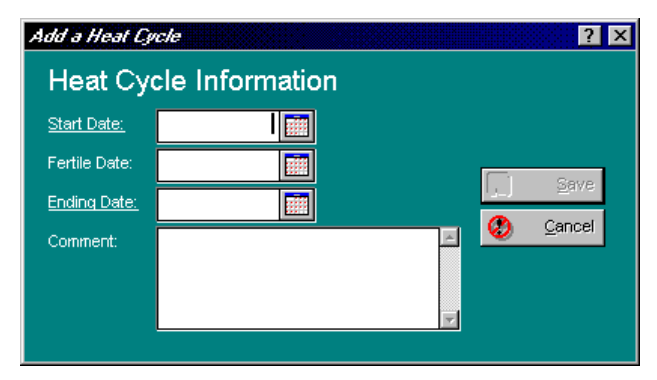

Figure: Heat History Information window

You have the following fields to work with:

- Start Date: The date that the heat commenced.
- Fertile Date: The date that the female in heat became fertile.
- Ending Date: The date that the female came out of heat.
- **Comments**: You have a 255-character comments field to describe anything you desire about this heat.

Click on the Save button to save your work. Click on "Cancel" to throw away any changes you've made and/or to go back to the last saved version.

# Matings

## **Matings Page**

The Cattery's Standard<sup>TM</sup> stores mating information for each animal, showing date mated, animal mated to, it's owner and the person who supervised the mating. This information is ordered by mating date.

The Work with Matings page looks like this:

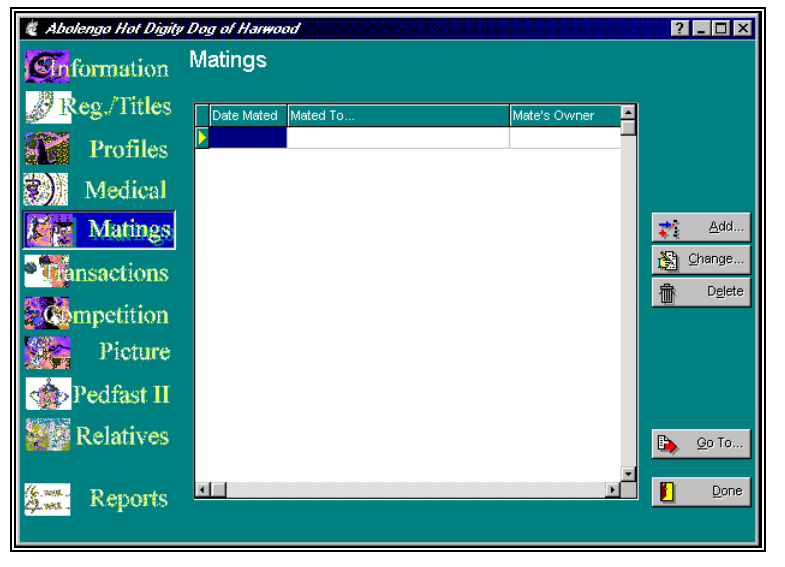

Figure: Cat Window, Matings Page.

The Cattery's Standard<sup>™</sup> will store a history of matings for your Cat on this page. Click the "Add" button to create a record, or click on one you want to change and then the change button. The "Delete" button will remove the selected record.

## Add/Change a Mating

The Cattery's Standard<sup>TM</sup> enables you to store up to 32,767 matings per Cat. Both the Cat and its mate must be on the database of this cattery. You can quick-add the mate from the Matings window. Adding the record of mating to either of the mating pair automatically records it for both animals, thus saving you the tiresome effort of duplicate entries. So, you can enter matings for just the dams and the sire's mating record will automatically be correctly reflected. The Add/Change mating window looks like this:

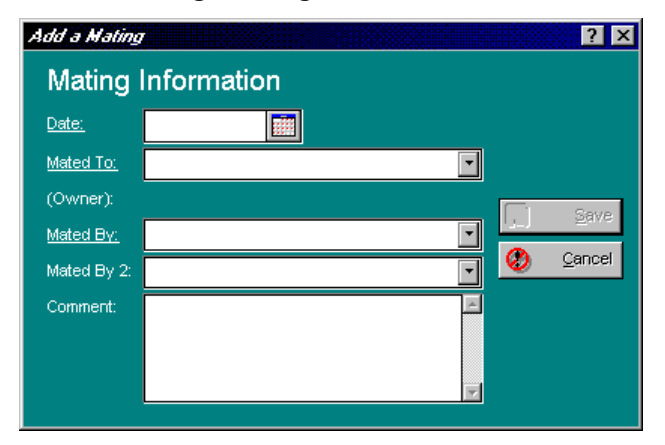

Figure: Add/Change Mating Window.

You have the following fields to work with:

- **Date**: The date that this mating happened.
- **Mated To**: This is a lookup control to find the Cat that you have mated your animal to. It must exist in the database in order to use it.
- (owned by): This is a read only field with the name of the mate's owner. You must choose a mate Cat with owner information in it or the program will not allow the Cat to be used as a mate.
- **Mated by** and **Mated by 2**: These fields are lookup controls for contacts. Choose the person(s) who supervised the mating of these animals. If they are not on the database, you may add them from here.

Click on the Save button to save your work. Click on "Cancel" to throw away any changes you've made and/or to go back to the last saved version.

# Transactions

## **Transactions Page**

The Cattery's Standard<sup>™</sup> will store detailed financial transactions for each Cat, both for money taken in and money spent. You can record these transactions using transaction types, which let you review transactions by what kind of transaction took place.

The Work with Transactions page looks like this:

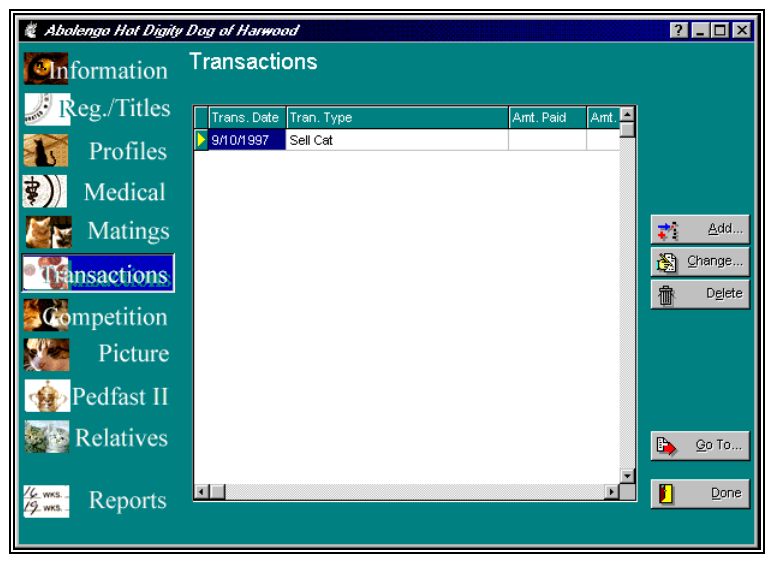

Figure: Cat Window, Transactions Page.

The Cattery's Standard<sup>™</sup> will store a history of transactions for your Cat on this page. Click the "Add" button to create a record, or click on one you want to change and then the change button. The "Delete" button will remove the selected record.

## Add/Change Transaction

The Cattery's Standard<sup>™</sup> enables you to store up to 32,767 transactions per Cat. These transactions can have different types, and can track cash both spent and received for the Cat. In addition, you can define Contract text and use these contracts, and can also create a uniform generic Bill of Sale for any transaction. These things are accomplished from the Add/Change Transaction window. The Add/Change Transaction window looks like this:

| Add a Transac      | tion               | ? ×              |
|--------------------|--------------------|------------------|
| Transact           | ion Information    |                  |
| <u>Date:</u>       | 9/10/97 📰          |                  |
| <u>Tran. Type:</u> | Sell Cat           |                  |
| Other Party:       | Esther L. McKelvey |                  |
| Delivery Date      | s:                 | 🔒 <u>S</u> ave   |
| Reg. App/Cer       | t: 9/10/97 🧰       | 🚷 <u>C</u> ancel |
| Bill of Sale:      | 9/10/97 🧰          |                  |
| Contract:          | 9/10/97 🧰          | Dill of Sale     |
| Cont. Type:        | Standard           | Contract         |
| Amt. Paid:         | 0.00 🔳 Amt. Rec'd: | 865.22 📳         |
| Comment:           |                    | -                |
|                    |                    | Y                |

Figure: Add/Change Transaction Window.

You have the following fields to work with:

- **Date**: This is the date that the transaction took place.
- **Tran. Type**: This is a lookup control which lists all of the transaction types in the database. If you type in something not already on the database, then The Cattery's Standard<sup>™</sup> prompts you to add what you typed into the database.
- **Other Party**: This is a lookup control for the Contacts database for the other party to this transaction. If you type in a name not already on the database, The Cattery's Standard<sup>™</sup> will prompt you to add it.

#### **Delivery Dates (if applicable):**

- **Reg. App/Cert**: Enter the date that you delivered the Registration Application or certificate to the other party.
- **Bill of Sale**: Enter the date that you delivered the Bill of Sale or other transfer document to the other party.
- **Contract**: Enter the date that you delivered the contract to the other party.

#### **Other Fields:**

• **Contract Type**: Choose the type of contract covering this transaction, if applicable: Standard, Co-Own, Pet, Lease or Other. This chooses which contract text will be taken from the contract text file and used, should you choose to print the

contract using The Cattery's Standard<sup>™</sup>. Contract text does not come with the program. To enter contract text, you need to use the Program Preferences window (see "Program Preferences" on page 20).

- **Amount Paid** and **Amount Received**: Enter, as applicable, the amount of money paid or sold in this transaction.
- **Comment**: Enter up to 255 characters of comments.
- **Bill of Sale** and **Contract** Buttons: Clicking one of these buttons will bring up a Print Preview window, which will contain the fully-prepared contract or Bill of Sale for the current transaction. You can choose any function available in a normal print Preview (see "Previewing" on page 77) to print or export the contract or Bill of Sale.

Click on the Save button to save your work. Click on "Cancel" to throw away any changes you've made and/or to go back to the last saved version.

**IMPORTANT - From the License Agreement**: You are notified that the Bill of Sale and Contract produced by this software are *not* guaranteed to meet the legal requirements of your locality, and expressly hold Man's Best Friend Software harmless for their use. You understand that contract text is not provided to you, and that you are expected to retain the services of a licensed attorney in your locality to draft contract language suitable to your needs. You, in any event, acknowledge that Man's Best Friend Software has no liability in any circumstance with respect to the use or enforceability or legality of any Contract or Bill of Sale produced by the Software.

# Competition

## **Competition Page**

The Cattery's Standard<sup>TM</sup> enables you to store competition data. This enables you to precisely record all information about any event(s) your Cat may be exhibited in, and additionally to keep track of judges, and run reports (from the Contacts Page of the Cattery Window) to analyze Judge performance with your Cats.

The Work with Competition page looks like this:

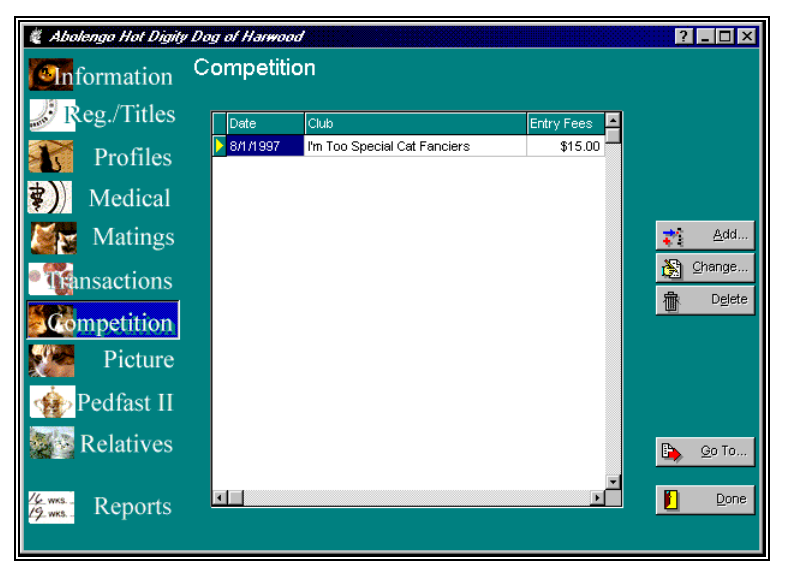

Figure: Cat Window, Competition Page.

The Cattery's Standard<sup>™</sup> will store a history of competition events for your Cat on this page. Click the "Add" button to create a record, or click on one you want to change and then the change button. The "Delete" button will remove the selected record.

## Add/Change Show Outing

The Cattery's Standard<sup>™</sup> stores show data for the classic show format, and will work with foreign shows adhering substantially to that format, for example, Canadian shows.

The Add/Change Show window looks like this:

| ľm | I'm Too Special Cat Fanciers on 8/1/1997 🛛 🛛 🔀 🔀 |       |         |         |          |            |         |      |         |                  |                        |
|----|--------------------------------------------------|-------|---------|---------|----------|------------|---------|------|---------|------------------|------------------------|
|    | Show Information                                 |       |         |         |          |            |         |      |         |                  |                        |
| Ē  | <u>)ate:</u>                                     |       |         | 8/1/199 | 7        | Entry      | Date:   |      | 7/1/9   | 7 📰 Entry Fee:   | 15.00                  |
| g  | <u>Club:</u>                                     |       | l'm Toc | Specia  | l Cat Fa | anciers    |         | Cit  | y/State | : Burbank        | CA                     |
| A  | Agent:                                           |       | Bond,   | James   |          |            |         |      |         | Agent Fee: 2     | 2,500.00               |
| P  | Points:                                          |       | 15      | i.0     | Gran     | id Points: |         | 5.5  | Entr    | y Size: 155 💼    |                        |
| C  | Commer                                           | its:  |         |         |          |            |         |      |         |                  | <u>S</u> ave<br>Cancel |
| F  | Ring Re                                          | sults |         |         |          |            |         |      |         |                  |                        |
|    | Ring                                             | AB/SP | Class   | Color   | Breed    | CH Breed   | All Brd | LHSH | Top 10  | Judge            | <b>_</b>               |
|    | 1                                                | AB    | 1       | 1       | 1        | 1          | 1       | 1    | 1       | Lorraine Shelton |                        |
|    | 2                                                | SP    | 1       | 1       | 0        | 2          | 1       | 1    | 1       | Lyle Long        |                        |
|    |                                                  |       |         |         |          |            |         |      |         |                  | v                      |

Figure: Add/Change Show Window.

You have the following fields to work with:

- **Date**: Enter the date of the event.
- **Entry Date**: Enter the date that you sent in the entry for this event.
- Entry Fee: Enter the amount you paid for this entry.
- **Club**: Enter the name of the club or other organization which organized this event.
- **City/State**: Enter the City and State where this event was staged.
- **Agent**: Enter the name of the Agent or handler who exhibited the Cat for you. This is a lookup control on the Contacts database. If you enter a name which is not on the database, you will be asked to add it to the database.
- **Agent Fee**: Enter the fee you paid any agent or handler for work in this event.
- **Points**: Champion points earned.
- **Grand Points**: Grand Champion points earned.
- Entry Size: Number of cats entered in this outing.
- **Comment**: Enter a comment up to 255 characters regarding this outing.

#### **Rings:**

- **Ring Number**: The number of the ring.
- **AB/SP**: Choose AB for All-Breed or SP for Specialty.
- **Class**: Placement in Class.
- **Color**: Placement in Color.
- Breed: Placement in Breed.
- CH Breed: Placement among Champions in Breed.
- All Brd: Placement among champions of all breeds.
- LHSH: Placement among champions in the Longhair or Shorthair classes.
- **Top 10**: Placement among top 10.
- **Judge**: This is a lookup control on the Contacts file. Type in the name of the judge. If the name is not on the database, you will be asked to add it.

Click on the Save button to save your work. Click on "Cancel" to throw away any changes you've made and/or to go back to the last saved version.

# Picture

## **Picture Page**

The Cattery's Standard<sup>™</sup> supports several graphical formats for the attachment of a Cat's picture to the Cat record. They are Microsoft BMP, GIF, TIF, PCX, and JPG. Number of colors does not matter.

The Cat Picture window looks like this:

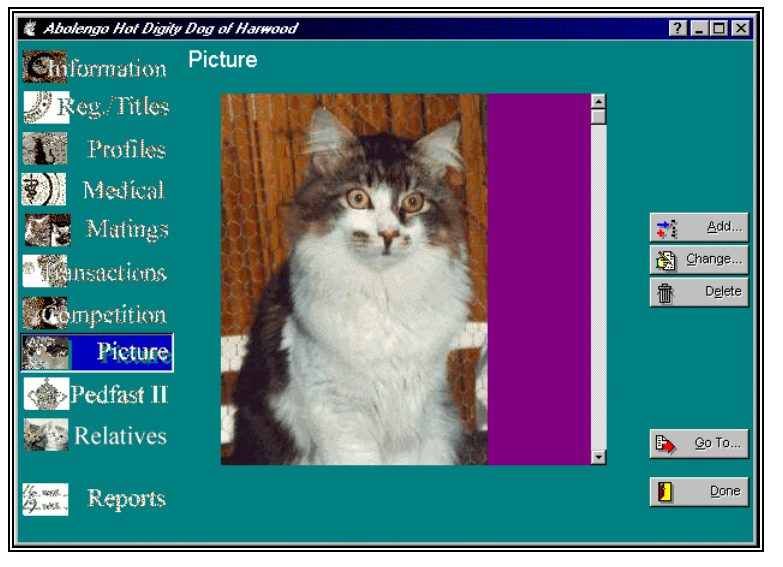

Figure: Cat Window, Picture Page.

To add a picture, click on the "Add" button and find the picture in the computer and click on it and then OK. To change a picture which already exists, click the "Change" button and do the same. To delete a picture from a Cat, click the "Delete" button.

**Special Note**: If you have a 256-color or lower setting for your display, adding a picture with 256 or more colors may cause some of the page buttons on the left to show bizarre-looking colors, sort of a posterized or solarized effect. This is normal, and is part of the way Windows decides which colors to show. To get rid of this effect, please increase your colors displayed to 65,536 (16 bit) or greater. This may require newer or additional hardware, a new display card and/or monitor. Consult with your computer salesman for details.

# **PedFast® II Pedigree Maker**

## PedFast – A Preface

Almost all pedigree programs claim an ability to store pedigree generations going back forever. That's because it's easy to program the computer to store that information. The problem with the other programs is that they do not .make it easy for *you* to enter the information into the program, and that is what is important.

With most programs you will need to enter the oldest ancestors first, and then enter their children, so that the ancestors will exist on the database to be linked as Sire and Dam. This means, to enter four generations of ancestry will take a minimum of 31 screens. The Cattery's Standard<sup>™</sup> eliminates that requirement with PedFast® II, which can do the same in one screen.

#### The PedFast® II Page

PedFast II is arranged to look like a pedigree. The active Cat is shown at the base, and you have lookup controls for four generations of ancestors.

PedFast II looks like this:

| 💐 Abolengo Hot Digity | Dog of Harwood                     |                                  | ? _ 🗆 ×           |
|-----------------------|------------------------------------|----------------------------------|-------------------|
| Suformation           | PedFast™ II Pedigree Ma            | aker                             |                   |
|                       | Prim-Pet Black Berry of Bar-B      | Shennen Desert Cloud of Prim-Pet |                   |
| Keg./ Intes           | Bar-B Bravado of Kim-Line          | Prim-Pet Mirage                  |                   |
| Profiles              | Harwood Nancy of Bar-B             | Stonybrook K.C. Byrd of Pershima |                   |
| Madioul               | Abolengo Don Juan                  | Cobbycat Ky'hm of Harwood        |                   |
| Wieuteal              | Flo-Sher Spellbound of Bar-B       | Flo-Sher Black Magic             |                   |
| Matings               | Abolengo Mala                      | Flo-Sher Kim                     |                   |
| • Cansactions         | Harwood's Puciosa                  | Flo-Sher Show Bear               |                   |
|                       | Abolengo Hot Digity Dog of Harwood |                                  |                   |
| Competition           | Ja-Lan Bolero of Bar-B             | Babalong Crescendo of Ja-Lan     | 🔒 <u>S</u> ave    |
| Picture               | Bar-B Trendsetter                  | Babalong Duet of Ja-Lan          | 😢 <u>C</u> ancel  |
| Pedfast II            | Bur-Rue Anastasia                  | Prim-Pet Black Berry of Bar-B    |                   |
|                       | Abolengo Misu                      | Bur-Rue Chantilly Lace           |                   |
| Relatives             | Flo-Sher Spellbound of Bar-B       | Flo-Sher Black Magic             | 🕒 🧕 <u>G</u> o To |
|                       | Abolengo Mala                      | Fla Chas Caser Dags              |                   |
| A Reports             | Harwood's Puciosa                  | Pohla's Sabara Dances of Hamion  | Done Done         |
|                       |                                    | nobba s vanara bancel of Harwoo  |                   |

Figure: Cat window, PedFast II Page

PedFast II starts you off at the sire. This is a lookup control. Click on the down arrow or type in one or more characters to search the database. If the Cat exists, press [TAB] when you find it. If it is new, type its name and press TAB. PedFast II will show all ancestors for existing Cats in the right spot, "filling in" the pedigree for visual verification.

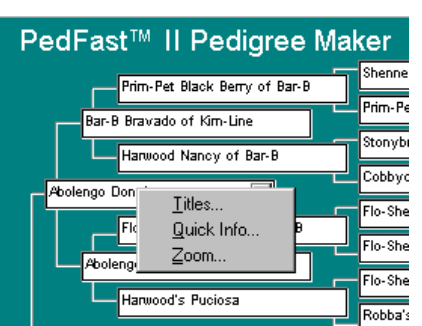

#### Effective use Of PedFast

- **Right Mouse Button**: this will give you a one-click ability to add information or titles to a PedFast II Ancestor or to zoom into that Cat. You will get a pop-up menu like the one above.
- Choose the Titles option to bring up a titles window (see "Titles" on page 41).
- Choose the Quick Info option to bring up the

PedFast Quick Information window to quickly add information to a cat without having to fully zoom into it and choose the information page as well.

• Choose the Zoom option to change The Cattery's Standard<sup>™</sup> to that Cat. You can go back from whence you came using the Go to Cat button (see "Go To Cat" on page 38).

Click Save button to save the ancestry links in the pedigree.

**PedFast Quick Information** 

While entering pedigree ancestors, there will be many times you will wish to enter information in addition to the animal's name. After you click Save in PedFast, you can click on the right mouse button and choose the Quick information option to bring up a window to make this easy.

The PedFast Quick Information window looks like this:

| Quick Into Entry |               |          |   | ? ×            |
|------------------|---------------|----------|---|----------------|
| PedFast          | - QuickInfo   |          |   |                |
| Cat:             | Abolengo Mala |          |   |                |
| Prim. Reg:       | 0147-012580   |          |   |                |
| Color:           |               |          |   | <u>S</u> ave   |
| At Reg. 1:       |               | ]        | 8 | <u>C</u> ancel |
| Alt Reg. 2:      |               | <u>]</u> |   |                |
| DOB:             | Date          | e Died:  |   |                |
| Tag/Tattoo/Chip: |               |          |   |                |
|                  |               |          |   |                |

Figure: PedFast Quick Information window.

The window has fields which correspond to the Cat Information page (see "Cat Information" on page 39). However, on this window, there are no required fields to worry about The Save button will be enabled as long as any one field is entered.

Click Save to save the information on the cat's record, or click Cancel to close the window and throw away any changes.

## Relatives

### **Relatives Page**

The Cattery's Standard<sup>TM</sup> enables you to list and manipulate a Cat's relatives in several key areas. This makes it easier for you to deal with familial relationships between Cats. This is done using Work with Relatives.

Work with Relatives looks like this:

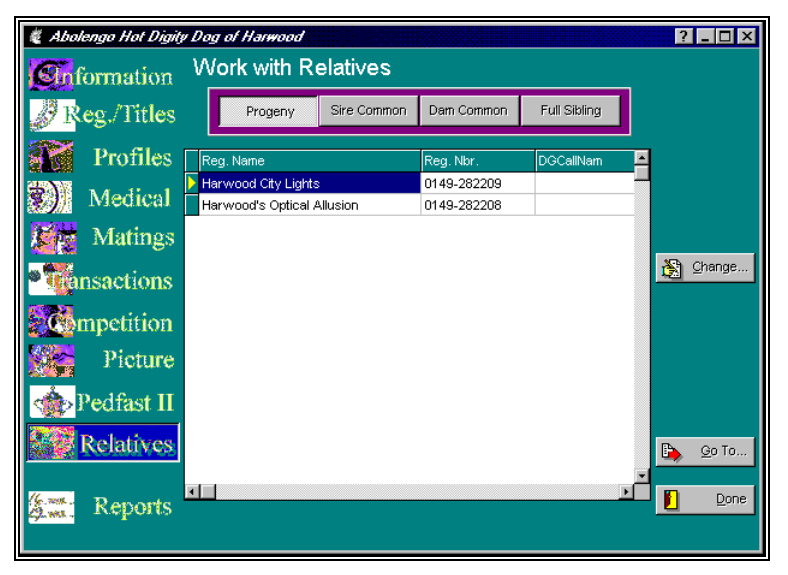

Figure: Cat window, Work with Relatives page.

- You can click the "Change" button or double-click the Cat to go to that Cat This is the same as the Zoom in PedFast II or Go To Cat (see "Go To Cat" on page 38).
- You can click on the Progeny button to see the Cat's firstgeneration descendants.
- You can click on the Sire Common button to see the Cats which share a sire with this Cat.
- You can click on the Dam Common button to see the Cats which share a dam with this Cat.
- You can click on the Full Sibling button to see the Cats which share both Sire and Dam with this Cat.
# Contacts

## **Contacts - An Introduction**

The Cattery's Standard<sup>TM</sup> stores one record in its database for each contact. You are able to see these contact records, independently view and report data about where these contacts are made use of, and are also able to independently make changes to contact information, and have those changes reflected everywhere in The Cattery's Standard<sup>TM</sup> without having to go to each of those places and make a change.

## **Contact Information**

### **Information Page**

Contacts are accessed from the Cattery window (See "Contacts" on page 31). When you choose to add or change the contacts window, you get the Contact Information window.

The Contact Information window looks like this:

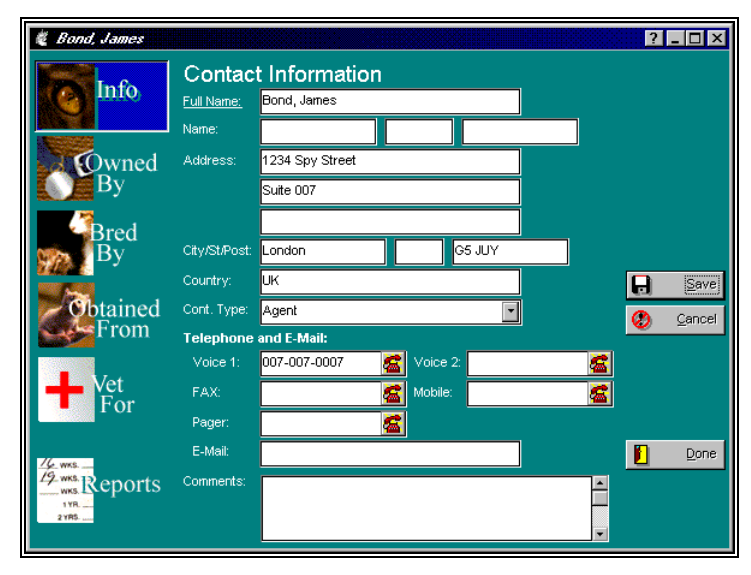

Figure: Contact Information Window, Contact Information page.

You have the following fields to work with:

- **Name**: This is the first, middle and last name of the contact. When you fill in these three fields, the Full Name field will be filled in with this information, formatted *Last, First Middle.*
- **Full Name**: As an alternative to entering the name in the Name fields above, you can type a full or company name here.
- **Address**: You have three lines of address information you can enter here.
- **City/St/Post**: This allows you to enter a city, a state or region name or code, and a zip or Postal code.
- **Country**: This allows you to enter the name of the country where the contact resides.
- **Cont. Type**: this is a lookup control on the Contact Types file (see "

Work with Contact Types" on page 99). This gives you the ability to type in or add a contact type and then use this type to group contacts together.

- **Phone Numbers**: You have up to five phone numbers for this contact. The format of these phone numbers is determined by the dialer setup settings in Program preferences (see "Phone Dialer Setup" on page 18). The dialer button on the right hand side of the control is used to dial that phone number from this screen using your modem.
- **E-Mail**: This is the contact's E-Mail address.
- **Comment**: Enter a comment up to 255 characters.

Click on the Save button to save your work. Click on "Cancel" to throw away any changes you've made and/or to go back to the last saved version.

If this was being added from a lookup control, then you will end up closing the window when you save or cancel. If not, then you will be placed into edit mode for more changes, or to view the cross-reference information by Cat.

### **Dialing the phone**

If you click on a phone number control with a non-blank phone number, The Cattery's Standard<sup>™</sup> will use the settings you placed in Program Preferences to dial the phone number using your Modem.

When you choose this you will get this window: a pop-up window, with two buttons on it.

| Dialing 1-456-545-4564 |                      | × |  |  |
|------------------------|----------------------|---|--|--|
| phone is dialing       |                      |   |  |  |
|                        |                      |   |  |  |
|                        |                      |   |  |  |
|                        |                      |   |  |  |
| Answer                 | X Cancel             |   |  |  |
| dialing                | 1/19/1997 4:18:04 PM | 1 |  |  |

Figure: Phone Dialer Pop-up window

Click on Answer when you hear the other party pick up through your modem's speaker. Click Cancel to hang up.

### **Cat Cross-Reference Pages**

The contacts window has several pages which show Cats which are linked with the contact you're working with.

A typical cross-reference page looks like this:

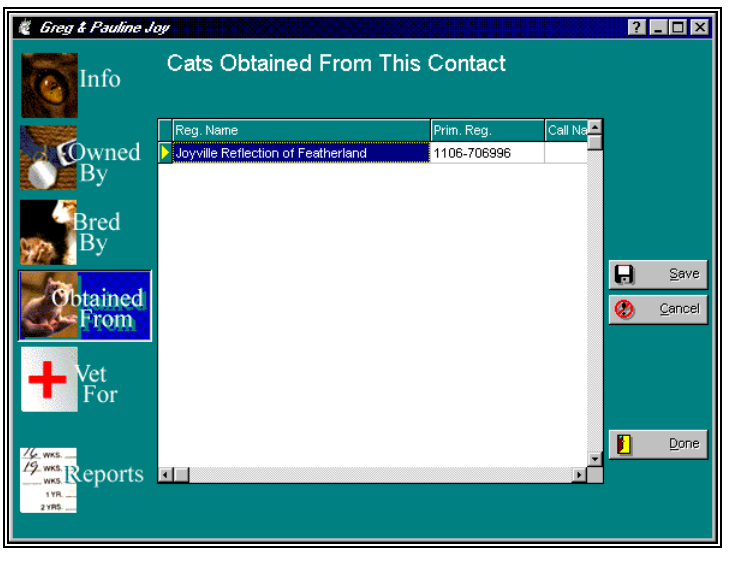

Figure: Contacts window, Example Cat Cross-Reference page.

These pages will list Cats in a format very similar to Work with Cats (see "Cats" on page 28). You can choose from the following categories of cross-reference.

- **Owned By**: Lists Cats which are owned by the contact.
- Bred by: Lists Cats which were bred by the contact.
- **Obtained From**: Lists Cats which were obtained from the contact.
- **Vet For**: Lists Cats, for whom this contact is listed as Veterinarian (see "Profile Information" on page 42).

These pages are for reference at this time; there is no link to zoom into a Cat listed on the page.

# Litters

## **Litters - An Introduction**

The Cattery's Standard<sup>™</sup> maintains litter records and keeps information required for USDA compliance. These litter records are accessed from the Litters page on the Cattery window (see "Litters" on page 33). When you choose a litter on that window, you will be brought to the pages here.

## Add/Change Litter

Add/Change litter is the place where you create information on litters, and where you maintain and work with the Kitten records for the kittens in the litter.

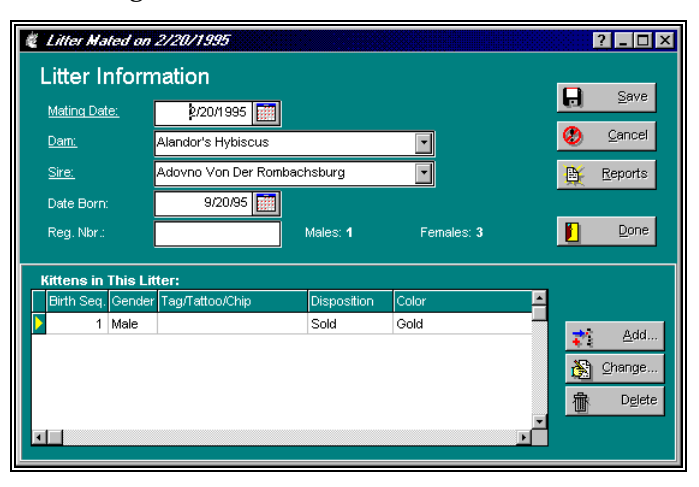

Add/Change litter looks like this:

Figure: Add/Change Litter window.

You have the following fields to work with:

• **Mating Date**: The date that the mating that gave rise to this litter occurred.

- **Dam**: This is a lookup control into which you can type in the name of the dam. This lookup control presumes that the Dam is in the database prior to your adding the litter.
- **Sire**: This is a lookup control into which you can type the name of the Sire. If the sire is not on the database, you can quick-add it.
- Date Born: The date that the kittens were born.
- **Reg. Nbr**: The litter registration number assigned to the litter by your primary registry.
- **Males**: The number of male kittens in the litter. The Cattery's Standard<sup>™</sup> counts them up for you.
- **Females**: The number of female kittens in the litter. The Cattery's Standard<sup>™</sup> counts them up for you.

Click on the "Save" button to save the litter information and let you enter kittens. Click on the "Cancel" button to discard changes since the last save. Click on "Reports" button to see the reports you can print for an individual litter (see "Where to Find the Report you Need" on page 76).

#### **Individual Kittens**

Individual kittens for the litter are listed in a data grid below the rest of the fields. You can use the Add/change Kitten function to manipulate the list.

### Add/Change Kitten

Every litter can have one or more kittens. The Add/Change Kitten function is used to maintain the information on the kittens. This includes identifying and birth information, as well as the details of its disposition (sold, kept, etc.)

The Add/Change Kitten window looks like this:

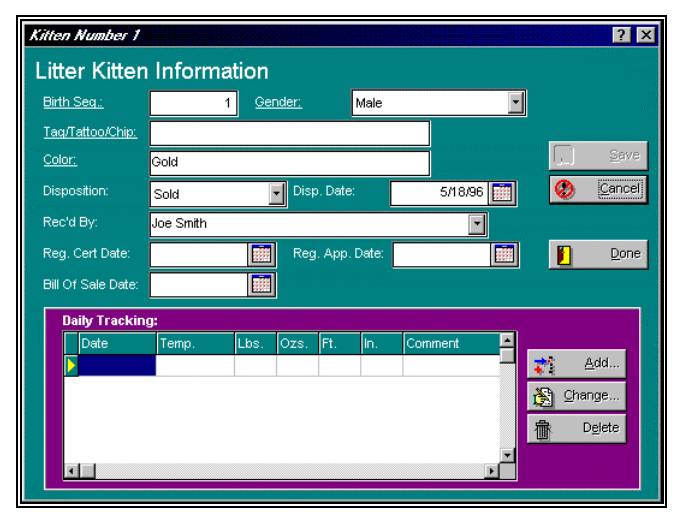

Figure: Add/Change Kitten Window

You have the following fields to work with:

- Birth Seq: The sequence of this Kitten-s birth in the litter.
- Gender: Choose the Kitten's gender Male or Female.
- **Tag/Tattoo/Chip**: Type in the tag number, chip number or tattoo information, or what other is used to uniquely identify this Kitten in the litter.
- **Color**: The coloration of this Kitten.
- **DisPosition Field:** You choose from Kept, Sold, Given Away or Died. This is the disposition (what happened to ) this Kitten.
- **Disp. Date**: For kittens which are not kept, this is the date that the disposition occurred, eg. the sale date.
- **Rec'd By**: This is a lookup control on the Contacts file. Type in the name of the person who received the Kitten. If the name is not on the database, you will be asked if you wish to add it.
- **Dates**: There are spaces for entering the information of when you delivered the registration certificate, the registration application and the bill of sale. Complete these dates as the circumstances require.
- **Daily Tracking**: This is a data grid with the list of all of the daily tracking information on the database for this Kitten, in chronological order. Use the Add, Change and Delete buttons to manipulate this list by adding and changing tracking

records for this Kitten (see "Add/Change Kitten Tracking" on page 72).

Click on the "Save" button to save the additions and changes. Click on the "Cancel" button to discard the changes and revert to the last saved version. Click on "Done" to close the window.

## Add/Change Kitten Tracking

The Cattery's Standard<sup>™</sup> enables you to store daily information on the height, weight and temperature of the Kitten, plus a long comment field, on a day-by-day basis. You do this using the Add/Change Kitten Tracking window.

Add Kitten Tracking ? × Kitten Tracking Information 9/10/97 🧱 Date: 🖞 Temperature: 212.9 Height 15 11 Weight: 323 15 Comments: I think that it ate too much! It's giant and boiling not! H Save Cancel Ø

The Add/Change Kitten Tracking window looks like this:

Figure: Add/Change Kitten Tracking window.

You have the following fields to work with:

- Date: The date for which this tracking information applies.
- **Temperature**: The Kitten's temperature.
- **Height**: The Kitten's height in feet and inches. You can leave the feet blank if you wish.
- Weight: The Kitten's weight in pounds and ounces. You can leave the pounds blank if you wish.
- **Comments**: This is a large comment field. You can enter up to 4,096 characters, including spaces and punctuation, into this field. It can be any text that you wish to enter.

Click the "Save" button to close this window and save your changes. Click the "Cancel" button to close this window but to discard your changes.

# **Calendar and Reminders**

## **Calendar and Reminders -- An Introduction**

The Cattery's Standard<sup>™</sup> has a built-in calendar, and automatic reminders which will pop up if you start the program and they are current. The Calendar and reminders entries are available from the cattery window, on the Calendar and Reminders page (see "Calendar and Reminders" on page 34).

Details are in these sections:

### **Calendar Entry**

The Cattery's Standard<sup>™</sup> keeps calendar events – appointments. You can store comments about the event, with its date and time

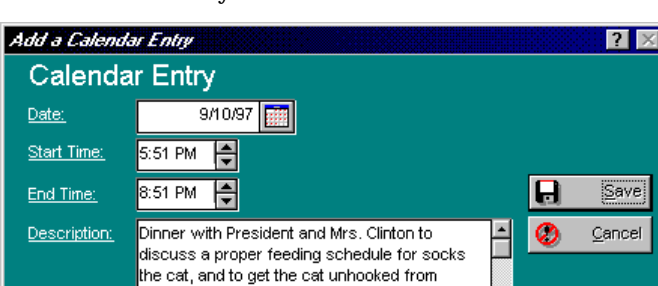

The Calendar Entry window looks like this:

Figure: Calendar Entry Window

You have the following fields to work with:

attacking the DNC chairman (Socks correctly thinks he is a big rat).

• **Date**: The date of the appointment.

- **Start Time**: The time the appointment is scheduled to start.
- End Time: The time the appointment is scheduled to end.
- **Description**: You have a comment field where you can enter a description of what the appointment is for. You have 4,096 characters to type into.

Click the "Save" button to close this window and save your changes. Click the "Cancel" button to close this window but to discard your changes.

## **Reminder Entry**

The Cattery's Standard<sup>TM</sup> will store automatic reminders for future medical visits and issues. However, it also enables you to add your own reminders to the database. You access this function from the Calendar and reminders page on the Cattery window (see "Calendar and Reminders" on page 34).

The reminder Entry window looks like this:

| Add a Reminde       | er 🛛 🔁 🔀                              |
|---------------------|---------------------------------------|
| Reminde             | er Information                        |
| <u>Date:</u>        | 9/11/97                               |
| <u>Description:</u> | Write my Novel, take Otto to the Vet. |
| <u>Daγs Lead:</u>   | 3                                     |

Figure: Reminder Entry Window

You have the following fields to work with:

- **Date**: The date of the thing you wish to be reminded about. This determines the date that the pop-up window (see "Reminder Pop-Up Window" on page 75) will list this reminder for you.
- **Description**: This is a 4,096 character field into which you can type any text you wish to describe this reminder.
- **Days Lead**: This is the number of days *before* the reminder date that The Cattery's Standard<sup>™</sup> will list the reminder in the pop-up window.

Click the "Save" button to close this window and save your changes. Click the "Cancel" button to close this window but to discard your changes.

## **Reminder Pop-Up Window**

Whenever you start The Cattery's Standard<sup>TM</sup>, it checks the reminders in its database. If it finds some that are for the date of start-up, it will pop up the reminders window.

The Reminder pop-up window looks like this:

| u h              | ave Remin       | nders/                                             | ?        |
|------------------|-----------------|----------------------------------------------------|----------|
| Γ                | Date            | Reminder                                           | <b>_</b> |
| $\triangleright$ | 1/10/1997       | Remember! Rabies shots today for Antonio and Andy! |          |
|                  |                 |                                                    |          |
|                  |                 |                                                    |          |
|                  |                 |                                                    |          |
|                  |                 |                                                    | -        |
|                  |                 |                                                    |          |
| Dou              | uble-Click on a | Reminder to see its                                |          |

Figure: Reminder Pop-Up window.

If you wish to view the whole reminder text, double-click on the text for that item and a pop-up window showing the text will appear. Click OK to close this window and to continue to open up The Cattery's Standard<sup>TM</sup>.

# **Reports and Graphs**

## An Introduction to Reports and Graphs

The Cattery's Standard<sup>™</sup> has over 120 reports that you can print and/or preview, including the standard pedigree, two forms of show entries, and several graphs as well. The cattery window, the Contact window, the Cat window and the Add/Change Litter window all have "Reports" buttons on them, and they each access a different set of reports (see "Where to Find the Report you Need" on page 76).

## **Using Reports and Graphs**

### Where to Find the Report you Need

The Cattery's Standard<sup>TM</sup> has provided reports which give information in several areas. These are:

- For the Entire Cattery
- For an Individual Cat
- For an Individual Litter
- For an Individual Contact

In order to get to these reports, you simply click the corresponding report button. MegaPed<sup>™</sup> is available from all report windows (during the evaluation period and/or if you register).

**For reports on the whole cattery:** Simply click on the reports button at the lower left of the cattery window.

**For reports on just one Cat:** Choose the Cat in the cattery window and open it using the change button. Click the reports button at the lower left of the Cat window.

**For reports on just one litter:** Choose the litter in the cattery window and open it using the change button. Click the reports button at the middle right side of the window.

**For reports on just one contact:** Choose the contact in the cattery window and open it using the change button. Click the reports button at the lower left of the contact window.

### **The Reports Window**

The Reports window, when you choose it, looks like this:

| the Entire Cattery)                           |                           |
|-----------------------------------------------|---------------------------|
| Position>                                     |                           |
| Report Name                                   |                           |
| 🕨 * Cat Ownership Report, Entire Database 🚽 🚽 |                           |
| * Litter Report, Entire Database              |                           |
| Breed Master Table Listing by Name            | 🗎 🗎 🗎                     |
| Calendar - Next 30 days' Entries              | D Proviou                 |
| Calendar - Today's Entries                    |                           |
| Cats - "Client-Owned" Listing                 |                           |
| Cats - "Pedigree Only" Listing                |                           |
| Cats - By Breed, Females Only                 |                           |
| Cats - Cats with Common Dam, Whole DB by Dog  | <u>€</u> <u>M</u> egaPed™ |
| Cats - Cats with Common Sire, Whole DB by Cat |                           |
| Cats - Cross-Variety Matings, by Cat & Date   | Do Do                     |
| Cats - Dam Production Report                  |                           |
| Cats - Heat Analysis (Entire Database)        |                           |

Figure: Reports Window

Use the Position field to type in a report name, one character at a time, until the desired report is located. Then, click on that report to highlight it, and click on the "Print" or "Preview" buttons as appropriate. Not all reports have the ability to be previewed; those reports will have their preview buttons grayed out.

Click the MegaPed button to start the MegaPed program (see "MegaPed<sup>™</sup> (Optional)" on page 111).

Click "Done" to close the reports window.

### Previewing

When you click the Preview button (not all reports have the ability to be previewed) on a report or graph, The Cattery's Standard<sup>™</sup> runs its printing engine, and it produces the preview window. That window has the report show in it in a WYSIWYG (what-you-see-is-what-you-get) format. You can zoom in or out, print the report, attach it to an E-Mail or export the report to one of several different formats. The Print Preview window looks like this:

| Breed Master Table Listing                                                                                                    | g by Name                                                                                                    |                                                                                                    |                       |
|----------------------------------------------------------------------------------------------------|----------------------------------------------------------------------------------------------------|----------------------------------------------------------------------------------------------------|-----------------------|
| The Cattery's Sta                                                                                                    | ndard <b>™ Breed</b> ]                                                                                                    | Table Master Listing by N                                                                                                    | <b>Vame</b> 9/10/199; |
| N<br>Ab<br>Am<br>An<br>An<br>An<br>Ba<br>Bi<br>Bi<br>Bi<br>Bi<br>Bi<br>Bi<br>Cr<br>Cc<br>Cc<br>Cc<br>Cc<br>Cc<br>Cc<br>Cc<br>Cc<br>Cc<br>Cc<br>Cc<br>Cc<br>Cc | ame<br>yssinian<br>nerican Curl (Long-Hair)<br>nerican Curl (Short-Hair)<br>nerican Northair<br>nerican Mirehair<br>nilinese<br>ngal<br>mman<br>ymbay<br>titsh Shorthair<br>nrmese<br>nartreux<br>Jorpoint Shorthair<br>ornish Rex<br>mric<br>zwon Rex<br>yoptian Mau<br>otic<br>avana Brown | Short Name<br>ABY<br>ACLONG<br>AMCURLL<br>AMSHORT<br>AMWIRE<br>BALI<br>BENGAL<br>BIRMAN<br>BOMBAY<br>BRITSHORT<br>BURM<br>CHARTREUX<br>COLSHORT<br>CORNISH<br>CYMRIC<br>DEVON<br>EMAU<br>EXOTIC<br>HAVANA<br>LIMA |                       |
| 1 of 1                                                                                                    | Cancel 🗗 🖨 💼                                                                                                    | Close 41 of 41                                                                                                    | Total: 41 100%        |

Figure: Print Preview Window.

The report has several buttons along its bottom edge, and they control the capabilities of the preview window. These buttons are:

- Go to Page 1. It's grayed out if the report is on page 1.
- Go back one page. It's grayed out if the report is on page 1.
- Go forward one page. It's grayed out if you are looking at the last page of the report.
- Go to the last page. It's grayed out if you are on the last page of the report.
- **Cancel** If you are printing a really large report, and you run into a situation where the report is taking too long to be assembled, click this button to stop running the report and to look at what you have to that point. This is grayed out as soon as the report finishes running.
- This is the Zoom button. Click to make the preview image (not the window) small (show the whole page), medium (fits in the right and left edges of the page) or large (actual size).

- Click this button to print the report in the preview window. This is grayed out while the report is still running.
- Click this button to export the report to another format. This brings up a window where you can choose the export format, and the name of the disk file you want to export it to. Many formats are included, among them the Microsoft Word and Excel formats, Lotus 1-2-3 format, ASCII delimited text and others.
- Click this button to attach the report to an email. This will work with any MAPI-compatible email program, such as MS Mail or Microsoft Exchange. Commercial networks like MSN use Exchange and therefore directly support this. CompuServe makes a module to link its Email with Exchange as well, GO CSMAIL or CSAPPS in CompuServe for details.
- Click this button to close the preview window when you are done looking at the report.

### Printing from a Preview Window

When you click the (print) button the report is printed on the default printer you have assigned in Windows. To choose the printer to print to, you need to close the preview window and click the print button in the Reports window, which will ask you where to print the report.

### Exporting a report to another format

When you click on the (export) button, you can save the contents of the report to another file format. You can choose from Word, Excel, Lotus 1-2-3, RTF and others. You are prompted what format you will export in and you are also prompted for a file name to export the files to.

### Attaching a report to E-Mail

When you click on the 🗐 (attach to E-Mail) button, you can save the contents of the report in the format you choose and automatically attach them to an E-Mail. You can use any MAPIcompliant E-mail service. The same formats you can export to, you can attach to the E-Mail. You can address the E-Mail and type any note you need to, which will be included with the attachment.

### Printing

The Cattery's Standard<sup>™</sup> also enables you to print all reports. You choose the report in the same way you do for previews, but you click the print button instead. Pedigrees and show entries show you windows, which are detailed below. Other reports run the print engine and route the report to the printer.

When you choose this option, you get a window to choose which printer you want to use.

| Print            |                                         | ×                 |
|------------------|-----------------------------------------|-------------------|
| Printer:         | Default Printer (WinJet 800 II on WPS:) | OK                |
| Print rang       | je                                      | Cancel            |
| ۰AI              |                                         | <u>S</u> etup     |
| C S <u>e</u> lec | tion                                    |                   |
| O <u>P</u> age:  | 8                                       |                   |
| En               | om: 0 <u>I</u> o: 0                     |                   |
| Print guality    | y: 🛛 800 dpi 💽 💽                        | <u>C</u> opies: 1 |
|                  |                                         | Collate copies    |

The choose printer window looks like this:

You are enabled to choose the range of pages, number of copies, and the printer you want. If you want a different printer, click the Setup... button and choose it from the list. To cancel the print altogether, click the "Cancel" button. To go ahead and print with the settings shown, click OK.

Figure: Choose Printer window.

## **Pedigrees**

The Cattery's Standard<sup>TM</sup> will print a standard 5-generation pedigree in landscape format on  $8\frac{1}{2}$ " x 11" paper. To do this, you choose reports for an individual Cat, and you click on the Pedigree report item in the reports window.

When you choose pedigree you get the following window:

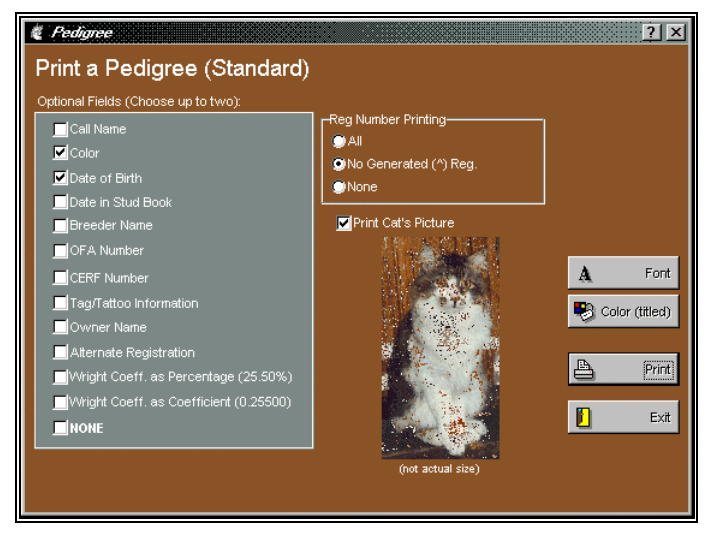

Figure: Print Pedigree (Standard) window

You have the following options:

• Optional fields (you can choose up to two): Click on the optional fields you want to use to leave check marks in them. Click on NONE to choose to print no optional fields on the pedigree.

| Reg Number Printing    |
|------------------------|
| 🔘 All                  |
| ONO Generated (^) Reg. |
| None                   |
|                        |

• **Registration Number Printing**: This tells The Cattery's Standard<sup>™</sup> which, if any, registration numbers are to be printed on pedigrees. You have three options: *All* will print every registration number for every animal without any further evaluation. *No Generated* will not print any registration numbers which begin with the old PedFast® characteristic "^ " prefix, but will print other registration numbers. *None* 

will not print registration numbers for any animal in the pedigree.

- **Print Cat's Picture:** If this is checked, and the Cat's picture shows in the window, it will print on the pedigree.
- **Font Button**: Click here to choose the font face for the pedigree. The point size you choose is ignored. The pedigree sizes fonts as needed to fit the pedigree onto the paper.
- **Titled Cats Color Button**: Click here to choose the color that Cats which have titles will print in. You can choose any color you wish.

Click on "Print" to print the pedigree. Click on Exit to close the window without printing the pedigree.

### **Show Entries**

The Cattery's Standard<sup>™</sup> prints show entries for CFA and Australia (all territory clubs) on plain paper. There are windows which take in the necessary information to print these entries. They are listed below.

### **CFA Show Entry**

The Cattery's Standard<sup>™</sup> will print the Official CFA show entry form onto plain paper, with space for up to four shows on the entry, plus newer features like return E-Mail address. The form can be used to enter any conformation, Obedience, or working trial sanctioned by CFA. To access the entry form, choose the Individual Cat reports, choose CFA Show entry from the list and click the Print button.

The CFA Show Entry window looks like this:

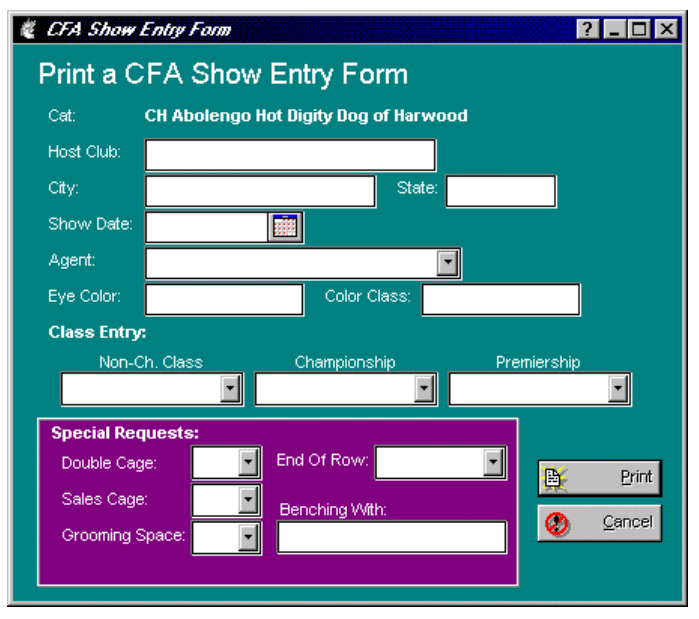

Figure: Show Entry Form (CFA) Window.

You have the following fields:

- Host Club: The club hosting the show.
- **City**: The city where the show is being held.
- **State**: The state where the show is being held.
- Show Date: The date of the show.
- Agent: This is a lookup control to choose the agent (if any) from the contacts file (see "Contact Information" on page 63).
- **Eye Color**: Cat's eye color.
- Color Class: Enter the Color class.
- **Class Entry**: There are three lookup control fields, one for non-championship, championship and premiership. Choose only one entry from the correct type of class.
- **Special Requests**: Fill in special requests for double cages, sales cages, grooming space, End of Row, and any person with whom you would like to be benched.

Click on Print to print the show entry. Click on Cancel to close the entry window without printing anything.

# **Sharing Data with Others**

## **BXF Importing and Exporting – An Introduction**

One of the things many people wish to do is to accumulate a sharable database of Cat ancestry, to make their mutual pedigree entry chores easier. In order to do this, a pedigree program needs to be able to correctly notice when a Cat to be imported from someone else's data is already on the database, and to act accordingly.

The Cattery's Standard<sup>TM</sup> solved that problem in 1994 when it introduced BXF<sup>TM</sup> - short for **B**reeder's E**X**change **F**ormat. BXF is designed to smart-merge with data already on your computer. The file it produces is large, but it can be read with the naked eye using a word processor.

The latest BXF incarnation now relies most heavily on matching registered names to determine if a Cat on the database is represented by incoming data. So, missing or duplicate registration numbers do not cause improper imports.

### Import Data from a BXF File

### **BXF Import Window**

**Caution**: Always do a complete backup just prior to importing a BXF file (see "**Backing up the Cattery**" on page 90). Man's Best Friend Software is not liable for data errors caused by the use of BXF to import a data file, and you need to be sure to protect your data beforehand. This will allow you to recover if there is a problem with the import data file or with the data of the person who is keeping the records. For example, if that person messed up on the pedigree, BXF will import the parental links, so you will end up with changed pedigrees yourself. Be careful!

To import, choose the "Import..." option from the Cattery menu or the BXF import button on the speed bar. This will bring up the BXF Import window.

84 • Sharing Data with Others

The BXF Import window looks like this:

| Import Dat | a into TCS          |      |          | ? 🛛         |
|------------|---------------------|------|----------|-------------|
| Impor      | t from a BXF®       | File |          |             |
| From File: | E:\ARCHIVE\SHELTON. | BXF  |          |             |
|            | Choose              |      |          |             |
| Stats:     | BXF Lines Read:     | 0    |          | <u>G</u> o! |
|            | Cats Rejected:      | 0    | Ø        | Cancel      |
|            | Cats Read:          | 0    | <b>•</b> | _           |
|            | Cats Created:       | 0    |          |             |
|            | Sire/Dam Created:   | 0    |          |             |
|            | Cats Updated:       | 0    |          |             |
|            | Contacts Created:   | 0    |          |             |
|            |                     |      |          |             |

Figure: BXF Import Window

Click on Choose to look up the BXF file you wish to import. When chosen, Click "Go" and The Cattery's Standard<sup>TM</sup> will begin to work.

Only two situations may require your aid. One is Import Breed Mismatch, and the other is Import Title Mismatch

### **Import Breed Mismatch**

An Import Breed mismatch occurs when The Cattery's Standard<sup>™</sup> does not have the breed of Cat in its database, and cannot find a near match. Rather than make a wrong guess, or incorrectly add an extra breed to the database (which messes up statistics and matings), it asks you to make the choice. It shows you what it's got. Pick the correct breed from the list, or click the Add to database button if it is not already there. Use caution to make sure that the breed is really not there under a different spelling prior to importing.

### **Import Title Mismatch**

An Import Title mismatch occurs when The Cattery's Standard<sup>™</sup> does not have the Title of Cat in its database, and cannot find a near match. Rather than make a wrong guess, or incorrectly add an extra Title to the database (which messes up statistics and Pedigrees), it asks you to make the choice. It shows you what it's got. Pick the correct Title from the list, or click the Add to database button if it is not already there. Use caution to make sure that the Title is really not there under a different spelling or code prior to importing.

## Export Data to a BXF File

You can share your data by exporting one or all breeds in the cattery to a BXF file. To do this, you simply choose the "Export..." option in the Cattery menu, or you click the export button on the Speed bar. This will open the BXF Export window.

The BXF Export window looks like this:

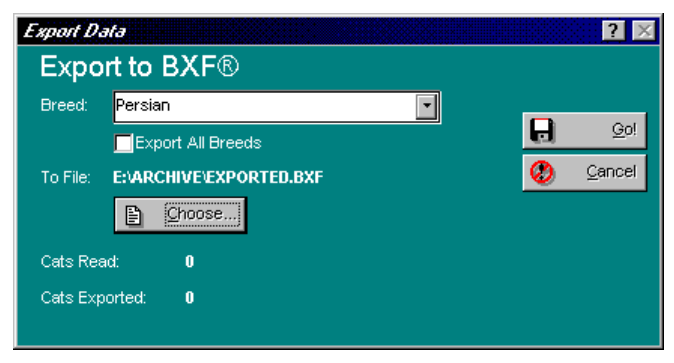

Figure: BXF Export window.

Choose the breed you want to export, or click on "Export Breeds" to export them all. Click on "Choose" to choose the name and location of the new BXF file (if you choose a file name which exists already, it will be deleted and written over again). Click "Go!" to do the export. There are no messages after you click Go!.

# **Crystal Ball® Genetics Engine**

## **Crystal Ball – An Introduction**

Easily the most important question any breeder asks is "What will be the result if I mate this male and this female?" If any person or program could provide an ironclad answer, or even a substantially correct guess, the person would be rich, or the program's author would be wealthy and popular.

Crystal Ball is our attempt to answer the question. We provide the breeder with three tools. One is the "What-If" pedigree. You choose the Cat and the female, and print a pedigree for the proposed mating, with 5 generations. Another is the inbreeding contribution report, which calculates each ancestor's genetic contribution, based on its position in the pedigree and the number of times it appears. Finally, there is trait analysis. Divorcing the individual animal from the genetic contribution and looking at the *traits* separately, trait analysis is designed to give the breeder an alternative look at what traits will be passed along to kittens from any prospective mating.

Note: No tool can predict the exact outcome of any mating. We do not represent that the trait analysis report or any other report generated by The Cattery's Standard<sup>TM</sup> is able to predict the kinds of kittens which will come out of any mating. We only supply a tool to aid your judgment, and we accept no responsibility for your use of it.

## **Crystal Ball Functions**

### The Crystal Ball Window

When you choose the menu option or the speed bar button, you are presented with the Crystal Ball Window.

The Crystal Ball window looks like this:

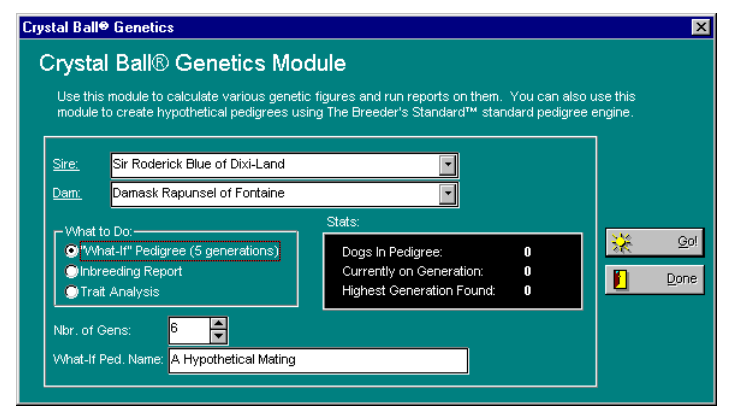

Figure: The Crystal Ball Window.

You have lookup controls for Sire and for Dam. You also have a box to choose which Crystal Ball function you will run. You also have a field for the number of generations to analyze (does not apply to "What-If" pedigrees) and also for the name to use on a what-if pedigree.

Pick the sire and dam, set the other options, and click Go! To get the result.

#### What-If Pedigrees

Clicking Go! When selecting a What-if pedigree will open the Pedigree window (see "Pedigrees" on page 81). All options available for the standard pedigree apply, except for pictures. You can change the name of the hypothetical animal. For example, you could type in the underscore (\_\_) character many times to create a line upon which you could write a name. The Pedigree would be titled "Pedigree for \_\_\_\_\_". Other possibilities exist.

#### **Inbreeding Report**

The Inbreeding report will analyze the number of generations you specify and produce a list of the ancestors in the pedigree, showing the number of times detected and the percentage of genetic contribution, in reverse order from the most prevalent ancestor on down. The results are shown in a print preview window (see "Previewing" on page 77). The same functions available to you in print preview are also available in the Crystal Ball windows.

The Inbreeding Report window looks like this:

| The Breeder's Standard"        | Crystal Ball® Inbreeding Report  | Date: 1/25/1997 | Page: | 1 |
|--------------------------------|----------------------------------|-----------------|-------|---|
|                                | Genetic Contribution by Ancestor |                 |       |   |
| Name                           | # Of Appearances                 | Inbred Pct.     |       |   |
| Brienhill Norton               | 14                               | 118.9981        |       |   |
| Brianhill Rocky Ree Sliger     | 7                                | 105.8033        |       |   |
| Briarhill Heiso Fyne           | 14                               | 101.2898        |       |   |
| Yazmine Choo-Choo              | 14                               | 101.2898        |       |   |
| J & G's Manigamery Rocky Lau   | 3                                | 91,8886         |       |   |
| China Doll Napoleon-testy      | 10                               | 80.2341         |       |   |
| Brianhill Chantilly Lace       | 7                                | 80.0000         |       |   |
| Brianhill This Bud's (or Me    | 7                                | 80.0000         |       |   |
| DPR's Law Ling                 | ۵                                | 70.8000         |       |   |
| Brienhill's Sher-Ming          | 7                                | 64,6423         |       |   |
| Briarhill Heiso Gran Sun       | 7                                | 64,6423         |       |   |
| Brianhill Ciara                | 7                                | 64,6428         |       |   |
| Chatesu's Lan-Sing O'Brianhill | 7                                | 54.3452         |       |   |
| Brienhill Maioo                | 7                                | S4.0452         |       |   |
| TaSha                          | 7                                | 54.3452         |       |   |
| Brianhill Ducati               | 7                                | 54.3452         |       |   |
| Briarhill Excelibur            | 7                                | 54.3452         |       |   |
| Tri's Sa Ling Faa              | 4                                | 51,9996         |       |   |
| R & T's Catest Chine Dall      | 1                                | \$0.0000        |       |   |
| Miss Prissy Prance Bailey      | 4                                | 40.8333         |       |   |
| Snaapy Ling Faa                | ۵                                | 40.8333         |       |   |
| Rags Jolene                    | ۵                                | 30,8095         |       |   |
| Playboy Ling Foo               | 4                                | 33,8095         |       |   |
| Baulau's Little Miss Piggy     | 4                                | 33,8095         |       |   |
| C hing-A-Ling XXXVIII          | ۵                                | 30,8095         |       |   |
| J & G's Missy Prissy Kissy     | 1                                | 25,000          |       |   |
|                                |                                  |                 |       |   |

Figure: Inbreeding Report Preview window.

#### **Trait Analysis Report**

The trait analysis report will use the traits attached to a Cat to produce a report like the inbreeding report, but only looking at the traits assigned to the ancestor Cats. This report appears in a preview window, and does not list Cats but rather traits, grouped by dominant, recessive, polygenetic and unknown, and then by what they affect (type, coloration, etc.).

Trait analysis is heavily dependent upon the reliability of the underlying data. You have to determine the traits belonging to as many Cats in the pedigree as you can, and assign them using the Traits functions on the Profile page of the Cat Window (see "Trait Information" on page 44).

# **Utility Functions**

## **The Backup Wizard**

Nothing could be quite as important as making a regular backup of your cattery's data. You will know this for sure when you forget and your hard drive crashes or you experience some other disaster. Make frequent backups on diskette or ZIP drive or whatever technology suits your needs.

The Cattery's Standard<sup>™</sup> includes the Backup Wizard within the program. Simply use the Wizard to make a compressed copy of your cattery's data. To run the Backup Wizard, choose its item off the Program menu.

The Backup Wizard window looks like this:

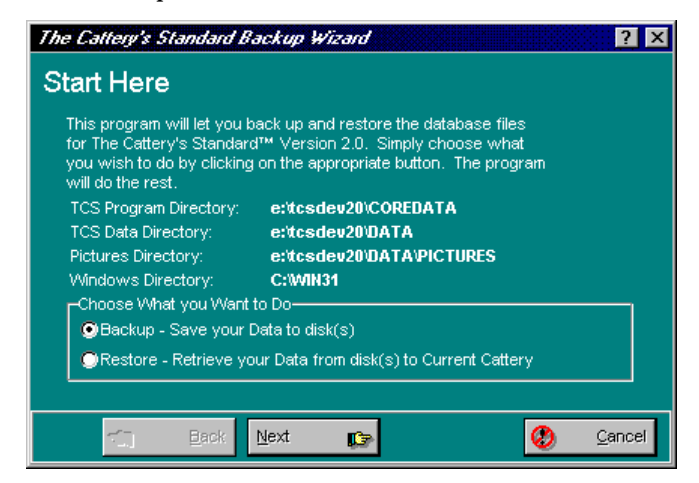

Figure: Backup Wizard Window 1.

#### **Backing up the Cattery**

To make the backup, click the backup choice and click the next button. Choose your disk drive to back up to and then click next. Then, simply insert blank formatted disks until the program needs no more of them. Be warned that whatever are on the disks you use for backup will be written over.

#### **Restoring the Cattery**

To restore a cattery, use the Backup Wizard in restore mode. Choose the restore option and click Next. Choose the drive to restore from and click Next. Insert disk 1 when prompted and click Next. The data will be restored into the current cattery. To use this to make a duplicate second cattery, add a cattery (see "Adding a New Cattery" on page 26) and then choose that Cattery to be the active one. Then restore it.

### **Master Table Maintenance**

The Cattery's Standard<sup>™</sup> uses several master tables to support the entries of the various catteries. They are shared between catteries, so take heed when deleting records that, although something listed here may not be used in the present cattery, other catteries you have on your system could be adversely affected.

### **Work with Titles**

Titles are what a Cat earns in competition or other certifying exercises and are shown on pedigrees and certain other documents, both before and after the Cat's registered name, as part of the name. The Cattery's Standard<sup>™</sup> has an advantage over other cattery programs in its technologies which do not store the titles in the name but rather elsewhere. In The Cattery's Standard<sup>™</sup>, Champions are not all listed under "C"!

Work with Titles is the window where Title codes are worked with. It has a list of title codes with descriptions and characters., and looks like this:

| Nork with Titles             |         | 222000000000000000000000000000000000000 |        |   |             |
|------------------------------|---------|-----------------------------------------|--------|---|-------------|
| sition>                      |         |                                         |        |   |             |
| Description                  | Chars.  | Off? Prefix C                           | hars 📥 |   |             |
| Champion                     | СН      | Y                                       |        |   |             |
| Distinguished Merit          | DM      | Y                                       |        |   |             |
| Double Grand Champion        | DGRC    | N                                       |        |   |             |
| European Champion            | Eur Ch. | N                                       |        | - | 0 alal      |
| Grand Champion               | GRC     | Y                                       |        | • | <u>A</u> aa |
| Grand Premier                | GRP     | Y                                       |        | 8 | Change      |
| International Grand Champion | IGRC    | Y                                       |        |   | Delete      |
| International Winner (TICA)  | W       | N                                       |        | 御 | Dejete      |
| National Winner              | NW      | Y                                       |        |   |             |
| Premier                      | PR      | Y                                       |        |   |             |
| Quadruple Grand Champion     | QGRC    | N                                       |        |   |             |
| Regional Winner              | RW      | Y                                       |        |   |             |
| Supreme Grand Champion       | SGRC    | N                                       |        |   |             |
| Sort List by: Description    | -       | ח                                       |        |   | Don         |

Figure: Work with Titles window.

You have the following fields to work with:

• **Sort List By**: Choose to put the list in order by Description or by Title characters.

• **Position Field:** Type in characters of the field you have the list sorted by. Uppercase or lowercase does not matter. As you type each character, The Cattery's Standard<sup>™</sup> will move the data grid to the first record where the name or number starts with the typed information.

You have the following buttons:

- Add: This will cause The Cattery's Standard<sup>™</sup> to add a new record.
- **Change**: This will open the change window for the selected record. Double-clicking the left mouse button will also do the same.
- **Delete**: This will delete the highlighted record from the database, if it is not in use. Otherwise a message is displayed.

If you click one time on a record, and then click the *right* mouse button on the data grid, you'll receive a pop-up menu with the same Add, Change and Delete options as on the buttons, with identical effect.

### Add/Change Titles

When you choose to add or change a title from the Work with Titles window, you get this window.

| Grand Premier      | ? 🗙               |
|--------------------|-------------------|
| Title Info         | rmation           |
| Description:       | Srand Premier     |
| <u>Characters:</u> | GRP Save          |
| Position:          | Before Cat's Name |
| Official?          | Yes 🔹             |
| Prefix Title:      |                   |
| Prefix Chars.:     |                   |
|                    |                   |

The Add/Change titles window looks like this:

Figure: Add/Change Title window.

You have the following fields to work with:

- **Description:** This is the description for this title.
- **Characters:** This is the characters which make up this title in full on a pedigree or other similar document.
- **Position Field:** Where to place the title. Choose Before or after the Cat's name.

- **Official?:** is this an official Title? Choose "Yes" if it is, "No" if it is not. Only official titles are added to a cat's name when it is printed on a show entry form (see "Show Entries" on page 82).
- **Prefix Title:** Certain titles are prefix titles. This means that the title will prefix another title if that title is already on the Cat. For example, If you have American Champion and Canadian Champion, without prefixing you will get "*Am. Ch. Can. Ch. CatName*" With prefixing, you add the title of Champion to the list, and you get "*Am. Can. Ch. CatName*." Choose the title which you will use to indicate the prefix is present.
- **Prefix Chars:** What to use as the title characters if the prefix title is present. For "Am. Ch." This would be "Am."

Click the "Save" button to close this window and save your changes. Click the "Cancel" button to close this window but to discard your changes.

### Work with Registries

The Cattery's Standard<sup>™</sup> enables you to store an infinite number of Cat registries, both for the purpose of Cat registration, and for Medical or other identifying purposes. You can add a registry here and then use it in the Cat window to add registration/identifying numbers for the Cat (see "Registries and Titles" on page 41). Work with Registries is accessed from the Utility menu, Registries option.

Work with Registries looks like this:

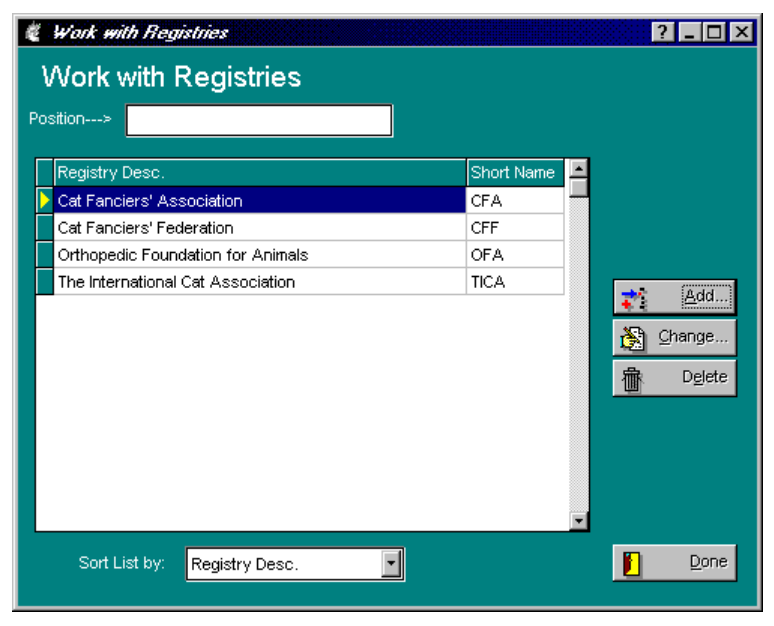

Figure: Work with Registries window.

You have the following fields to work with:

- **Sort List By**: Choose to put the list in order by Description or by short name.
- **Position Field:** Type in characters of the field you have the list sorted by. Uppercase or lowercase does not matter. As you type each character, The Cattery's Standard<sup>™</sup> will move the data grid to the first record where the name or number starts with the typed information.

You have the following buttons:

- Add: This will cause The Cattery's Standard<sup>™</sup> to add a new record.
- **Change**: This will open the change window for the selected record. Double-clicking the left mouse button will also do the same.
- **Delete**: This will delete the highlighted record from the database, if it is not in use. Otherwise a message is displayed.

If you click one time on a record, and then click the *right* mouse button on the data grid, you'll receive a pop-up menu with the same Add, Change and Delete options as on the buttons, with identical effect.

### Add/Change Registries

When you choose to add or change registries from the Work with Registries window, you get the Add/Change registry window.

The Add/Change Registry window looks like this:

| Cat Fanciers'      | Association ? 🗙            |  |
|--------------------|----------------------------|--|
| Registry           | Information                |  |
| Description:       | Cat Fanciers' Association  |  |
| <u>Short Name:</u> | CFA Cancel                 |  |
| <u>Түре:</u>       | Domestic Cat Fanciers' Clu |  |
|                    |                            |  |

Figure: Add/Change Registry window

You have the following fields to work with:

- **Description:** This is the description for this registry.
- **Characters:** This is the short name or common acronym for this registry.
- **Type:** What type of registry this is. Choose from Domestic Cattery Club, Foreign Cattery Club, Medical Certification or Non-Medical Certification.

Click the "Save" button to close this window and save your changes. Click the "Cancel" button to close this window but to discard your changes.

### Work with Breeds

The Cattery's Standard<sup>TM</sup> enables you to store any number of breeds in one cattery, and it achieves this through the use of a breed database. When you receive it, The Cattery's Standard<sup>TM</sup> has over 170 breeds listed in the database. You can add to, change, or delete from that list using Work with Breeds. The Work with Breeds window is accessible from the Utility menu, Breeds Option.

Work with Breeds looks like this:

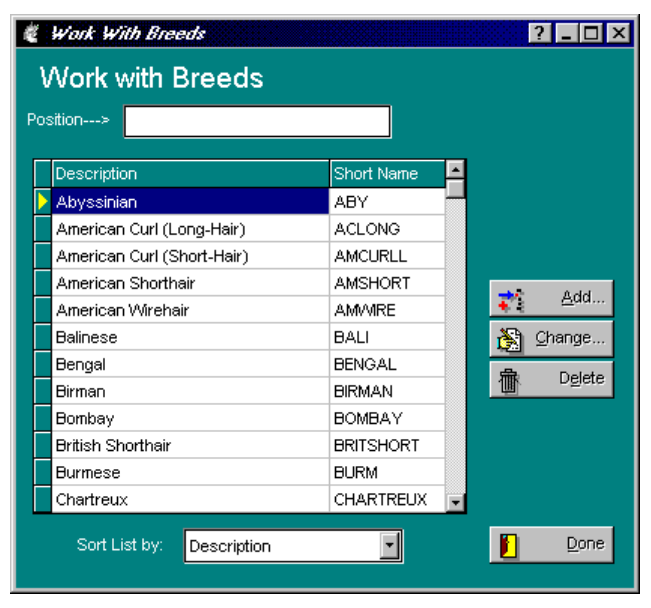

Figure: Work with Breeds window.

You have the following fields to work with:

- **Sort List By**: Choose to put the list in order by Description, Variety Group, or group number.
- **Position Field:** Type in characters of the field you have the list sorted by. Uppercase or lowercase does not matter. As you type each character, The Cattery's Standard<sup>™</sup> will move the data grid to the first record where the name or number starts with the typed information.

You have the following buttons:

- Add: This will cause The Cattery's Standard<sup>™</sup> to add a new record.
- **Change**: This will open the change window for the selected record. Double-clicking the left mouse button will also do the same.
- **Delete**: This will delete the highlighted record from the database, if it is not in use. Otherwise a message is displayed.

If you click one time on a record, and then click the *right* mouse button on the data grid, you'll receive a pop-up menu with the same Add, Change and Delete options as on the buttons, with identical effect.

#### **Add/Change Breeds**

When you choose to add or change a breed using Work with Breeds, the Add/Change breeds window is shown.

The Add/Change Breeds window looks like this:

| Bengal       |             | ?        | ×            |
|--------------|-------------|----------|--------------|
| Breed Ir     | nformation  |          |              |
| Description: | )<br>Jengal | R        | <u>S</u> ave |
| Short Name:  | BENGAL      | <b>Ø</b> | ancel        |
|              |             |          |              |

Figure: Add/Change Breeds Window.

You have the following fields to work with:

- **Description:** This is the description for this Breed.
- Short Name: This is a short or quick name for this Breed.

Click the "Save" button to close this window and save your changes. Click the "Cancel" button to close this window but to discard your changes.
#### Work with Contact Types

The Cattery's Standard<sup>™</sup> enables you to group contact records by type (see "Contact Information" on page 63). You are enabled to define any number of contact types you wish. You may do this by typing in a new contact type name in Add/Change contacts, or by accessing Work with Contact Types using the Contact Types option on the Utility menu.

Work with Contact Types looks like this:

| 🖉 Work with Contact Types | ? _ 🗆 ×                |
|---------------------------|------------------------|
| Work with Contact Types   |                        |
| Position>                 |                        |
| Description               |                        |
| Agent -                   |                        |
| Breeder                   |                        |
| Customer                  |                        |
| Judge                     | Add .                  |
| Myself                    | <b>€</b> 2 <u>A</u> uu |
| Veterinarian              | 🛐 Change               |
|                           | Delete                 |
|                           |                        |
|                           |                        |
|                           |                        |
|                           | Done                   |
|                           |                        |

Figure: Work with Contact Types window.

You have the following fields to work with:

• **Position Field:** Type in characters of the description. As you type each character, The Cattery's Standard<sup>™</sup> will move the data grid to the first record where the name or number starts with the typed information.

You have the following buttons:

- Add: This will cause The Cattery's Standard<sup>™</sup> to add a new record.
- **Change**: This will open the change window for the selected record. Double-clicking the left mouse button will also do the same.
- **Delete**: This will delete the highlighted record from the database, if it is not in use. Otherwise a message is displayed.

If you click one time on a record, and then click the *right* mouse button on the data grid, you'll receive a pop-up menu with the same Add, Change and Delete options as on the buttons, with identical effect.

## Add/Change Contact Types

When you choose to add a contact type from Work with Contact Types or from Add/Change Contacts, you will receive the Add/Change Contact Types window.

The Add/Change Contact types window looks like this:

| Agent        |                  |   | ? ×            |
|--------------|------------------|---|----------------|
| Contact      | Type Information |   |                |
| Description: | Agent            |   | <u>S</u> ave   |
|              |                  | 0 | <u>C</u> ancel |
|              |                  |   |                |

Figure: Add/Change Contact Type window.

You have the following fields to work with:

• **Description:** This is the description for this contact type.

Click the "Save" button to close this window and save your changes. Click the "Cancel" button to close this window but to discard your changes.

#### Work with Vet Services

The Cattery's Standard<sup>TM</sup> enables you to store medical records and assign vet services to them for the sake of grouping them and analyzing your medical usage. You can add new Vet Services form the Add/Change Medical window or from here. You can get to this window from the Utility menu, Vet Services option.

Work with Vet Services looks like this:

| 🦉 Work with Vet Services  |        | ? _ 🗆 ×               |
|---------------------------|--------|-----------------------|
| Work with Vet Servio      | es     |                       |
| Position>                 |        |                       |
| Description               | Туре 📥 |                       |
| Abcess Drained            | V -    |                       |
| Blood Panel               | Т      |                       |
| Blood Typing              | Т      | <u>≵∛</u> <u>A</u> dd |
| Cesaerean Section         | V      | Sta Change            |
| Cystitis                  | V      | 🕅 Grange              |
| Dental Cleaning           | V      | 榆 D <u>e</u> lete     |
| Ear Flush                 | V      |                       |
| Euthanasia                | V      |                       |
| Fecal Parasite Text       | Т      |                       |
| FeLV Test                 | Т      |                       |
| Sort List by: Description | •      | Done Done             |

Figure: Work with Vet Services window.

You have the following fields to work with:

- **Sort List By**: Choose to put the list in order by Description, or Type.
- **Position Field:** Type in characters of the field you have the list sorted by. Uppercase or lowercase does not matter. As you type each character, The Cattery's Standard<sup>™</sup> will move the data grid to the first record where the name or number starts with the typed information.

You have the following buttons:

- Add: This will cause The Cattery's Standard<sup>™</sup> to add a new record.
- **Change**: This will open the change window for the selected record. Double-clicking the left mouse button will also do the same.

• **Delete**: This will delete the highlighted record from the database, if it is not in use. Otherwise a message is displayed.

If you click one time on a record, and then click the *right* mouse button on the data grid, you'll receive a pop-up menu with the same Add, Change and Delete options as on the buttons, with identical effect.

#### Add/Change Vet Services

When you choose to add or change a vet service from Add/Change Medical or Work with Vet Services, you will get the Add/Change Vet Services window.

Add/Change Vet Services looks like this:

| Cesaerean Se | ection            | ? ×              |
|--------------|-------------------|------------------|
| Vet Ser      | vice Information  |                  |
| Description: | Sesaerean Section | Save             |
| <u>Түре:</u> | Veterinary        | 🔇 <u>C</u> ancel |
|              |                   |                  |

Figure: Add/Change Vet Services window.

You have the following fields to work with:

- **Description:** This is the description for this service.
- **Type:** What type this service is. Choose from Veterinary, Dental, Grooming, Testing or Other.

Click the "Save" button to close this window and save your changes. Click the "Cancel" button to close this window but to discard your changes.

## Work with Transaction Types

The Cattery's Standard<sup>™</sup> enables you to group transactions by type. These transaction types govern the way that certain reports (like Cat ownership) work, and they can be added directly from Add/Change Transaction. You can also add and change them here. Work with Transaction Types is located on the Utility Menu, Transaction Types option.

Work with Transaction Types looks like this:

| e, |              | Work with Transaction Types |      |        |   |          | ? _ 🗆 ×     |
|----|--------------|-----------------------------|------|--------|---|----------|-------------|
|    | V            | Vork with Transaction       | Тур  | es     |   |          |             |
| P  | os           | ition>                      |      |        |   |          |             |
|    |              | Description                 | Rec? | Action |   |          |             |
|    | $\mathbf{i}$ | Buy Cat License             | N    |        |   |          |             |
|    |              | Cat Deceased                | Y    |        |   |          |             |
|    |              | Enter Agility Match         | N    |        |   | 72       | <u>A</u> dd |
|    |              | Enter Cat Show              | N    |        |   | ***      | Channe      |
|    |              | Enter Kitten Match          | N    |        |   |          | Change      |
|    |              | Food Costs                  | N    |        |   | 龕        | Delete      |
|    |              | Give Cat Away               | Y    | S      |   | <u> </u> |             |
|    |              | Lease a Cat                 | Y    | L      |   |          |             |
|    |              | Mate Queen to Stud Cat      | Y    |        |   |          |             |
|    |              | Purchase Cat                | Y    | в      | - |          |             |
|    | s            | ort List by: Description    | •    |        |   |          | Done        |

Figure: Work with Transaction Types window.

You have the following fields to work with:

- **Sort List By**: Choose to put the list in order by Description, or Action.
- **Position Field:** Type in characters of the field you have the list sorted by. Uppercase or lowercase does not matter. As you type each character, The Cattery's Standard<sup>™</sup> will move the data grid to the first record where the name or number starts with the typed information.

You have the following buttons:

- Add: This will cause The Cattery's Standard<sup>™</sup> to add a new record.
- **Change**: This will open the change window for the selected record. Double-clicking the left mouse button will also do the same.
- **Delete**: This will delete the highlighted record from the database, if it is not in use. Otherwise a message is displayed.

If you click one time on a record, and then click the *right* mouse button on the data grid, you'll receive a pop-up menu with the same Add, Change and Delete options as on the buttons, with identical effect.

### Add/Change Transaction Types

When you type in a new name in Add/Change Transaction, or you choose to add or change a type in Work with Transaction types, you will get the Add/Change Transaction Types window.

Add/Change Transaction Types looks like this:

| Purchase Cat  |                     |   | ? ×            |
|---------------|---------------------|---|----------------|
| Transacti     | on Type Information |   |                |
| Description:  | Purchase Cat        | Ð | Save           |
| For Records?: | Yes                 | ۲ | <u>C</u> ancel |
| Action:       | Buy Animal          |   |                |
|               |                     |   |                |

Figure: Add/Change Transaction Type window.

You have the following fields to work with:

- **Description:** This is the description for this type.
- **CFA?:** Choose Yes if this transaction affects CFA recordkeeping, "No" if it does not. With previous versions of The Cattery's Standard<sup>™</sup> this was an active field, but in this version it is a comment.
- Action: What if any action this field has on recordkeeping. If the transaction type is an equivalent to buying a Cat, choose "Buy Animal." This would include receiving as a gift, etc. Same with Selling, choose "Sell animal" for giveaways, trades, etc. "Leasing" is for lease-related transaction types.

Click the "Save" button to close this window and save your changes. Click the "Cancel" button to close this window but to discard your changes.

Work with Shot Types

The Cattery's Standard<sup>™</sup> enables you to keep a distinct record of all vaccinations given to a Cat. These vaccinations are categorized by shot types. Using Add/Change Shots or this window, you can add or change the shot types. Work with Shot types is on the Utility menu under Shot Types.

Work with Shot Types looks like this:

| 💐 Work with Shot Types                                                                                             |                       | ? _ 🗆 ×       |
|----------------------------------------------------------------------------------------------------|-----------------------|---------------|
| Work with Shot Types                                                                                               |                       |               |
| Shot Type Desc. Chlamydia Mod Live Chlymadia Killed                                                                | P<br>P                |               |
| Feline Infectious Peritonitis<br>Feline Leukemia<br>Rabies 1 Year<br>Rabies 3 year<br>Ringworm (Microsporum Canis) | P<br>P<br>P<br>P<br>P | Add<br>Change |
| Third Shot<br>Viral Rhino/Calici Intranasal<br>Viral Rhino/Calici/Panleuk                                          | P<br>P<br>P           |               |
| Sort List by: Shot Type Desc.                                                                                      | ×                     | Done          |

Figure: Work with Shot Types window.

You have the following fields to work with:

- **Sort List By**: Choose to put the list in order by Shot Type description or vaccine type.
- **Position Field:** Type in characters of the field you have the list sorted by. Uppercase or lowercase does not matter. As you type each character, The Cattery's Standard<sup>™</sup> will move the data grid to the first record where the name or number starts with the typed information.

You have the following buttons:

- Add: This will cause The Cattery's Standard<sup>™</sup> to add a new record.
- **Change**: This will open the change window for the selected record. Double-clicking the left mouse button will also do the same.

• **Delete**: This will delete the highlighted record from the database, if it is not in use. Otherwise a message is displayed.

If you click one time on a record, and then click the *right* mouse button on the data grid, you'll receive a pop-up menu with the same Add, Change and Delete options as on the buttons, with identical effect.

## Add/Change Shot Types

When you choose to add a shot type from Add/Change Shot or from Work with Shot Types, you will get the Add/Change Shot Type window.

The Add/Change Shot Type window looks like this:

| Viral Rhino/Cal | ici Intranasal                | ? ×            |
|-----------------|-------------------------------|----------------|
| Shot Typ        | e Information                 |                |
| Description:    | Viral Rhino/Calici Intranasal | 🔒 <u>S</u> ave |
| Vaccine Type:   | Vaccine                       | 🚷 Cancel       |
|                 |                               |                |

Figure: Add/Change Shot Type window.

You have the following fields to work with:

- **Description:** This is the description for this shot.
- **Vaccine Type:** What type this shot is. Choose from Vaccine, booster, Kitten Rabies, Antibiotic or other.

Click the "Save" button to close this window and save your changes. Click the "Cancel" button to close this window but to discard your changes.

#### Work with Trait Types

The Cattery's Standard<sup>™</sup> uses Trait types to keep track of traits for Cats. These traits can be printed and also used in the Crystal Ball Genetics Engine. You can add trait types from Add/Change Cat Traits or from Work with Trait Types. Work with Trait Types is accessed from the Utility Menu, Trait Types Option.

Work with Trait Types looks like this:

| é  | Work with Trait Types    |         |        | ? _ 🗆 ×                |
|----|--------------------------|---------|--------|------------------------|
| ۱  | Nork with Trait Types    |         |        |                        |
| Po | sition>                  |         |        |                        |
|    | Description              | Dom/Rec | Туре 📥 |                        |
|    | Aligned Jaw              | D       | T      |                        |
|    | Diabetic                 | R       | D      |                        |
|    | Dysplasia                | R       | D      |                        |
|    | Good Gait                | D       | Т      | Add 5                  |
|    | Odd-Eyed                 | R       | С      | <b>€</b> ≩ <u>⊴</u> uu |
|    | Offset Jaw               | R       | Т      | 🖄 Change               |
|    |                          |         |        | Delete                 |
|    |                          |         |        |                        |
|    |                          |         | •      |                        |
| s  | ort List by: Description |         |        | Done Done              |

Figure: Work with Trait Types window.

You have the following fields to work with:

- **Sort List By**: Choose to put the list in order by Description, Dominant/Recessive or trait type.
- **Position Field:** Type in characters of the field you have the list sorted by. Uppercase or lowercase does not matter. As you type each character, The Cattery's Standard<sup>™</sup> will move the data grid to the first record where the name or number starts with the typed information.

You have the following buttons:

- Add: This will cause The Cattery's Standard<sup>™</sup> to add a new record.
- **Change**: This will open the change window for the selected record. Double-clicking the left mouse button will also do the same.

• **Delete**: This will delete the highlighted record from the database, if it is not in use. Otherwise a message is displayed.

If you click one time on a record, and then click the *right* mouse button on the data grid, you'll receive a pop-up menu with the same Add, Change and Delete options as on the buttons, with identical effect.

## Add/Change Trait Types

When you choose to add a trait type from Add/Change Traits or from Work with Trait Types, the Add/Change Trait Types window is displayed.

| Add/Change Trait Types looks like this: |  |
|-----------------------------------------|--|
|                                         |  |

| Aligned Jaw        |               | ? ×        |
|--------------------|---------------|------------|
| Trait Type         | e Information |            |
| Description:       | Aligned Jaw   | Save       |
| Characteristic:    | Dominant 💽    | (2) Cancel |
| <u>Trait Type:</u> | Туре          |            |
|                    |               |            |

Figure: Add/Change Trait Type window.

You have the following fields to work with:

- **Description:** This is the description for this shot.
- **Characteristic:** Choose from Dominant, Recessive, Polygenetic or Unknown.
- **Trait Type:** Choose from Behavioral, Coloration, Diseases or Type.

Click the "Save" button to close this window and save your changes. Click the "Cancel" button to close this window but to discard your changes.

#### Work with Users

If you have activated password security in The Cattery's Standard<sup>™</sup> (see "Program Preferences" on page 20 and also "Password Security -- Signing On" on page 23), you will need to assign User ID information in Work with Users. Work with Users is located in the Utility Menu, under Users.

Work with Users looks like this:

| 💐 Work with Users       |           | ? _ 🗆 🗙       |
|-------------------------|-----------|---------------|
| Work with Users         |           |               |
| Position>               |           |               |
|                         |           |               |
| User Name               | User ID 🔺 |               |
| Default Sign-on Profile |           |               |
|                         |           |               |
|                         |           |               |
|                         |           | <u>≹*</u> add |
|                         |           | 🛐 Change      |
|                         |           | 命 Delete      |
|                         |           | m -           |
|                         |           |               |
|                         |           |               |
|                         |           |               |
|                         | •         |               |
|                         |           | Done          |
|                         |           |               |

Figure: Work with Users window.

You have the following fields to work with:

• **Position Field:** Type in characters of the user name. Uppercase or lowercase does not matter. As you type each character, The Cattery's Standard<sup>™</sup> will move the data grid to the first record where the name or number starts with the typed information.

You have the following buttons:

- Add: This will cause The Cattery's Standard<sup>™</sup> to add a new record.
- **Change**: This will open the change window for the selected record. Double-clicking the left mouse button will also do the same.
- **Delete**: This will delete the highlighted record from the database, if it is not in use. Otherwise a message is displayed.

If you click one time on a record, and then click the *right* mouse button on the data grid, you'll receive a pop-up menu with the same Add, Change and Delete options as on the buttons, with identical effect.

#### Add/Change Users

When you choose to add or change a User ID in Work with Users, you will get the Add/Change User window.

The Add/Change User window looks like this:

| Default Sign      | on Profile              | ? ×           |
|-------------------|-------------------------|---------------|
| User In           | formation               |               |
| <u>User ID:</u>   | TCSNEW                  | Course Source |
| <u>User Name:</u> | Default Sign-on Profile |               |
| Password:         | *****                   |               |
|                   |                         |               |

Figure: Add/Change User window.

You have the following fields to work with:

- User ID: This is the ID that this user will use to sign on to The Cattery's Standard<sup>™</sup> (see "Password Security -- Signing On" on page 23),
- **User Name:** This is the user's Full Name, for easy location in Work with Users, and for documentation.
- **Password:** Enter a password from 4 to 10 characters. What you type in will be replaced by asterisks (\*).

Click the "Save" button to close this window and save your changes. Click the "Cancel" button to close this window but to discard your changes.

# MegaPed<sup>™</sup> (Optional)

#### Introduction to MegaPed<sup>™</sup>

MegaPed<sup>TM</sup> is designed to be straightforward in its use. There is only one screen for the while program, and it is set up like a notebook, with various settings on pages you can select.

This explains all of the options and controls in MegaPed<sup>M</sup>. It is a guided tour of the program's features and abilities.

### Choosing a Cat

MegaPed<sup>TM</sup> is designed to work with one Cat at a time. Therefore, you can simply type that Cat's registration number into the field and press **t** [Tab]. If the number is found on the database, the Cat's name (with all titles) will be displayed below the field. Otherwise, you'll get an error message telling you that the Cat's record could not be found.

#### The Look Up Window

MegaPed<sup>TM</sup> is designed to work with one Cat at a time. Therefore, if you select MegaPed from the individual Cat report window, MegaPed will be located on that Cat. If you clicked on MegaPed from anywhere else, or you want to change from the current Cat to a different Cat, you can click the "Look Up" button. That button looks like this:

#### ്ന് <u>L</u>ook Up...

Choosing this button will bring up a pop-up window with a list of Cats in it. You can control the way that this window looks, and can choose from the following fields to search on:

- Registration Number
- Registered Name
- Call Name

In this manner, the pop-up window is similar to the Work with Cats window in The Cattery's Standard<sup>TM</sup>. However, this window works on an entirely different principle. For example, it comes up rapidly, no matter how many Cats are in your database. However, as you type in individual characters into the window to look up a Cat's name, for example, the computer is slightly slower, because MegaPed<sup>TM</sup> is looking at the database while you type. In the end, this way is faster.

The Pop-Up window looks like this:

| Lo | ok up a Cat!                       |             |           | ×        |
|----|------------------------------------|-------------|-----------|----------|
| S  | earch Characters                   |             |           |          |
| Ē  |                                    |             |           |          |
| E  | <b>I-</b>                          | 1           |           |          |
|    | Reg. Name                          | Prim. Reg.  | Call Name | <b>^</b> |
|    | (Gayland's) Pearl of Pensford      | 64-SB-653   |           |          |
|    | (Wimauma) Rosita of Allington      | 61-SB-172   |           |          |
|    | Abolengo Don Juan                  | 0108-102497 |           |          |
|    | Abolengo Hot Digity Dog of Harwood | 0110-230502 |           |          |
| Г  | Abolengo Mala                      | 0147-012580 |           |          |
|    | Abolengo Misu                      | ^PF000318   |           |          |
|    | Accolade Smooch                    | 0106-138307 |           |          |
|    | Ace's Willie Blue Skys of Glencove | 0106-294143 |           |          |
|    | Acoma Tuff-A-Nuff of Catique       | 0102-293340 |           |          |
|    | Adelweis Flash Dance               | 0147-272419 |           |          |
|    | Adelwies Blue Thunder              | 0151-213179 |           | -        |
| S  | earch <u>B</u> y                   |             |           |          |
| F  | leg. Name                          |             |           | -        |
|    |                                    | <b>~</b>    | ок 🗶 с    | ancel    |

Figure: MegaPed Cat look-up Window

You have a few options. They are:

| Search Characters |  |
|-------------------|--|
| lac               |  |

**Search Characters**: Type in all or part of what you are looking for. For example, if you have the "Search By " field set to Registered name, typing a character positions the list to the first Cat whose registered name begins with that character. Each additional character you type is added on to the end of the search characters you have already typed. Backspacing all the characters away will position you to the beginning of the list.

| Search <u>B</u> y |  |
|-------------------|--|
| Reg. Name         |  |

**Search By**: Choose how you want the list organized. You can choose Registration Number, Registered Name or Call Name.

Use your mouse or the Up and Down arrow keys to move about in the list. Click OK or press Enter to choose the highlighted Cat and place its name and number into MegaPed<sup>TM</sup>.

# MegaPed<sup>™</sup> Selection pages

#### Page Setup

This page lets you choose the things which will determine what the finished pedigree looks like — what size paper, how many generations, and what things print on the pedigree. You also can, via the setup button, choose which printer the pedigree will print on, if you have more than one on your computer. Unlike The Cattery's Standard<sup>™</sup>, changing a printer selection in MegaPed<sup>™</sup> does not make that printer the default for everything else on your computer.

Page Setup looks like this:

| MegaPed (tm) by N    | lan's Best Friend Software           |                                          |                    | ? ×   |
|----------------------|--------------------------------------|------------------------------------------|--------------------|-------|
| CH Abolengo Hot Dig  | ity Dog of Harwood                   |                                          | Preview 💦 Save WMF | Print |
| 👯 <u>P</u> age Setup | Certification                        | Number of Generations                    | 08                 |       |
| A Eonts              | Cattery Name/Address                 | -Reg Number Printing                     |                    |       |
| Ptional Fields       | I Border<br>I Vatermark<br>I Picture | ♥ All<br>♥No Generated (^) Reg.<br>♥None |                    |       |
| vvatermark           | Logo                                 | -Orientation                             |                    |       |
| Picture              |                                      | ●Landscape                               |                    |       |
| 5 Logo               |                                      | Print                                    | ter Setup          |       |
|                      | Allow Tiling Multiple Sheets         | if Necessary                             |                    |       |

Figure: MegaPed, Page Setup page.

You have several things which are controlled from this window. They are:

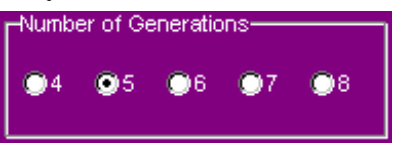

• **Number of Generations**: Choose a number of generations which will appear in the Pedigree. Any number from 4 to 8 can be chosen. NOTE: The more generations you choose,

the more likely you will have to accept reduced font size. Alternatively, you can tile the printout pages of the pedigree.

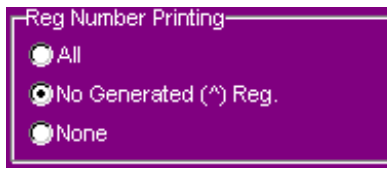

- **Registration Number Printing**: This tells MegaPed<sup>™</sup> which, if any, registration numbers are to be printed on pedigrees. You have three options: *All* will print every registration number for every animal without any further evaluation. *No Generated* will not print any registration numbers which begin with the old PedFast® characteristic "^ " prefix, but will print other registration numbers. *None* will not print registration numbers for any animal in the pedigree.
- **Printable Elements**: There are several optional elements which you can choose to print. Placing a check into one will cause that element to appear on the Pedigree, and may enable other things within the program. Here is the list:

#### Certification

*Certification*: The bottom left text which contains a statement certifying the accuracy of a pedigree, and providing a signature line and a place to write a date.

#### 🗹 Headline

*Headline*: The text at the top which reads "Pedigree For [Name of Animal with titles]"

#### Cattery Name/Address

*Cattery Name/Address*: Taken from the "Cattery Information" and user registration fields in The Cattery's Standard<sup>TM</sup>. The name will appear as UNREGISTERED USER if you are using MegaPed<sup>TM</sup> during the 14-day evaluation period.

#### 🗹 Lines

*Lines*: The line which extends from an animal to its Sire or Dam. It is MegaPed<sup>TM</sup>'s way of showing the relationship that exists.

#### Border

*Border*: This controls whether MegaPed<sup>TM</sup> will draw a border around the pedigree at the outside edge of the paper.

#### ✓Watermark

*Watermark*: This controls whether MegaPed<sup>™</sup> will place a printed watermark behind the pedigree.

#### Picture

*Picture*: This controls whether MegaPed<sup>TM</sup> will print the animal's picture, as set in The Cattery's Standard<sup>TM</sup>, on the pedigree.

#### Logo

*Logo*: This controls whether MegaPed<sup>TM</sup> will print the logo you have selected to the left of the Cattery Name and Address (or below the headline if Name and address are not selected).

| -Orientation |  |
|--------------|--|
| OPortrait    |  |
| Landscape    |  |

**Orientation**: This tells MegaPed<sup>™</sup> to print the pedigree in portrait (narrow side of paper up) or landscape (wide side of paper up). format.

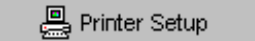

**Printer Setup Button**: This is where you click to choose which printer you wish to work with, and to make adjustments to that printer's settings. The printer you choose here is the one MegaPed<sup>™</sup> will print to every time you choose to print until you restart the program, or change it here.

Allow Tiling Multiple Sheets if Necessary

**Tiling Check Box**: This tells MegaPed<sup>™</sup> whether or not to tile the printed pedigree. This only has an effect if the pedigree will not fit on one sheet of paper. You can control how large your pedigree is with effective use of font sizes.

## Fonts & Colors

This page is where you tell MegaPed<sup>TM</sup> what fonts to use for text, and what colors to use for text and for lines (both ancestor lines and the border). If you have something turned off, you cannot select a font or color for it. Go back to the Page Setup page and activate the feature to select font or color for it.

NegaPed (tm) by Man's Best Friend Software ? × Preview ∿თეზე <u>L</u>ook Up... A Print CH Abolengo Hot Digity Dog of Harwood 🔜 Save WMF Exit Page Setup Font Color 24 Font Color Cattery Name/Address Fonts A Font Color Normal Cars 💁 Optional Fields Font Color Font Color Certification Watermark Color Picture Ô Color 5 Logo

The Fonts & Colors page looks like this:

Figure: MegaPed, Fonts & Colors Page

The item is displayed in the selected font and color. *NOTE:* Selecting a color for an item and then printing it on a black and white printer may cause "dithering," where Windows tries to make a gray close to that color with a bunch of dots. On smaller fonts, this may not look nice. To fix this, just make the color black.

Click on the Font button to change a font. This will bring up a standard Font change screen.

In Windows 95, that screen looks like this:

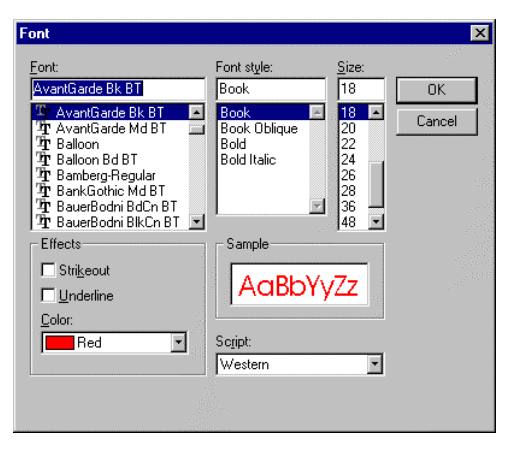

You can choose any font, its style (bold, italic, and so on) and its size in points (a point is 1/72nd of an inch). Your choice is used by MegaPed<sup>TM</sup> to output that feature's text.

Color selection is also provided for everything in your pedigree. You are permitted to select any color in the spectrum for any feature which is enabled. Clicking the color button brings up a standard color selection window.

In Windows 95, that window looks like this:

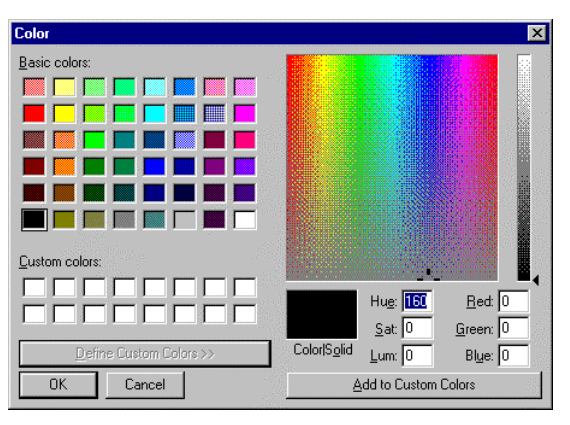

You can choose from the pre-defined palette colors or from an entirely custom color. Make sure that the color you choose will be visible on paper.

# **Optional Fields**

This page will allow you to make choices regarding the optional fields you will show for each animal. You have up to three choices, and all the fields are defined in The Cattery's Standard<sup>TM</sup> on the Add/Change Cat window.

The Optional fields page looks like this:

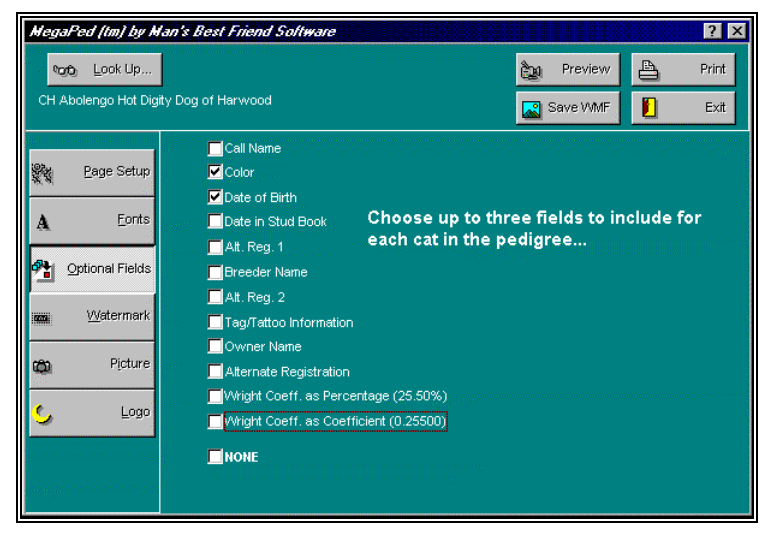

Figure: MegaPed, Optional Fields Page

Clicking the NONE check box will un-select and disable every other choice. Unclicking NONE will let you choose up to three fields. Upon clicking the third one, everything else will be disabled until you unclick one to make room for another choice.

#### Watermark

MegaPed<sup>imestarrow</sup> will print a Watermark if you select to using the information on this page. A Watermark is faint gray text placed behind the pedigree in a large font. It looks best with a stylish font, as opposed to a common font like Arial.

Here is an example print preview in which a Watermark bearing the word "FancyFeat" is visible:

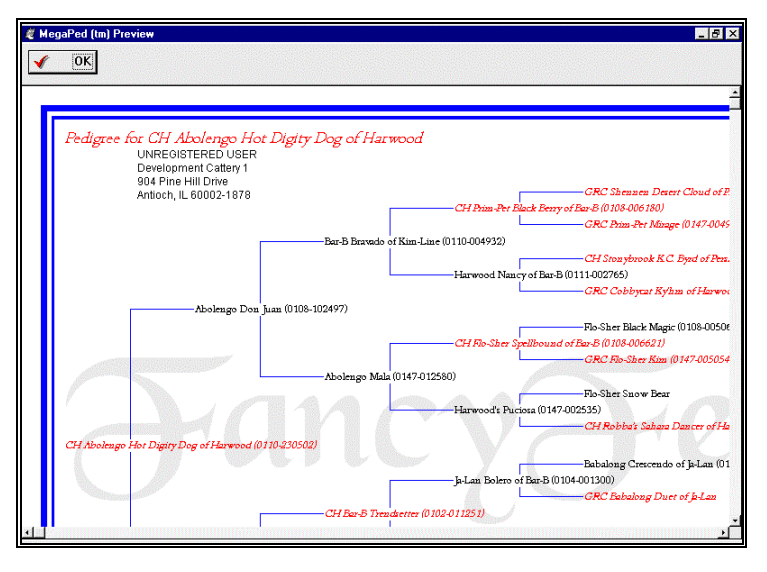

Watermarks are not supported on some black-and-white printers which cannot render a faint gray as a bunch of dots (a process called "halftoning"). If you try to use a watermark with one of these, the text prints out in black and obscures the pedigree. Some other printer drivers also fail to render the watermark, and this is a driver problem; we are powerless to avert it.

Setting up a watermark is easy. You have a space on the Watermark page to type in as many as 15 characters (including spaces and punctuation). You then click on the Font button to change the font face to what you like (note that the type size choice is ignored. MegaPed<sup>TM</sup> will print the watermark in a size large enough to fit across the entire Pedigree).

The MegaPed<sup>™</sup> Watermark page looks like this:

| MegaPed (tm) by P            | lan's Best Friend Software 🔹 🛛 🔀    |
|------------------------------|-------------------------------------|
| <b>ზეზ</b> ე <u>L</u> ook Up | De Previewi                         |
| CH Abolengo Hot Dig          | ity Dog of Harwood Save VMMF 🚺 Exit |
| Page Setup                   | Font                                |
| A Eonts                      | -Intensity                          |
| Optional Fields              | © Light                             |
| maa <u>W</u> atermark        | © Medium<br>© Dark                  |
| 🕲 Pịcture                    |                                     |
| <b>S</b> Logo                |                                     |
|                              |                                     |

Figure: MegaPed, Watermark page.

You have just a couple of controls and buttons to deal with on this page. They are:

Font

**Font Button:** Click here and receive a standard Windows Font selection window. Pick the font face you need. Remember that the size of the font is not used here.

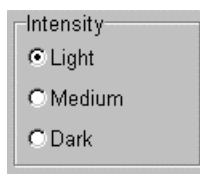

**Intensity**: Choose how dark the gray which the Watermark is printed in will be. You have three choices: Light, Me-dium or Dark.

FANCYFBAT

**Watermark Entry Window**: Type in the text of the watermark to 15 characters, including spaces and punctuation. The text shows in the chosen font face.

#### Picture

The Picture page in MegaPed<sup>TM</sup> supports changing of the printed size and position of the picture attached to the animal (if any). If no picture is attached to the animal, nothing you do here will have any effect on the pedigree which comes out. You can tell if a picture is attached to an animal quite easily. If there is one, it will appear on this page. Otherwise, the space to the right of the controls will be blank.

The Picture page looks like this:

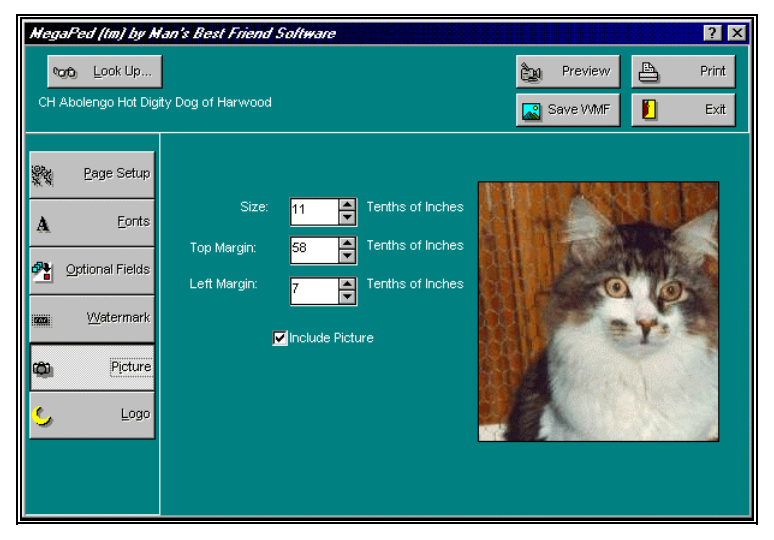

Figure: MegaPed, Picture Page.

The controls on this window are these:

**Size Spinner**: Choose a size in tenths of an inch. You can choose nothing smaller than 10 tenths (one inch) tall. MegaPed uses this to adjust the height of the picture, and sets the width so that the picture is neither stretched or squeezed.

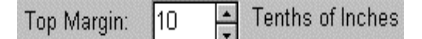

**Top Margin Spinner**: Choose the distance from the top edge of the paper (do *not* include unprintable margins in your figuring) in tenths of inches. This is how far MegaPed<sup>™</sup> will place the picture from the top of the paper.

|              | _  |   |                  |
|--------------|----|---|------------------|
| Left Margin: | 50 | * | Tenths of Inches |

**Left Margin Spinner**: Choose the distance from the left edge of the paper (do *not* include unprintable margins in your figuring) in tenths of inches. This is how far MegaPed<sup>™</sup> will place the picture from the left edge of the paper.

Include Picture

**Include Picture Check Box**: This is the same as the Picture check box on the Page Setup page. If this is unchecked, the picture will not print in the pedigree.

#### Logo

You use this page to tell MegaPed<sup>TM</sup> what, if any, logo you want for your cattery to be printed on the pedigree. You can also choose whether or not to print the logo on this page. If a logo is selected, it is displayed to the right of the controls on this window. If not, the area is blank.

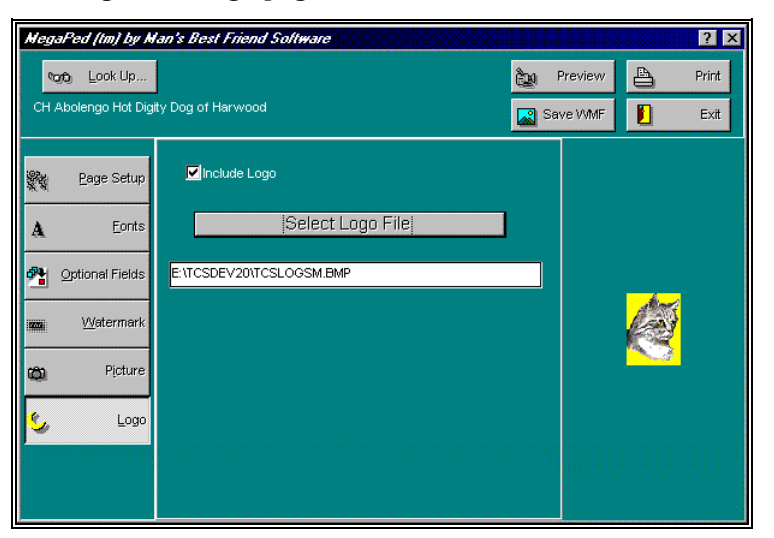

The MegaPed<sup>™</sup> logo page looks like this:

Figure: MegaPed, Logo Page.

You have a couple of options here. They are:

✓ Include Logo

**Include Logo Check Box**: You use this to tell MegaPed<sup>™</sup> that the logo (if any) should be included on the pedigree.

It is the same as the Logo check box on the Page Setup page.

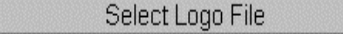

**Select Logo File Button**: You use this to bring up a standard Windows File Open window, which you can use to choose the BMP or WMF file which will serve as your logo file.

E:VARCHIVEVAAAALOGO.BMP

**Logo File Name Window**: This is the name of the file where MegaPed<sup>™</sup> was instructed to find your logo. The file in this box is copied into the Pictures directory for The Cattery's Standard as ~ LOGO.BMP.

The logo is printed to the left of the cattery name and address. It is sized to be the same height as the entire address block. If you are not printing the Cattery name and address, MegaPed<sup>TM</sup> determines an appropriate size for the logo and puts it in the upper left hand corner of the pedigree.

# MegaPed<sup>™</sup> Buttons

MegaPed<sup>™</sup> has only five buttons. They are easy to use.

എട്ടെ Look Up...

The first is the Look Up button, which is explained elsewhere (See "The Look Up Window" on page 111) and will not be reexplained here.

🚵 Preview

The next is the Preview button. Clicking this button will display a Preview of the Pedigree with all of the options you have selected on the pages below. You must have a valid Cat chosen to use this button. If no Cat is chosen, the button is disabled.

💦 Save WMF

The next is the Save WMF button. Clicking this button will save the Pedigree with all of the options you have selected on the pages below, as a graphical file in Microsoft Windows Metafile (WMF) format. This is a fully scaleable format (this means that you do not lose resolution when you enlarge or shrink the picture), and is supported by most Windows graphics programs. You must have a valid Cat chosen to use this button. If no Cat is chosen, the button is disabled.

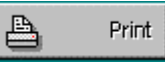

The Print button will print the pedigree for the currently-selected Cat, using all of the options you have chosen in the pages below.

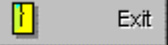

The exit button will Close the MegaPed<sup>™</sup> window.

# **Previewing a Pedigree**

Clicking the Preview button will bring up the Pedigree preview window. Everything you have chosen in the pages will show up in the preview, in the same color and roughly the same place. The preview is *not* an exact rendition of what will print, because of the nature of printers versus display screens. Resolutions differ as do the ratios of horizontal dots to vertical dots. But it is very close.

Here is an example Pedigree preview:

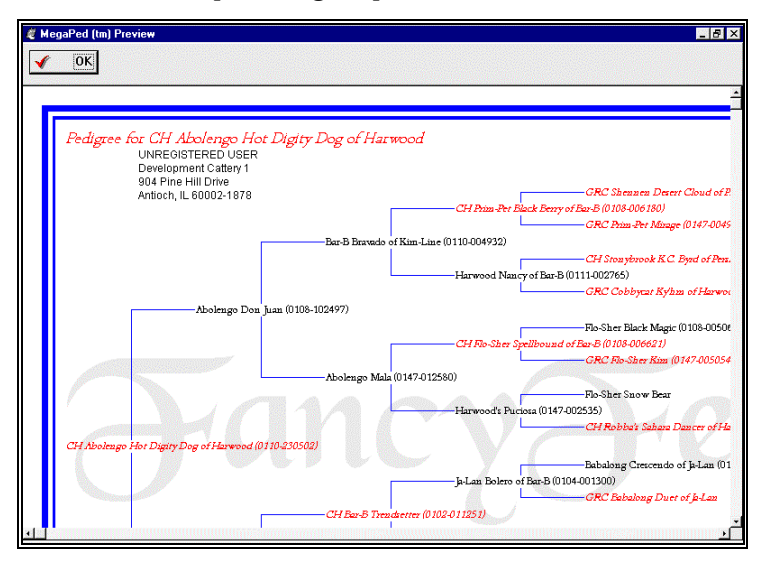

You can make changes to the pages and redisplay the preview until you like what you see. Then, print it to make sure that you still like everything, and you will have perfected your pedigree.

# **Printing a Pedigree**

## **Selecting the Printer**

Use the Printer Setup button on the Page Setup page to set the printer settings the way you like them. That button will bring up a window like this:

| Print Setup                                             |                            |   | X       |
|---------------------------------------------------------|----------------------------|---|---------|
| Printer                                                 | ОК                         |   |         |
| C Default printer<br>(currently Win let 800 II on WPS:) |                            |   | Cancel  |
| Specific printer                                        |                            |   | Options |
| HP LaserJet Series II on LPT1:                          |                            |   | Network |
| Orientation                                             | Paper                      |   |         |
| O Po <u>r</u> trait                                     | Size: Letter 8 1/2 x 11 in | - |         |
| A <u>C</u> Landscape                                    | Source: Upper tray         | • |         |

While you will be able to set the paper, orientation and feed options from here, click the "Options button to make any other changes.

#### **Printing the Pedigree**

Once you have completed setting up the printer, click the print button. The printer will print what you have chosen, in the way you have chosen to print. Enjoy!

# How Do I...

# Introduction

This section is designed to provide step-by-step instructions to do may common tasks for both The Cattery's Standard<sup>TM</sup> and MegaPed. This is designed to be a "memory jogger" or a "quick start" approach to using several key features of the program.

# "How Do I" for The Cattery's Standard™

### Assign Titles to a Cat

- From the Work with Cats list, locate the Cat.
- Double-click on the Cat, or click the change button to open that Cat's notebook.
- Click on the "Reg./Titles" button to go to the Registries and titles page.
- If the title you need is on the Quick titles checkbox, then simply click a check into the appropriate title instead of clicking the Reg. Titles page button.
- Click Save to save the changes into the database.

### Attach a report to an E-Mail Message

This requires a MAPI-compliant E-Mail engine, such as Microsoft Mail, Microsoft Exchange, or other MAPI-compliant E-Mail service. CompuServe subscribers can use the mail included with Windows 95 or Windows for Workgroups 3.11 for their E-Mail, and thus use the facilities laid out here, by downloading the appropriate driver from CompuServe. GO CSAPPS (Windows 3.1) or GO CSMAIL (Windows 95) from CompuServe for details.

If you have MSN, you are already set up for this.

America Online subscribers, contact AOL customer support to find out if there is an Exchange or Microsoft Mail add-on for using AOL.

- Use the Reports window you need (see "Where to Find the Report you Need" on page 76) to locate the relevant report that you want to export.
- Preview the report by clicking on the report in the list and then on "Preview..."
- Click on the "paper clip and envelope" button at the bottom of the window and choose the format of the attachment.
- Choose the E-Mail address of the recipient.
- Click OK.

#### Create a Bill of Sale

- Choose the Cat you want and click on it.
- Click on "Change" to open its window.
- Click on "Transactions" to bring up the Transactions page.
- Fill in the transaction information and click Save. Make sure that you have specified the Bill of Sale date.
- Click the Bill of Sale button to see the preview window with the document in it.
- Click the Printer button to print it, the Briefcase button to export it to another format, or the paper clip and envelope button to attach it to an E-Mail.

#### **Create a Contract**

- Choose the Cat you want and click on it.
- Click on "Change" to open its window.
- Click on "Transactions" to bring up the Transactions page.
- Fill in the transaction information and click Save. Make sure that you have specified both contract date and Contract type.
- Click the Contracts button to see the preview window with the contract in it.
- Click the Printer button to print it, the Briefcase button to export it to another format, or the paper clip and envelope button to attach it to an E-Mail.
- To change the text of the contract, go to Program Preferences (see "Program Preferences" on page 20).

#### Export reports to another format

This enables you to save reports, including Contract, Bill of Sale, Crystal Ball<sup>®</sup> and all other reports which can be previewed into formats for Microsoft Excel, Microsoft Word, Comma and tab delimited ASCII and many others.

- Use the Reports window you need (see "Where to Find the Report you Need" on page 76) to locate the relevant report that you want to export.
- Preview the report by clicking on the report in the list and then on "Preview..."
- Click the briefcase button at the bottom of the preview window.
- Choose the format you want to export your data to.
- Choose a file name when asked to.
- Click OK.

### **Print Reports for an Individual Contact**

- Use the Contacts button on the Cattery window to bring up the Contacts page.
- Locate and click on the desired contact.
- Click on the Change button to open the contact's window.
- Click on the Reports button to see the reports available for an individual contact (see "Where to Find the Report you Need" on page 76).

# Print Reports for an Individual Cat

- Use the Cats button on the Cattery window to bring up the Cats page.
- Locate and click the desired Cat.
- Click on the change button to open the Cat's window.
- Click on the Reports button to see the reports available for an individual Cat (see "Where to Find the Report you Need" on page 76).

### Print Reports for an Individual Litter

- Use the Litters button on the Cattery window to bring up the Litters Page.
- Click on the litter you want to print the report for.
- Click on the "change" button to open its window.

• Click on "Reports" button to see the reports you can print for an individual litter (see "Where to Find the Report you Need" on page 76).

#### **Print Reports for the Whole Cattery**

- Click on the reports button on the Cattery window.
- Click on the report you want and on Print or Preview, as appropriate.

# "How Do I" for MegaPed™

#### Activate the Border

- Select the Page Setup page in MegaPed<sup>™</sup>.
- Place a check in the Border check box.

#### Activate MegaPed<sup>™</sup>

- From any window where there is a Reports button, click it.
- Click on the MegaPed<sup>™</sup> button. If you are on reports for an individual Cat, MegaPed will activate for that Cat. Otherwise use the Look Up button in MegaPed<sup>™</sup> to choose the Cat you want to print the pedigree for.

### **Activate the Picture**

- Select the Picture page in MegaPed<sup>™</sup>.
- Place a check in the "Include Picture" check box.
- Make sure that the animal's picture appears in the right part of the window.
- Set the size, left margin and top margin.

### Add a Logo

- Create the logo in Microsoft BMP or WMF format.
- Save the file.
- Select the Logo Tab in MegaPed.
- Make sure that the "Enable Logo" check box is checked.
- Click "Select Logo File" and choose the file you just saved. Click OK.

#### Add a Watermark

- Select the Page Setup page in MegaPed<sup>™</sup>.
- Make sure that the 'Watermark' box is checked.
- Select the Watermark page.
- Type in up to 15 characters of text, including spaces and punctuation. *Do not end your typing with a space for best results!*
- Click the Font button.
- Choose the font you want to use.

### **Choose Fonts and Colors**

- Select the Fonts and Colors page in MegaPed<sup>™</sup>.
- Click the Font button to choose the face and size for the element you are looking to change.
- Click the Color button to choose the color you want for the element.
- Look at the Fonts and Colors page to make sure all is to your liking. The fonts and colors chosen are shown.

#### **Choose the Number of Generations**

- Select the Page Setup page in MegaPed<sup>™</sup>.
- Choose the number of generations by clicking on the dot to the left of that number. You can choose 4 to 8 generations.

### **Choose Optional Fields**

- Select the Optional Fields page in MegaPed<sup>™</sup>.
- To select optional fields, make sure that the NONE check box has no check in it.
- To choose an optional field, place a check into the box. You can choose up to three.
- If three are already chosen, you must uncheck one before trying to choose another.
- To get rid of all optional fields, place a check in the NONE box.

### **Choose What to Print**

• Select the Page Setup page in MegaPed<sup>™</sup>.

- For that which you want to print, make sure a check is in that item's box.
- For that which you do not want to print, make sure that no check mark appears in that item's box.

### **Control Registration Number Printing**

- Select the Page Setup page in MegaPed<sup>™</sup>.
- Choose which option you want in the Reg Number Printing box. You can choose to print all numbers, only non-PedFast® numbers, or no numbers at all.

#### **Preview a Pedigree**

- Choose an animal using the registration number or the look up buttons.
- Select the options you want from the pages in  $MegaPed^{TM}$ .
- Click the Preview Button.

#### **Print a Pedigree**

- Choose an animal using the registration number or the look up buttons.
- Select the options you want from the pages in MegaPed<sup>™</sup>.
- Use Printer Setup to select page orientation, printer, paper and any other settings you choose to modify.
- Click the Print Button.

### **Print to Multiple Pages**

- Select the Page Setup page in MegaPed<sup>™</sup>.
- Place a Check in the "Allow Tiling Multiple Sheets" check box.
- Print. Please note that you may not get a multi-page printout unless you need to because of fonts chosen.

# **Trouble-Shooting Guide**

### Introduction

Every program will give someone a headache from time to time. The larger the company providing the program the more quickly a response can be obtained.

This is business software for those in the business of breeding Cats. We pride ourselves on having set up one of the more innovative and responsive support mechanisms in this industry.

# Figuring Things Out when There's a Problem

#### What to Check

Shut down and restart the computer whenever you get a goofy error or a GPF. **But First**, write everything down so you have it handy if you need to contact us for support.

### Information to have ready for Technical Support

When you call or post a message to Man's Best Friend Software, please have the following information immediately available:

Your Control number, from the invoice or the inside front cover of this manual.

The number (if any) **and the full text** of any message you've received;

Exactly what you did to receive this message;

What happened if you followed the steps outlined in the manual (if there were steps) to correct the problem.

This will greatly help us to quickly identify and resolve your problems.

#### **Warranty Procedure**

The Cattery's Standard<sup>™</sup> program disks are warranteed for thirty days from the date you receive the program to be free from material defects. **This is NOT a money-back guarantee.** If you cannot make your installation diskette work, follow the procedure above for telephone support and call 847-395-3808. You will not be charged for support time for the call.

If we determine that your diskette has failed, we will send you a new diskette. If we need the old one back, we'll instruct you on how to ship it back to us, and give you an authorization number for the return. **DO NOT RETURN ANYTHING WITHOUT A VALID RMA NUMBER!** ALL UNAUTHORIZED RETURNS ARE REFUSED!

# **Contacting Us for Support**

#### Internet

Man's Best Friend Software has one of the largest animal-related sites on the Internet. On this site, we have product news, demos, patches, free utilities and support information. Our World Wide Web address is:

#### http://www.mbfs.com

This is an ideal first-look support resource. If you need additional assistance, please send Email to:

#### support@mbfs.com

...which will get you technical aid, usually within a business day. For speedier support please see about our Support Plans listed below.

#### **CompuServe® Interactive**

Man's Best Friend Software maintains a presence on Compu-Serve® Interactive, one of the largest on-line services. From CompuServe, simply type GO PFVENA and choose section 17 for us. Send Email to the Internet address **support@mbfs.com** for fastest response.

### FAX

Our FAX is on line almost all of the time at **847-395-3747**. When FAXing, please send complete details, including all message number, texts, etc., so we can assist you. FAXes must have a return FAX number or an Internet Email address to be responded to. Unless you have a Support Plan, you will not
receive a voice call-back for a FAXed-in support issue. No exceptions.

## Telephone – First 21 days after Registration

When you register The Cattery's Standard<sup>™</sup>, you are entitled to 21 days of telephone support at the telephone number **847-395-3808**. This is "call back" support, which means that you call and someone will get back to you, usually within one business day. Please give complete details when you leave your message so we can be as close as possible to solving the problem when we call.

## **Telephone Support After 21 Days**

Along with the diskettes for The Cattery's Standard<sup>TM</sup> and this manual, you were provided with a brochure for our support plans. Once 21 days pass after you register the software, you must be enrolled in a support plan to use voice telephone to get technical support (no exceptions). Those not enrolled must use FAX or electronic mail access (Internet/Email/Compuserve) to obtain technical support assistance, and responses will be delivered via FAX or electronic mail.

The information in this manual may not be up to date. Refer to the Support brochure enclosed in the package. We reserve the right to change support plans at any time.

## **Priority Support Plan**

This support plan is for *priority* access to our technical support staff. This means that the *priority* line will be answered by a technical support staff member during business hours, and, if busy, you will get first priority call-back, first-come, first served. This plan has a low monthly cost which is paid by credit card on the 1<sup>st</sup> of the month (or the first business day after). You sign up for 12 months, and renew the support agreement every 12 months thereafter.

Once enrolled, you are entitled to use the priority toll-free number provided to you for any and all technical support assistance you need. You will also receive Version 4.1 free of charge, and will receive \$10 off towards an upgrade to Version 5.0, provided you continue to be enrolled in the support plan. Non-payment voids the free upgrade and the \$10 discount.

#### Standard Support Plan

There is a one-time-fee support plan which will give you access to a toll-free phone number for technical support on a call back basis. You pay one fee for up to twelve (12) hours of support in the next 12 months (unused credits do not carry over from year to year).

A support technician will call back from the message you leave and will give you assistance, within one business day. This is a good choice for someone who expects to make very little use of our support services, or whose budget cannot afford the fees of the Priority plan.

## **Program Messages**

The Cattery's Standard<sup>™</sup> provides detailed online help for all messages it issues. Simply click the "Help" button on the message for more details.

#### Message 1

"Are you ready for me to shut down The Cattery's Standard™ now?"

**Cause:** You clicked Done, chose the Exit option from the Program menu, or you pressed F3. This is not an error.

What To Do: Choose "Yes" to close The Cattery's Standard<sup>™</sup>, or choose "No" to keep on using the program.

## Message 2

"Are you sure that you want to cancel the modifications you have made to this record?"

**Cause:** You chose to close an Add/Change window, but the program thinks that some fields on the record are changed. This is not an error.

What to do: Click Yes to close the window. The record will be as it was last saved. Click No to go back to the window.

## Message 3

#### "The information for this contact has been saved."

**Cause:** You saved a record and you have the "Display Informational Messages" setting activated.

**What to Do:** Nothing. Click OK. The record was saved just like you asked. If this message bothers you, then start program preferences and uncheck the "Display Informational Messages" item. Then, you'll just get a pleasant beep, no message.

#### "The Cat Master Record Information has been saved."

**Cause:** You saved a record and you have the "Display Informational Messages" setting activated.

**What to Do:** Nothing. Click OK. The record was saved just like you asked. If this message bothers you, then start program preferences and uncheck the "Display Informational Messages" item. Then, you'll just get a pleasant beep, no message.

## Message 5

#### "You must select an Available Title to add to the Earned list."

**Cause:** You are trying to assign a title, but did not click on an available title before clicking one of the insert buttons.

What to Do: Click the available title you want to assign and then click one of the insert buttons.

## Message 6

# "You must select the Earned Title (or blank space) where the title is to be inserted."

**Cause:** You are trying to assign a title, but did not click where in the list the title is to be inserted, so The Cattery's Standard<sup>TM</sup> cannot figure out where to put it.

**What to Do:** Click the Earned title you want your selected title to go above or below and then click the insert button again.

## Message 7

#### "You must select the Earned Title you wish to remove."

**Cause:** You clicked the Remove Title button but did not choose which title to remove.

What to Do: Click the title you want to remove and try the Remove Title button again.

## Message 8

#### "The Cat Title Information has been saved."

**Cause:** You saved a record and you have the "Display Informational Messages" setting activated.

**What to Do:** Nothing. Click OK. The record was saved just like you asked. If this message bothers you, then start program preferences and uncheck the "Display Informational Messages" item. Then, you'll just get a pleasant beep, no message.

#### "The Cat Profile Information has been saved."

**Cause:** You saved a record and you have the "Display Informational Messages" setting activated.

**What to Do:** Nothing. Click OK. The record was saved just like you asked. If this message bothers you, then start program preferences and uncheck the "Display Informational Messages" item. Then, you'll just get a pleasant beep, no message.

## Message 10

# "The Contact name you typed in is not on the database. Do you want to create a new one?"

**Cause:** This is not an error. You typed in a name on a lookup control, and The Cattery's Standard<sup>TM</sup> wants to know if you want to add it to the Contacts file.

**What to Do:** Click "Yes" to enter the name to the Contacts File. Click "No" to clear the field and try again. Note that every name of a person or business used by The Cattery's Standard<sup>TM</sup> must have an entry in the Contacts file.

## Message 11

# "The Cat name you typed in is not on the database. Should I do a Quick Add?"

**Cause:** You are adding a Sire or Dam to a Cat and the Parent's name you typed in is not on the database. This is not an error, The Cattery's Standard<sup>TM</sup> just wants to know if you want to quick-add the name to the database.

**What to Do:** Click "Yes" to quick-add the Cat to the database. Click "No" to clear the name and try again. Note that all Cat names must be entered to the database to be used in The Cattery's Standard<sup>TM</sup>.

## Message 12

# "The Shot name you typed in is not on the database. Do you want to create a new one?"

**Cause:** This is not an error. You typed in a name on a lookup control, and The Cattery's Standard<sup>TM</sup> wants to know if you want to add it to the file.

**What to Do:** Click "Yes" to enter the name to the File. Click "No" to clear the field and try again. Note that every name of a

shot used by The Cattery's Standard<sup> $\mathrm{TM}$ </sup> must have an entry in the database.

#### Message 13

"Are you sure you want to delete this shot from the Cat's records?"

**Cause:** This is not an error. You are being asked to verify if you really want The Cattery's Standard<sup>TM</sup> to delete a record.

**What to Do:** Click "Yes" to delete the record. Click "No" to stop the deletion from happening and to go back to what you were doing.

#### Message 14

# "Are you sure that you want to delete this trait from the Cat's record?"

**Cause:** This is not an error. You are being asked to verify if you really want The Cattery's Standard<sup>™</sup> to delete a record.

**What to Do:** Click "Yes" to delete the record. Click "No" to stop the deletion from happening and to go back to what you were doing.

#### Message 15

## "The Trait name you typed in is not on the database. Do you want to create a new one?"

**Cause:** This is not an error. You typed in a name on a lookup control, and The Cattery's Standard<sup>TM</sup> wants to know if you want to add it to the file.

**What to Do:** Click "Yes" to enter the name to the File. Click "No" to clear the field and try again. Note that every name of a trait used by The Cattery's Standard<sup>TM</sup> must have an entry in the database.

#### Message 16

# "The Service you typed in is not on the database. Do you want to create a new one?"

**Cause:** This is not an error. You typed in a name on a lookup control, and The Cattery's Standard<sup>TM</sup> wants to know if you want to add it to the file.

**What to Do:** Click "Yes" to enter the name to the File. Click "No" to clear the field and try again. Note that every name of a

Vet. Service used by The Cattery's Standard  ${}^{\rm T\!M}$  must have an entry in the database.

### Message 17

#### "Are you sure you want to delete this medical history item?"

**Cause:** This is not an error. You are being asked to verify if you really want The Cattery's Standard<sup>™</sup> to delete a record.

**What to Do:** Click "Yes" to delete the record. Click "No" to stop the deletion from happening and to go back to what you were doing.

#### Message 18

#### "Are you sure you want to delete this Heat Cycle item?"

**Cause:** This is not an error. You are being asked to verify if you really want The Cattery's Standard<sup>™</sup> to delete a record.

**What to Do:** Click "Yes" to delete the record. Click "No" to stop the deletion from happening and to go back to what you were doing.

## Message 19

"The Cat you want to mate with must have an owner on its record. This one does not."

**Cause:** While entering a mating into the database, you typed in a Cat as mate which has no owner. You must have recorded ownership information on a Cat to use it in a mating.

What to Do: Choose a Cat with an owner. Or, close the mating window, and edit the Cat to have the owner on it and then try again to put the mating on.

## Message 20

"Are you sure you want to delete this mating?"

**Cause:** This is not an error. You are being asked to verify if you really want The Cattery's Standard<sup>™</sup> to delete a record.

**What to Do:** Click "Yes" to delete the record. Click "No" to stop the deletion from happening and to go back to what you were doing.

## Message 21

"The Picture you have linked to this Cat is no longer in my pictures directory. I have deleted the link."

**Cause:** You had a picture specified for the Cat, but the picture file was deleted out of The Cattery's Standard<sup>TM'</sup>'s picture directory.

What to Do: Nothing. The link is deleted so it does not point to a file which does not exist.

#### Message 22

"Are you sure that you want to delete this picture from this Cat?"

**Cause:** This is not an error. You are being asked to verify if you really want The Cattery's Standard<sup>™</sup> to delete a record.

**What to Do:** Click "Yes" to delete the record. Click "No" to stop the deletion from happening and to go back to what you were doing.

## Message 23

"The Transaction type you entered is not on the database. Do you want to create a new one?"

**Cause:** This is not an error. You typed in a name on a lookup control, and The Cattery's Standard<sup>TM</sup> wants to know if you want to add it to the file.

**What to Do:** Click "Yes" to enter the name to the File. Click "No" to clear the field and try again. Note that every type of transaction used by The Cattery's Standard<sup>TM</sup> must have an entry in the database.

## Message 24

#### "Are you sure that you want to delete this transaction?"

**Cause:** This is not an error. You are being asked to verify if you really want The Cattery's Standard<sup>™</sup> to delete a record.

**What to Do:** Click "Yes" to delete the record. Click "No" to stop the deletion from happening and to go back to what you were doing.

## Message 25

"There is a "hole" in this pedigree. If you specify ancestors, there must be no blank descendants for those Cats."

**Cause:** In PedFast II, you cannot save a pedigree unless there is a continuous line of ancestors from the Cat to the last generation. This means that, if you leave a "hole", you get this message.

**What to Do:** Find the place where you cannot get through from the Cat to the last ancestor and put in the correct name in that spot so PedFast can save it.

## Message 26

#### "PedFast™ information has been saved."

**Cause:** You saved a record and you have the "Display Informational Messages" setting activated.

**What to Do:** Nothing. Click OK. The record was saved just like you asked. If this message bothers you, then start program preferences and uncheck the "Display Informational Messages" item. Then, you'll just get a pleasant beep, no message.

## Message 27

#### "I cannot assign titles to a blank pedigree space."

**Cause:** You tried to right-click on a blank spot in PedFast and assign titles. You must specify the Cat's name first.

**What to Do:** Type in the correct name for that space and try again.

### Message 28

"Can I save the PedFast Pedigree info to establish all my links?"

**Cause:** You have chosen to do titles or zoom in PedFast, but you did not save first. This is not an error. PedFast II just needs to save the information on ancestral links prior to doing the zoom or titles operation.

**What to Do:** Choose "Yes" to save and then do what you chose, or "No" to not save and go back to PedFast II where you left off.

## Message 29

"Congratulations on your Conformation Best in Show! Many Happy Returns!"

Cause: This is not an error message.

What to Do: Celebrate your animal's achievement!

## Message 30

"Problem encountered: This Cat is listed as its own ancestor. Cannot calculate the coefficient. Note the current generation in the window to find the incorrect link." **Cause:** A Cat is in its own pedigree as an ancestor. Because of a thing known as "infinite recursion," we stop trying to calculate a Wright coefficient if we find the Cat is its own ancestor.

What to Do: Note the generation in which the Cat is listed as its own ancestor, print a pedigree, and correct the wrong sire/dam on the Cat in question. Then go back to the original Cat and try the calculation one more time.

#### Message 31

#### "The Cattery Information has been saved."

**Cause:** You saved a record and you have the "Display Informational Messages" setting activated.

**What to Do:** Nothing. Click OK. The record was saved just like you asked. If this message bothers you, then start program preferences and uncheck the "Display Informational Messages" item. Then, you'll just get a pleasant beep, no message.

#### Message 32

#### "Are you sure that you want to delete this appointment?"

**Cause:** This is not an error. You are being asked to verify if you really want The Cattery's Standard<sup>™</sup> to delete a record.

**What to Do:** Click "Yes" to delete the record. Click "No" to stop the deletion from happening and to go back to what you were doing.

## Message 33

#### "Are you sure that you want to delete this reminder?"

**Cause:** This is not an error. You are being asked to verify if you really want The Cattery's Standard<sup>TM</sup> to delete a record.

**What to Do:** Click "Yes" to delete the record. Click "No" to stop the deletion from happening and to go back to what you were doing.

#### Message 34

#### "Should I cancel this BXF export function?"

Cause: You clicked Cancel in the middle of a BXF Export.

**What to Do:** Click "Yes" to cancel the export at this point, or "No" to keep on going.

# "Code "[the code]" encountered with the incorrect number of parameters. Aborting this import."

**Cause:** While importing BXF data, The Cattery's Standard<sup>™</sup> ran into a BXF code which was not correctly formatted. This could mean a serious problem with the BXF file you are importing, so the import has been canceled.

What to Do: Click OK. Then, restore the cattery from the last backup.

## Message 36

"Animal record encountered which is not a Cat. Aborting this import."

**Cause:** BXF format is used for many species of animals. But The Cattery's Standard<sup>TM</sup> only accepts Cat records. It found a species code other than Cat, so it canceled the import.

What to Do: Click OK. Then restore the cattery from the last backup.

## Message 37

"Should I cancel this BXF import function?"

**Cause:** You clicked cancel during a BXF import function.

**What to Do:** Click "Yes" to cancel the import from where you left off, or click "No" to keep on going. It's a good idea to restore from the last backup if you cancel an import after it started.

## Message 38

"Registration failed. New Information not registered. Check your registration information. All must be exactly as specified."

**Cause:** You attempted to register The Cattery's Standard<sup>TM</sup> or MegaPed<sup>TM</sup>. The code you entered is not correct for the name and control number entered.

**What to Do:** Make sure that the name is exactly as specified on the registration sheet, including spaces, case and punctuation. Make sure the control number matches. Then try the code again exactly as on the registration sheet. If the code still fails, call to get registration assistance.

"MegaPed<sup>™</sup> is not registered and the evaluation period has expired. You can register paid editions of MegaPed<sup>™</sup> from the main window by clicking on the Help menu and choosing the Registration option."

**Cause:** You have used the program for 14 or more days and you have not registered MegaPed.

**What to Do:** Register MegaPed is you have paid for it, or use the standard pedigree instead.

#### Message 40

"The Contact Type you entered is not on the database. Do you want to add it?"

**Cause:** This is not an error. You typed in a name on a lookup control, and The Cattery's Standard<sup>TM</sup> wants to know if you want to add it to the file.

**What to Do:** Click "Yes" to enter the name to the File. Click "No" to clear the field and try again. Note that every type of contact used by The Cattery's Standard<sup>TM</sup> must have an entry in the database.

#### Message 41

"Litter Information saved. You can now enter kittens."

**Cause:** You saved a record and you have the "Display Informational Messages" setting activated.

**What to Do:** Nothing. Click OK. The record was saved just like you asked. If this message bothers you, then start program preferences and uncheck the "Display Informational Messages" item. Then, you'll just get a pleasant beep, no message.

## Message 42

"Litter Kitten Information saved. You can now enter Kitten tracking information."

**Cause:** You saved a record and you have the "Display Informational Messages" setting activated.

**What to Do:** Nothing. Click OK. The record was saved just like you asked. If this message bothers you, then start program preferences and uncheck the "Display Informational Messages" item. Then, you'll just get a pleasant beep, no message.

"You are not licensed to add another catteries -- you already have your limit. Contact us to purchase additional cattery capability."

**Cause:** You have already created all of the catteries your license entitled you to. You tried to add another.

What to Do: Call us to buy another cattery, or delete a cattery to make room for the new one.

#### Message 44

"The directory you are trying to create exists and has a TCS cattery database in it. Choose a different directory name."

**Cause:** While trying to add a cattery, you specified a cattery data directory name which already has a The Cattery's Standard<sup>TM</sup> cattery in it.

What to Do: Choose a different directory name and try again.

#### Message 45

"Information about this Disposition transaction has been used to update the Cat's record."

**Cause:** This is not an error. Certain types of transactions are used in Cat ownership reports, and this is one of those types. The Cattery's Standard<sup>TM</sup> is just telling you that this transaction was posted as a buy or sell transaction, so the report will appear correctly.

What to Do: Nothing. Ownership and status have been updated as required.

#### Message 46

"User sign-on failed. Program terminating."

**Cause:** You cancelled a sign on attempt.

What to Do: Nothing. The Cattery's Standard<sup>™</sup> will close.

#### Message 47

#### "User ID is not located on the database file."

**Cause:** The user ID you typed in to sign on with is not on the database.

What to Do: Type in a new User ID and retry.

"User Password does not match the password on the database."

**Cause:** The password you typed in does not match the one on the database for this user name.

What to Do: Type in the correct password and retry.

## Message 49

"If you put in a return date, you must have a return reason so I can make the Automatic reminder. Please clear the return date or put in the return reason."

**Cause:** You are adding a medical record with a return date and reason. You need both so that The Cattery's Standard<sup>TM</sup> can create an automatic reminder.

What to Do: Put in the reason text so that the reminder you get will make sense.

## Message 50

"Are you sure you want to delete this Cat? I will be unlinked from its descendants and ALL of its information will be permanently Deleted! Choose Yes or No."

**Cause:** Not an error. You chose to delete this Cat. This message is making sure that you want to do it, and that you understand that deleting this Cat will delete all of its information permanently, and will unlink it from all of its descendants.

What to Do: Click yes if you are sure or no to stop the deletion.

## Message 51

"This Cat is the sire or dam in [number of litters] Litter(s). You must delete the litters before you delete the Cat."

**Cause:** You chose to delete this Cat. However, this Cat is in litters as sire or dam, which means it cannot be deleted unless you first delete the litters it is in.

**What to Do:** Delete the litters with this Cat as Sire/Dam and then try again.

## Message 52

"Are you sure you want to delete this litter? If you do so, all Kitten records and tracking information will be permanently erased. Choose Yes or No."

**Cause:** You chose to delete this Litter. This message asks for confirmation.

What to Do: Click yes if you are sure or no to stop the deletion.

#### Message 53

"This contact has [number of records] record(s) on the [type of database] database linked to it. Delete or unlink these prior to deleting the contact."

**Cause:** You chose to delete contact. It is linked to other records.

What to Do: Clear the links or change them before you can delete.

## Message 54

"Are you sure you want to permanently delete this contact?"

**Cause:** You chose to delete this Contact record. This message asks for confirmation.

What to Do: Click yes if you are sure or no to stop the deletion.

#### Message 55

"You cannot change to a different Cat without first filling in all required fields or canceling this add."

**Cause:** You chose to add a Cat, and while still adding the Cat, you chose to go to another Cat, either from Work with Cats or Go to Cat. This is only allowed is all required fields are present on the Cat you're adding, and they are not.

**What to Do:** Fill in the required fields and then go to the different Cat.

#### Message 56

"Are you sure you want me to delete this record?"

**Cause:** You chose to delete this record. This message asks for confirmation.

What to Do: Click yes if you are sure or no to stop the deletion.

#### Message 57

"This record has [number of records] records on the [name of DB] database linked to it. Delete or unlink all of these records."

**Cause:** You chose to delete contact. It is linked to other records.

**What to Do:** Clear the links or change them before you can delete.

# **Glossary of Terms**

#### **Coefficient of Inbreeding**

Dr. Sewall Wright, the most renowned geneticist of the century, defined an inbreeding coefficient. This is a number which expresses the homozygosity (inbred like characteristics) of any animal as a mathematical equation. This equation is now known as the "F" Coefficient, "COI" or "Inbreeding Coefficient," and is recognized as the standard in objectively measuring the amount of inbreeding in an animal.

The following is from "Animal Breeding" by Laurence M. Winters, University of Minnesota. Winters stated that the formula for COI was developed by Dr. Wright, and published in 1922 in *The American Naturalist*.

"The effects of inbreeding are the fixation of characters and increased prepotency; these are in direct proportion to the percentage of homozygosis; the percentage of homozygosis is in direct proportion to the degree of inbreeding."

"The sire and dam of the inbred individual have a common ancestor or ancestors. The summation of the coefficients for every line by which the parents are connected gives the coefficient of inbreeding of the individual in question."

"Each line is traced back from the sire to a common ancestor and then forward to the dam. It passes through no individual more than once, but the same ancestors may occur in more than one line."

The formula for obtaining the coefficient of inbreeding is

$$Fx = \sum ((0.5^{(N+N!+1)})(1 + Fa))$$

in which Fx and Fa are the coefficients for the individual and the common ancestor, respectively, and N and N! are the number of generations between the common ancestor and the sire and dam, respectively.

The Cattery's Standard<sup>™</sup> calculates the COI through ten generations of ancestors.

## Data Grid

A Data Grid is a window where data records are listed, and you can resize and rearrange the individual columns (fields) in the grid any way you want. Every "Work With" window in The Cattery's Standard<sup>™</sup> is a data grid.

## Field

A "Field" is any particular item of information kept in a database. The Cattery's Standard<sup>TM</sup> is a database program. Databases are different from the files kept by, let's say a Word processor, because there are fixed individual records, each with one or more fields. These records can be accessed by a "key", a field which identifies the record (for example, the registration number of a Cat). So while databases are restricted and need fields to work properly, the database also allows speedy and reliable access to information.

## **Lookup Control**

A Lookup Control is a field where you can type in the name of some thing (a Cat, a contact, a breed, etc.), and the database will be positioned to the correct record as you type each letter. In many lookup controls, typing in something new will cause the record to be quick-added to the database, or cause the appropriate add window to be displayed for you to fill in the details. All lookup controls in The Cattery's Standard<sup>TM</sup> do not care whether you type in uppercase or lowercase letters.

## MAPI

Microsoft's Electronic mail format. Microsoft Mail, Microsoft Exchange, and many other E-Mail products adhere to this format. The Cattery's Standard<sup>™</sup> will attach its reports to MAPI messages in any of a number of formats, which means that you can E-Mail your reports to others, including the Contract and Bill of Sale reports.

## MegaPed™

MegaPed<sup>™</sup> is an extra cost add-in program which offers you tremendous additional flexibility and function in printing pedigrees. This includes color choices, more layout and font control, color and picture control, border, watermark, logo, and export of pedigrees to graphics files. Every copy of The Cattery's Standard<sup>TM</sup> has a 14-day evaluation of MegaPed<sup>TM</sup> built-in. If you like it, you can order it from us by calling and paying for it, and we'll activate it with a registration code number so you can use it immediately.

## Page Button

These are the buttons along the left hand size of the window which have pictures in them. The buttons in the top group will show part of the data for the cattery to the right of the buttons. The bottom group will pop up a window of reports or will exit the program. The page button which is active will have a bright blue background.

## **Position Field**

A position field is not for entering data. Instead, it is used in conjunction with a data grid to move the grid along as you type each character. For example, in Work with Cats, you can type in the position field individual characters, and the list will be moved to the first cat name starting with those characters.

## **Print Preview**

A Print Preview is a window where The Cattery's Standard<sup>TM</sup> shows you a report, pedigree, form or Graph on the screen, so you can get an idea what it will look like before it is printed. Both The Cattery's Standard<sup>TM</sup> and MegaPed support print Preview for nearly all reports.

## **Quick Titles**

In the Cat Information window, there are check boxes on the information page, and buttons on the titles page, which can assign titles to a Cat quickly, with one touch. On the Cattery Information page, you can choose what titles appear for these buttons and boxes.

## Quick-Add

When you have certain fields in a lookup control, typing in a name gives you the opportunity to do a quick-add. If you choose to do this, the name is added to the database, without having to open another window or leave what you are doing to make it happen.

## Registry

A Registry, for The Cattery's Standard<sup>™</sup>, is any organization which registers Cats, such as the CFA, CFF, TICA, ACFA and others. In addition, a registry is any organization which may issue a certifying or identifying number to a Cat, for example Tattoo-a-Pet. The Cattery's Standard<sup>™</sup> supports an unlimited number of registries, and every Cat may have an identifying number to any or all of them.

## Save Button

The Save Button reads the information you have typed into the screen, and adds or changes the database information on the hard disk, as appropriate. If you use the Cancel button before using the save button, the changes you typed in are discarded, and the record is read back from the hard disk and displayed again.

## SHARE

SHARE is a program which comes with MS-DOS which lets multiple programs share the same files. The Cattery's Standard<sup>™</sup> needs SHARE to run correctly, and will issue an error message if it is not present. NOTE: SHARE IS BUILT INTO WINDOWS 95 AND WINDOWS NT AND ADDITIONAL INSTALLATION EFFORT IS NOT NEEDED. SETUP WILL NOT TRY TO INSTALL IT INTO WINDOWS 95 OR WINDOWS NT.

## Tool Tip

A Tool Tip is a pop-up description which appears over a button or field when you place the cursor over it but do not click on it. The tool tip gives you a brief description of the button or field, and goes away when the mouse is moved off of the item.

# Index

#### Α

Add/Change Breeds 98 Add/Change Kitten 69, 70, 71, 72 Add/Change Litter 68, 76 Add/Change Registries 96 Add/Change Shot Types 106 Add/Change Transaction Types 104 Add/Change Users 23, 110 Add/Change Vet Services 102 Attaching a report 79 Automatic Phone Dialer 18, 22 Setup 18

#### В

Backup Wizard 27, 90, 91 Bill of Sale 6, 12, 23, 51, 52, 53, 70, 128 Breeds Add/Change 98 Work with 96, 98 BXF 84, 85, 86 Import Breed Mismatch 85 Import Title Mismatch 85

#### С

Calculator 17 Calendar 12, 16, 25, 34, 46, 73, 74 Pop-Up 16 Calendar Entry 73 Cat Go To 38, 60, 62 Cats Bill of Sale 6, 12, 23, 51, 52, 53, 70, 128 Competition 1, 37, 54, 92

Contract 3, 6, 12, 22, 23, 51, 52, 53, 128 Contracts Hints for Attorneys 23 Crystal Ball 44, 87, 88, 89, 107, 129 Fast Options 29, 30 Gender 28, 39, 70 Litters 25, 33, 68, 129 Matings 6, 33, 49, 50, 68, 87 Medical 37, 45, 47, 74, 94, 96, 101, 102 PedFast 37, 38, 58, 59, 60, 61, 62, 81, 114, 132 Primary Registration 28, 39 Profile Page 37, 42, 43, 44, 89 Registries 37, 40, 41, 94, 95, 127 Registries and Titles 40, 41, 94 Relatives 37, 38, 62 Set Viewing Options 29, 39 Shot History 42, 43 Showing 35, 49, 75, 88, 114 Status 15, 29, 39 Work With 28, 29, 39, 67, 112, 127 Work with Relatives 37, 38, 62 Cattery Backup Wizard 27, 90, 91 Cattery Name 35, 114, 115, 123 Cattery Window 14, 26, 28, 31, 33, 34, 35, 54, 63, 68, 73, 74, 76, 77, 129, 130 Coefficient of Inbreeding 1, 40 **COI 40** Competition 1, 37, 54, 92 Judges 54, 56 Show Entries 76, 80, 82, 94 Showing 35, 49, 75, 88, 114 CompuServe 79, 127, 134, 135 Contacts 1, 22, 25, 31, 32, 50, 52, 54, 55, 56, 63, 65, 67, 70, 83, 99, 100, 129 Work With 31, 32 Contract 3, 6, 12, 22, 23, 51, 52, 53, 128 Contracts Hints for Attorneys 23 Crystal Ball 44, 87, 88, 89, 107, 129

Owner's Manual: The Cattery's Standard™

#### D

data grid 21, 22, 28, 29, 31, 32, 33, 47, 69, 70, 93, 95, 97, 98, 99, 101, 102, 103, 104, 105, 106, 107, 108, 109, 110 Database Quick-Add 40, 49, 69

## Е

Exporting a report 79 Exporting Data 84, 85, 86

#### F

Fast Options 29, 30

#### G

Gender 28, 39, 70 Go To Cat 38, 60, 62 Graphs 1, 76

#### Н

How Do I MegaPed Activate MegaPed 130 Activate the Border 115, 116, 130 Activate the Picture 130 Add a Logo 115, 122, 123, 130 Add a Watermark 115, 119, 120, 131 How to Register the Program 3, 12, 13, 22, 26, 28, 39, 41, 52, 69, 70, 81, 84, 94, 111, 112, 114, 132, 135

#### L

Import Breed Mismatch 85 Import Title Mismatch 85 Importing Data 84, 85, 86 Inbreeding Coefficient 1, 40

## J

Judge 54, 56

## Κ

Keys ALT+ DOWN ARROW 16, 17 ESC 16, 17 Shift+ Tab 15 TAB 15 Kitten Tracking 71, 72

## L

Litter 33, 68, 69, 70, 76, 129 Litters 25, 33, 68, 129 Add/Change 68, 76 Add/Change Kitten 69, 70, 71, 72 Kitten Tracking 71, 72 Work with 33

#### Μ

Mated To 49, 50 Mating 6, 33, 49, 50, 68, 87 Medical 37, 45, 47, 74, 94, 96, 101, 102 Crystal Ball 44, 87, 88, 89, 107, 129 Shot History (Profile Page) 42, 43 MegaPed Border 115, 116, 130 Picture 130 Watermark 115, 119, 120, 131 Menu 8, 9, 13, 20, 26, 29, 30, 32, 33, 59, 84, 86, 88, 90, 93, 94, 95, 96, 98, 99, 101, 102, 103, 104, 105, 106, 107, 108, 109, 110 Moving between Fields 15

## Ρ

Password Security 21, 23, 109, 110 PedFast 37, 38, 58, 59, 60, 61, 62, 81, 114, 132

Quick Information window 60, 61 Zoom 38, 43, 59, 60, 62, 67, 77, 78 Phone Dialer 18, 22 Phone Dialer Setup Window 18 Pop Up Calendar 16 Pop-Up Calculator 17 Previewing 53, 77, 89, 125 Primary Registration 28, 39 Printing Bill of Sale 6, 12, 23, 51, 52, 53, 70, 128 Contract 3, 6, 12, 22, 23, 51, 52, 53, 128 Profile 37, 42, 43, 44, 89 Program Registration 3, 12, 13, 22, 26, 28, 39, 41, 52, 69, 70, 81, 84, 94, 111, 112, 114, 132, 135 Program Preferences 20, 21, 23, 53, 65, 66, 109, 128

### Q

Quick Information 60, 61 Quick Titles 35, 36, 40, 127 Quick-Add 40, 49, 69

## R

Registration 3, 12, 13, 22, 26, 28, 39, 41, 52, 69, 70, 81, 84, 94, 111, 112, 114, 132, 135 Registries 37, 40, 41, 94, 95, 127 Add/Change 96 Work With 94, 95 Registries and Titles 40, 41, 94 Relatives 37, 38, 62 Reminder 34, 46, 47, 74, 75 Reminders 34, 73, 74, 75 Entry 74 Pop-Up Window 74, 75 Reports 6, 15, 37, 39, 54, 69, 76, 77, 79, 80, 81, 82, 103, 128, 129, 130 Attaching to E-Mail 79 **Exporting** 79 Previewing 53, 77, 89, 125 Using 76

Reports and Graphs 1, 6, 15, 37, 39, 54, 69, 76, 77, 79, 80, 81, 82, 103, 128, 129, 130

## S

Set Viewing Options 29, 39 Shot History 42, 43 Shot Types Add/Change 106 Work with 105, 106 Show Entries 76, 80, 82, 94 CFA 82 Showing 35, 49, 75, 88, 114 Signing On 23, 109, 110 status 15, 29, 39

## Т

TAB Key 15 Tip of The Day 19, 20, 21 Titles Quick Titles 35, 36, 40, 127 Work with 92, 93 Trait Types Work with 107, 108 Transaction Types Add/Change 104 Work with 103, 104 Transactions Bill of Sale 6, 12, 23, 51, 52, 53, 70, 128 Contract 3, 6, 12, 22, 23, 51, 52, 53, 128

## U

Users Add/Change 23, 110 Work with 109, 110 Using Reports and Graphs 76

## ۷

Vet Services Add/Change 102 Work with 101, 102

#### W

Watermark 115, 119, 120, 131

Owner's Manual: The Cattery's Standard™

Window Cattery 14, 26, 28, 31, 33, 34, 35, 54, 63, 68, 73, 74, 76, 77, 129, 130 Work with Breeds 96, 98 Work with Cats 28, 29, 39, 67, 112, 127 Work with Contacts 31, 32 Work with Litters 33 Work with Registries 94, 95 Work with Shot Types 105, 106 Work with Titles 92, 93 Work with Trait Types 107, 108 Work with Transaction Types 103, 104 Work with Users 109, 110 Work with Vet Services 101, 102 Wright's Coefficient 1, 40

#### Ζ

Zoom 38, 43, 59, 60, 62, 67, 77, 78